# KikCALLUNA

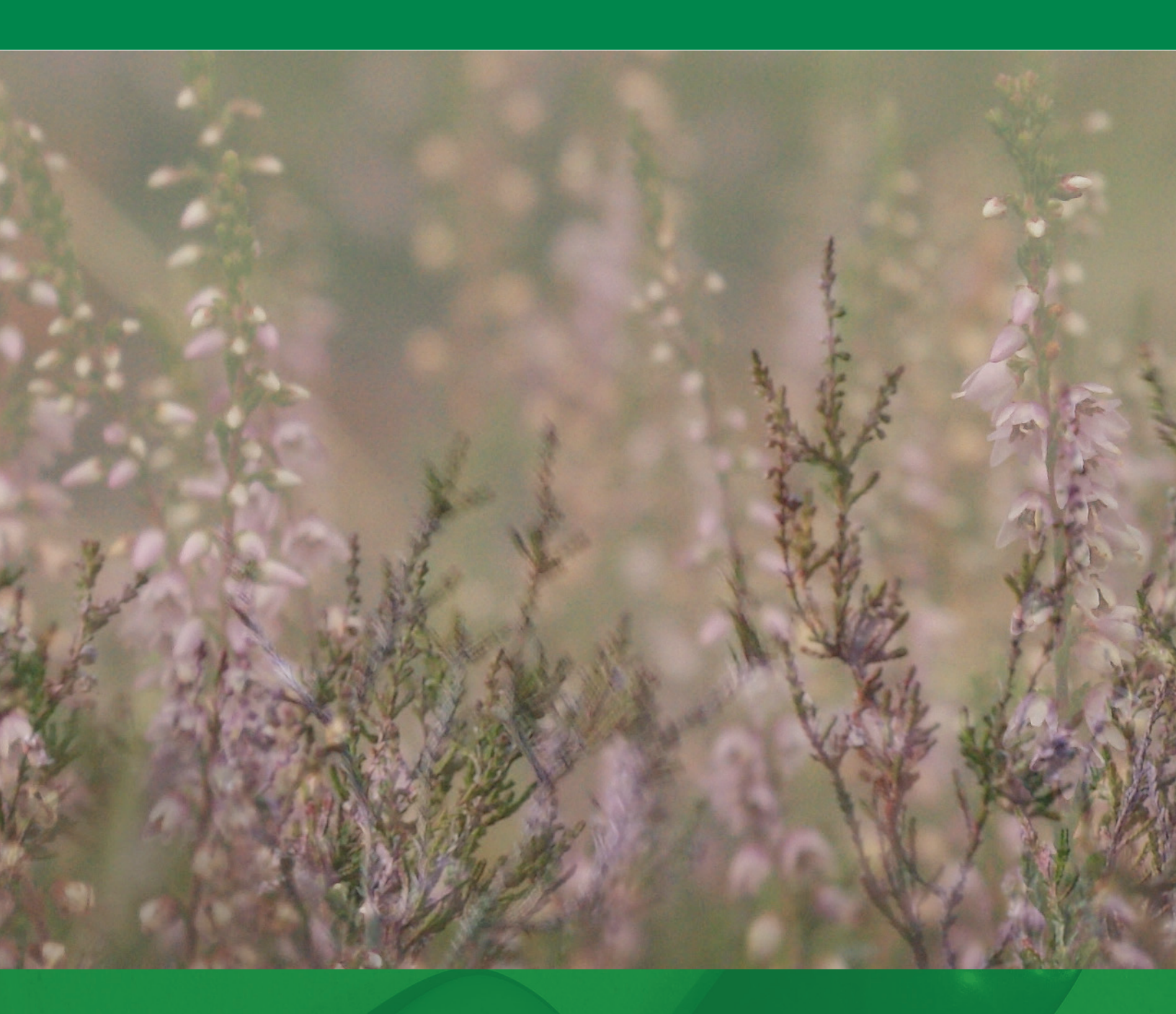

## Návod k použití

#### Přistála nám tu jakási KlikCalluna - co to je a co s tím vůbec budeme dělat?

Co to je? Je to nástroj na prohlížení strukturovaných dat z časopisu Calluna v elektronické formě. Pracuje se seznamem všech druhů, které se za dobu existence Calluny (od roku 1996) v časopisu objevily; řekne ti, kde je tam najdeš – ve kterém roce/ročníku/čísle a na jaké stránce.

A co bychom s tím dělali – sedni si, uvolni se, dívej se – prostě se s tím naučíme. Nebo vlastně co my – ty se s tím naučíš. Vezmi si myš, pro začátek to bude stačit. Je to celé koncipováno dvouvrstvově: první vrstva – jen prohlížíš, nohy na stole, na klávesnici ani nemusíš sáhnout; druhá vrstva – můžeš si přidávat vlastní poznámky, zakládat záložky, sledovat druhy – to už sem tam tu klávesnici použiješ.

Pro začátek to spustíme, vlastně spustíš. Je to na flešce; můžeš to kompletně prvozovat z flešky nebo to z ní nakopíruješ do počítače a spouštíš tam – je to jedno. Osobně mám radši tu flešku; je skladnější, můžu ji nosit po kapsách, přijdu s ní k jakémukoli počítači s úesbéčkem, připojím a jede to. Co je podstatné: nic nikam neinstaluješ, na flešce je všechno, co ta KlikCalluna potřebuje k životu, takže se v počítači nezaneřádí žádné registry a podobně; když skončíš, prostě vytáhneš flešku, dáš jí do kapsy a hotovo. Pokud chceš dostat KlikCallunu do počítače, jen si v něm někde na disku vytvoříš adresář (nebo složku – jak chceš), obsah flešky do něj jen tupě nakopíruješ a spustíš.

Už o tom spuštění mluvíme docela dlouho, ale pořád ještě nevíme jak. Takže – připojíš flešku, počkáš, až jí počítač načte a pak se mohou stát dvě věci: KlikCalluna se sama spustí – nebo ne a musí se spustit ručně. Proč tahle loterie: fleška je udělaná na takzvaný autorun – automatické spuštění nějakého programu (v tomto případě KlikCalluny), podobně jako to mívala cédéčka, pamatuješ, co to bývalo? Ale záleží na tom, jestli je v počítači ten autorun povolený nebo ne. Pokud je, KlikCalluna se spustí automaticky a máš vystaráno. Pokud není, těch starostí ale o moc víc taky není – prostě si obsah flešky zobrazíš (v Průzkumníkovi, v nějakém NěcoCommanderu, prostě jak umíš), najdeš soubor se jménem **kcc.exe** (možná uvidíš jen **kcc** – zase podle nastavení počítače, ale buď v klidu, jiný soubor tohoto jména tam není), normálně na něj poklikáš a KlikCalluna se spustí, to je celé. Tak jedem, zkus to. USB port, fleška dovnitř, chvilka napětí...

Vidíš, už se něco děje… Objevila se upozorňovací obrazovka, která říká, jak KlikCalluna řeší synonymiku (naprosto ideálně – prostě ji ignoruje) a co kdejaké subspecie a tak.

| Upozornění                                                                                                    | × |  |  |  |  |  |  |  |  |  |
|----------------------------------------------------------------------------------------------------|---|--|--|--|--|--|--|--|--|--|
| názvy taxonů jsou uvedeny tak, jak byly použity v době vydání příslušného čísla<br>časopisu a nemusí tedy odpovídat současné nomenklatuře            |   |  |  |  |  |  |  |  |  |  |
| nejnižší taxonomickou jednotkou, používanou v seznamu taxonů, je druh -<br>seznam tedy nerozlišuje nižší úrovně jako subspecie, variety, formy apod. |   |  |  |  |  |  |  |  |  |  |
| toto upozornění již nezobrazovat     Beru na vědomí     Neakceptuj                                                                                   | i |  |  |  |  |  |  |  |  |  |

Přečti si to a pokračujeme – tlačítko »**Beru na vědomí**« tě pustí dál, nebo to celé můžeš taky odmítnout a tím se KlikCalluna ukončí. Být tebou, ještě zaškrtnu to zaškrtávací pole, že už tohle upozornění příště nechceš vidět; když to neuděláš, objeví se při každém startu KlikCalluny. Že alibismus? Celkem se nedivím; taky by mne nebavilo pořád odpovídat na otázky ve stylu "*v roce XXXX uvádíte druh YY, ale ten se už dávno jmenuje ZZ, proč to tam máte? Opravíte to? A proč ne, vždyť …*". Takže to vlevo zaškrtni, odklikni, že bereš na vědomí (a opravdu to taky na vědomí vezmi) a jdeme dál.

Nebo ještě moment, než se do té KlikCalluny opravdu pustíme – to mi připomíná, nebudeme tomu pořád říkat KlikCalluna, ale dál občas i krátce **KC**, dohodnuto? Dobře, takže zpátky ke KC: co s ní smíš a nesmíš dělat. Dostala se k tobě zadarmo, což ale neznamená, že je autorům úplně jedno, co s KC – vidíš, rozumíme si, zkratka funguje – bude dál. Můžeš ji neomezeně používat doma i v práci, na flešce i na libovolném množství svých počítačů, ale nesmíš ji šířit dalším lidem, jak si usmyslíš. Ne že by to autorům principiálně vadilo – to je vlastní smysl existence KC, jde jim ale o to, aby se šířila kultivovaně, v kompletním stavu, zaručujícím plnou funkčnost. Zároveň taky chtějí mít přehled, kdo to používá, ideálně i s nějakou reakcí ve stylu "bylo by dobře, kdyby KC uměla ještě tohle / hodně by mi pomohla funkce, která by dělala tohle" a podobně, chápeš? Co s tím dál nesmíš dělat, jsou snahy o nějakou dekompilaci a svoje vlastní změny programu nebo dat – jasně že to normálního člověka nenapadne, ale znáš to – je dobře na to upozornit… Zkrátka když to budeš chtít dát dál někomu jinému, dej mu kontakt na toho, od koho k tobě KC připutovala – obě strany už se pak spolu dohodnou.

Ještě k těm mezilidským vztahům: program a jeho data dostaneš od autorů, obojí se spravuje a udržuje "centrálně", kromě toho si můžeš přidávat data vlastní – poznámky nebo záložky, to uvidíš později. Tato vlastní data jsou jen tvoje, co si s nimi uděláš (nebo taky neuděláš), je čistě na tobě.

Nakonec ještě jedna dnes bohužel docela podstatná poznámka: KlikCalluna nikam nikomu neposílá žádná data, nevyhodnocuje tvoje chování, nezajímá ji, kam klikáš a na co se díváš.

## HLAVNÍ OKNO

Takže se nám mezitím spustilo hlavní okno. To je jádro celé KC a řekněme si rovnou dopředu: jednodušší už to nebude - číst už musí každý sám...

Co v hlavním okně vidíme:

📥 KlikCalluna

| KilkCallulla              |   |                |    |        |                                                                                                    |
|---------------------------|---|----------------|----|--------|----------------------------------------------------------------------------------------------------|
| Vyhledat druh:            |   |                |    |        | s p z 1                                                                                                    |
| Druh                      | ^ | ROK / ROČNÍK   | Č. | STR. ^ | cvičná poznámka – aby v manuálu bylo něco vidět                                                                                                    |
| Calla palustris           |   | 2018 (roč. 23) | 1  | 2      | a barber a                                                                                                    |
| Calliergon cordifolium    |   | 2017 (roč. 22) | 1  | 5      |                                                                                                    |
| Calliergon stramineum     |   | 2017 (roč. 22) | 1  | 8      | A. C. C. C. C. C. C. C. C. C. C. C. C. C.                                                                                                    |
| Calliergonella cuspidata  |   | 2017 (roč. 22) | 1  | 9      | 1.                                                                                                    |
| Callistemon comboynensis  |   | 2017 (roč. 22) | 1  | 14     | Poa compressa, P. palustris, P. supina (PL), Puccinellia vládala Alnus glutinosa, z doprovodných dřevin l                                                                                                    |
| Callistemon linearifolius |   | 2016 (roč. 21) | 1  | 7      | distans, Silene latifolia, Trifolium repens a Vicia angustifo-<br>nenány hlavně Fraxinus excelsior, Salix fragilis                                                                                            |
| Callistemon pallidus      |   | 2015 (roč. 20) | 1  | 2      | učinili několik zajímavějších nálezů v podobě Anagallis pení Prunus padus a Corvlus avellana, v příměsi                                                                                                    |
| Callistemon salignus      |   | 2014 (roč. 19) | 1  | 4      | arvensis, Portulaca oleracea (hojně ve spárách dlažby, PL) Euonymus europaea. V bylinném podrostu byly                                                                                                    |
| Callistemon sieberi       |   | 2014 (roč. 19) | 1  | 13     | a malé kolonie Vulpia myuros (PL) – jedná se o vzácnější Aegopodium podagraria, Alliaria petiolata, Alop-                                                                                                    |
| Callistemon subulatus     |   | 2012 (roč. 17) | 1  | 7      | republiky, kategorie C3 (GRULICH 2012).                                                                                                    |
| Callistephus chinensis    |   | 2011 (roč. 16) | 1  | 2      | Lokalita 2: Palackého ul. v JV části Stoda, intravilán ne, Geranium robertianum, Geum urbanum,                                                                                                    |
| Callitriche cophocarpa    |   | 2010 (roč. 15) | 3  | 15     | 4 Zaznamenali jsme zde tyto druhy: Achillea millefolium, sphondylium, Humulus lupulus, Impatiens parvi                                                                                                    |
| Callitriche hamulata      |   | 2009 (roč. 14) | 1  | 4      | Arenaria serpyugoda, barbarea vulgaris, Capseda bursa-<br>pastoris, Dactylis elomerata, Echium yulgare, Falcaria yul-<br>sachalinensis (vitální kolonic). Rumex obtusifoliu                                   |
| Callitriche stagnalis     |   | 2008 (roč. 13) | 1  | 3      | garis, Hieracium aurantiacum (zplaň.), Hordeum murinum, beccabunga, V. chamaedrys. V bývalém mlýnskéi                                                                                                    |
| Calluna vulgaris          |   | 2008 (roč. 13) | 1  | 4      | Lactuca serriola, Lepidium ruderale, Malva neglecta, Planta-<br>no media- Potattilla renteres. Sonchus alargaque, Trifolium — moltrofit e l'anna minora e Elada conadensis                                    |
| Calocedrus decurrens      |   | 2007 (roč. 12) | 1  | 3      | go meata, rotentula reptans, Soncius oteraceus, Irijotuan<br>pratense subsp. pratense, Tripleurospermum inodorum. Lokalita 8: Mczofilní kosené louky v nivě Mc                                                |
| Calocera cornea           |   | 2007 (roč. 12) | 1  | 14     | Lokalita 3: Travnatá plocha na JV okraji Stoda, poblíž říčky 500-800 SV od středu obce Lelov                                                                                                    |
| Calocera viscosa          |   | 2007 (roč. 12) | 1  | 15     | Merklinky, u červeně značené turistické trasy Na lužní porosty navazovaly pravidelně kose                                                                                                    |
| Calocybe gambosa          |   | 2006 (roč. 11) | 1  | 3      | se, Lotus corniculatus, Potentilla anserina. Zde jsme zapsali tyto druhy: Achillea millefoliu                                                                                                    |
| Caloplaca citrina         |   | 2005 (roč. 10) | 1  | 14     | Lokalita 4: Pobřežní vegetace říčky Merklínky, v místě, kde dium podagraria, Agrostis canina, Alopecurus                                                                                                    |
| Caloplaca decipiens       |   | 2004 (roč. 9)  | 1  | 12     | ji přetiná silniční komunikace spojující město Stod s osadou Anthriscus sylvestris, Arrhenatherum elatius,                                                                                                    |
| Caloplaca flavorubens     |   | 2003 (roč. 8)  | 1  | 3      | Převládala zde hlavně vlhkomilná nitrofilní vegetace: setum palustre, Festuca pratensis, Galium album                                                                                                    |
| Caltha laeta              |   | 2002 (roč. 7)  | 1  | 8      | Humulus lupulus, Phalaris arundinacea, Salix fragilis pratense, Heracleum sphondylium, Holcus moll                                                                                                    |
| Caltha palustris          |   | 2001 (roč. 6)  | 1  | 2      | (včetně vztostlých ex.), Urtica dioica.<br>Lokalita 5: Vztostlá akátina na ZIZ orientovaném příkrém a namoroza. Pileum pretence. Pinninella major                                                             |
| Caltha procumbens         |   | 2001 (roč. 6)  | 1  | 5      | skalnatóm svahu Šibeničního vrchu, ca 130 m JJV od osady lanceolata, Poa trivialis, Ranunculus acris, Ru                                                                                                    |
| Calycanthus fertilis      |   | 2001 (roč. 6)  | 1  | 16     | Nový Mlýn u Stoda sella, Rumex obtusifolius, Sanguisorba officina                                                                                                    |
| Calycanthus floridus      | ~ | 2001 (roč. 6)  | 1  | 17 🗸   | Na živinami bohatém substrátu zvětralé žuly jsme sylvaticus, Trifolium dubium, T. hybridum, T<br>v bohatě vyvinutém podrostu skátiny objevili běžně se vysky. Trisetum flaverceme Urtice dioleg. Viela emerge |
| 1                         |   | 1              |    |        | volute vyviancen podrosu akatný objevní ozak se vysky- i risenan jiavestens, Orica aloča, vičia čráča. V                                                                                                    |

 zelený (jak autorsky invenční, ach!) pruh s ikonou hlavního menu, vyhledávacím polem a skupinou ikon nazvanou "espézetka" – tipni si, proč. O hlavním menu a vyhledávání bude ještě řeč podrobně později.

esznam druhů – tam si prostě vybíráš druhy, které tě zajímají. Můžeš to buď udělat tak, že se v tom seznamu pohybuješ šipkami, klávesami PgDn/PgUp nebo pomocí přetáčecího pruhu, ale to je tak pro předškoláky – později si ukážeme, jak se mezi druhy přemisť ovat rychleji; ono to není tak nepodstatné, protože víš, kolik druhů v tom seznamu je? Teď ke konci roku 2018 dost přes 3 kila, přesně 3545 a každý rok budou přibývat další – jasně, i ty nové se tam dostanou, to si taky <u>pře</u>dvedeme. Ještě pro pořádek: seznam je tříděn abecedně s tím, že "Ch" je zatříděno hned za "C".

seznam stránek – už ti asi došlo, že v tomhle je hlavní půvab KlikCalluny: v tištěné Calluně máš prostě stránky, na nich jsou články –tak už to zkrátka v časopisech bývá – a v těch článcích jsou mimo jiné i názvy druhů. KC je nástroj umožňující opačný pohled: vezme druh a k němu ti nabídne všechny stránky, kde se o tom druhu píše. Navíc to udělá hodně rychle – sleduj, jak se mění obsah toho seznamu stránek, když si v seznamu druhů stoupneš na jakýkoli druh – a je jedno, jestli ten druh má ve všech číslech Calluny dohromady jeden záznam nebo padesát; během vteřiny – dobře, sekundy, ale "vteřina" zní rychleji – máš všechny. Umíš si představit, že něco takového děláš ručně? Právě že autoři KlikCalluny ano – a proto KC hlavně vznikla.

Seznam stránek asi nepotřebuje další komentář – prostě v něm vidíš, ve kterém roce/ročníku/čísle a na které stránce se aktuálně vybraný druh objevuje.

A – náhled stránky – docela komfort, nemyslíš? Prostě si vybereš druh, kácéčko – nevrátíme se radši k uctivějšímu "Klik-Calluna"? – ti vytáhne výskyt ve všech číslech do seznamu stránek a ty jak se v něm pohybuješ, zároveň vpravo vidíš náhled té stránky, na které stojíš v seznamu; velikost toho náhledu záleží na velikosti monitoru. Samozřejmě si můžeš stránku prohlédnout celou – normálně si ji přetočíš tím přetáčecím pruhem na pravém nebo dolním okraji okna. Změníš stránku v seznamu – vidíš stránku v náhledu.

Takže si to shrneme: vlevo seznam druhů, postavíš se na druh, který tě zajímá, vedle máš seznam stránek (=výskyt druhu v Calluně) a vpravo tu stránku vidíš. Pohyb v obou seznamech jako v každém jiném seznamu – šipky, klávesy PgDN/PgUp, myš...

Pokud nemáš vyšší nároky, v podstatě ti tohle stačí a s KC můžeš v pohodě vegetovat, ale byla by to trochu škoda, nemyslíš? Dál si vysvětlíme význam těch dvou obrázků na náhledu stránky. Možná si vzpomeneš na doby, kdy se četlo – dokonce i to, co bývá pod nadpisy, zpravidla menším písmem. A ještě dřív se i psalo ručně, aspoň sem tam. A dohromady: třeba čteš nějaký text, něco tě v něm zaujme, vezmeš do ruky něco, co píše a tu část, která ti přijde důležitá, si podtrhneš nebo označíš. Vzrušující, že? A teď si představ, že na tu stránku dostaneš i něco, co na ní původně nebylo – prostě s tím textem interaguješ! Tou samou tužkou, která o level níž jen podtrhávala – no není to čirá fascinace? Tou samou tužkou přímo na papír, vedle toho původního textu (nebo ultras i do něj) dopíšeš to, co v tom textu není a co tam mít chceš – tvými slovy, tvými tvary, celek je tak rázem úplně jinde – když ne esteticky, pak informačně určitě. Jasně, musíš se srovnat i s nějakými zábranami typu "přece nebudu psát do knihy, tím ji zničím". Samozřejmě – třeba ve Vyšehradském kodexu by reflexní zvýrazňovače zas tak moc parády nenadělaly, ale kultivovaně provedená poznámka na okraji stránky v tiskovině, určené k práci – proč ne?

Možná oceníš, že KC ti to umožní udělat třemi kliknutími, navíc vratně, tedy – jak praví klasik – "bez porušení podstaty látky". Poznámku můžeš kdykoli upravit – doplnit, zkrátit, přepsat, úplně odstranit, přemístit na stránce (analogie s nalepovacími lístečky se nabízí sama, ale opět: zkus na takový lísteček napsat 250 znaků; taky ti odevšad pořád ty papírky padají, protože globální výrobce optimalizoval náklady a začal lepidlem? a hlavně – umíš v nich bleskově hledat?), zprůhlednit a všechny z jednoho místa (přístupného ze dvou míst) spravovat.

Ukážeme si to na obrazovce - tohle je ta poznámka:

|   |      |      | S P Z                                                                    |                  |
|---|------|------|--------------------------------------------------------------------------|------------------|
| Τ | Č. : | STR. | cvičná poznámka – aby v manuálu bylo něco vidět                          |                  |
| ) | 1    | 2    |                                                                          |                  |
| ) | 1    | 5    |                                                                          |                  |
| ) | 1    | 8    |                                                                          |                  |
| ) | 1    | 9    |                                                                          |                  |
| ) | 1    | 14   | Poa compressa, P. palustris, P. supina (PL), Puccinellia vládala Ah      | us glutino       |
| ) | 1    | 7    | distans, Silene latifolia, Trifolium repens a Vicia angustifo- menány hl | avně Frax        |
| ) | 1    | 2    | učinili několik zajímavějších nálezů v podobě Anagallis pení Prunu       | s <i>padus</i> a |

na hlavní obrazovce je přilepená na náhledu stránky.

Máš nad ní úplnou kontrolu – její obsah si zadáš, vzhled (barvu a průhlednost) nastavíš (pokud ti nevyhovuje standard) a umístění určíš.

Co je důležité: poznámka se vždy vztahuje kromě stránky (což je jasné) i k určitému druhu. Vypadá to jako komplikace, ale výhody jsou zřejmé: na jedné stránce je zmíněno třeba 100 druhů, tebe ale zajímají jen 2 z nich. Ke každému si zadáš nějakou poznámku a ta

se pokaždé objeví jen tehdy, když si stránku zobrazíš v souvislosti s konkrétním druhem. Příklad je vidět opět v hlavním okně: na stránce máme 181 druhů (později uvidíš, jak to snadno zjistit), ale tebe zajímá jen vřes. Uděláš si k němu poznámku a ta se objeví jen tehdy, budeš-li stát v seznamu druhů (vlevo) na druhu *Calluna vulgaris*. Pokud se v seznamu druhů nastavíš na jiný druh (zde třeba *Poa compressa*) z těch téměř dvou set + na stejnou stránku, poznámka se neobjeví, nebude tě mást - týkala se jen vřesu, ne té lipnice:

| 💑 KlikCalluna          |   |                |    |        |                                                                                                    | - 🗆 X                                             |
|------------------------|---|----------------|----|--------|----------------------------------------------------------------------------------------------------|---------------------------------------------------|
| Vyhledat druh:         |   |                |    |        | S P Z                                                                                                    |                                                   |
| Druh                   | ^ | ROK / ROČNÍK   | Č. | STR. ^ |                                                                                                    |                                                   |
| Poa bulbosa            |   | 2018 (roč. 23) | 1  | 2      |                                                                                                    |                                                   |
| Poa chaixii            |   | 2018 (roč. 23) | 1  | 3      |                                                                                                    |                                                   |
| Poa compressa          |   | 2018 (roč. 23) | 1  | 4      |                                                                                                    |                                                   |
| Poa humilis            |   | 2017 (roč. 22) | 1  | 1      |                                                                                                    |                                                   |
| Poa nemoralis          |   | 2017 (roč. 22) | 1  | 7      | Poa compressa, P. palustris, P. supina (PL), Puccinellia                                                                 | vládala Alnus glutinosa, z doprovodných dřevin 1  |
| Poa palustris          |   | 2017 (roč. 22) | 1  | 16     | distans, Silene latifolia, Trifolium repens a Vicia angustifo-                                                           | menány hlavně Fraxinus excelsior, Salix fragilis  |
| Poa pratensis          |   | 2016 (roč. 21) | 1  | 6      | na, z drevin kultivar jirovce Aesculus pavia. Take jsme<br>učinili několik zajímavějších nálezů v podobě Anagallis       | pení Prupus padus a Corvlus avellana, y přiměsi   |
| Poa remota             |   | 2016 (roč. 21) | 1  | 7      | arvensis, Portulaca oleracea (hojně ve spárách dlažby, PL)                                                               | Euonymus europaea. V bylinném podrostu byly       |
| Poa subcaerulea        |   | 2016 (roč. 21) | 1  | 10     | a malé kolonie Vulpia myuros (PL) – jedná se o vzácnější                                                                 | Aegopodium podagraria, Alliaria petiolata, Alop   |
| Poa supina             |   | 2013 (roč. 18) | 1  | 4      | republiky, kategorie C3 (GRULICH 2012).                                                                                  | um. Dryopteris filix-mas. Filipendula ulmaria, Ga |
| Poa trivialis          |   | 2013 (roč. 18) | 1  | 5      | Lokalita 2: Palackého ul. v JV části Stoda, intravilán                                                                   | ne, Geranium robertianum, Geum urbanum,           |
| Podocarpus acutifolius |   | 2013 (roč. 18) | 1  | 6      | Zaznamenali jsme zde tyto druhy: Achillea millefolium,                                                                   | sphondylium, Humulus lupulus, Impatiens parvi     |
| Pohlia nutans          |   | 2013 (roč. 18) | 1  | 7      | Arenaria serpylujolia, Barbarea vulgaris, Capsella bursa-<br>pastoris, Dactylis elomerata, Echium vulgare, Falcaria vul- | sachalinensis (vitální kolonie) Rumex obtusifoliu |
| Polemonium caeruleum   |   | 2012 (roč. 17) | 1  | 3      | garis, Hieracium aurantiacum (zplaň.), Hordeum murinum,                                                                  | beccabunga, V. chamaedrys. V bývalém mlýnskéi     |
| Polygala alpina        |   | 2012 (roč. 17) | 1  | 9      | Lactuca serriola, Lepidium ruderale, Malva neglecta, Planta-                                                             | Novomlýnského rybníka jsme zaznamenali s          |
| Polygala amara         |   | 2012 (roč. 17) | 1  | 12     | go meana, ronennna reptans, Soncrus oteraceus, Irijotium<br>pratense subsp. pratense, Tripleurospermum inodorum.         | Lokalita 8: Mezofilní kosené louky v nivě Me      |
| Polygala amarella      |   | 2011 (roč. 16) | 1  | 1      | Lokalita 3: Travnatá plocha na JV okraji Stoda, poblíž říčky                                                             | 500-800 SV od středu obce Lelov                   |
|                        |   |                |    |        | Merklinky, u červeně značené turistické trasy                                                                            |                                                   |
|                        |   |                |    |        |                                                                                                    |                                                   |

Teď si představ, že si podobnou poznámku chceš na této stránce udělat řekněme ke 20 druhům. Kolik poznámek – třeba o 15 slovech běžně čitelným rukopisem – se vejde na stránku A4 s normálními okraji? 4, 5? KC ti jich umožní přesně tolik, kolik je na stránce druhů – pro každý jednu. Navíc naprosto přehledně – vidět bude vždy ta jedna pro konkrétní druh. A teď si představ fyzicky tištěnou stránku se dvaceti nalepovacími papírky – ale to si opravdu představ jen ty, já radši nechci.

Možná se chceš zeptat, zda je možné přidat na stránku víc poznámek, než je na ní druhů – nejde to, nebylo to ani účelné. Poznámka na stránce je vázána na druh, tečka.

Třeba už se shodneme, že poznámky v KC skutečně k něčemu jsou, takže si ukážeme, jak s nimi aktivně pracovat a při té příležitosti se dotkneme i dalších ovládacích prvků.

Nejprve si poznámku zadáme – vlastně ty si jí cvičně zadáš. Přejdeme jen o druh výš – ke hvězdošům, nastavíme se na druh *Callitriche stagnalis* a něco si k němu zapíšeme.

Vidíš, že má v seznamu stránek jen jeden řádek (záznam) – o to to bude jednodušší, ta jedna stránka se aktivuje automaticky. Poznámku jde připojit v zásadě třemi způsoby, záleží na tobě, který ti bude nejvíc vyhovovat.

nejrychlejší, ale musíš si něco pamatovat (a sáhnout na klávesnici, ale tomu se u psaní poznámek už stejně nevyhneš)

 stiskem kombinace CTRL+N (odbočím: proč zrovna "N"? Protože "Note" – a řada programů to tak má, je tedy určitá pravděpodobnost, že to máš zažité i odjinud. A zase CTRL+P se nehodí, protože tím se v řadě programů tiskne); stiskneš-li ji bez ohledu na to, kde v hlavním okně jsi, vyvolá se okno pro zadání poznámky

2. pomalejší (musíš dvakrát kliknout), ale přirozenější: pravým tlačítkem myši buď na seznamu stránek na příslušném řádku nebo vpravo na náhledu stránky, objeví se lokální menu:

| ROK / ROČNÍK                         | Č.      | STR.   | ۸ |  |  |  |  |  |  |
|--------------------------------------|---------|--------|---|--|--|--|--|--|--|
| 1997 (roč. 2)                        | 2       | 5      |   |  |  |  |  |  |  |
|                                      |         |        |   |  |  |  |  |  |  |
| Vytisknout aktuáln                   | í strár | nku    |   |  |  |  |  |  |  |
| Seznam druhů na                      | této s  | tránce |   |  |  |  |  |  |  |
| Na začátek seznamu stránek CTRL+HOME |         |        |   |  |  |  |  |  |  |
| Na konec seznamu stránek CTRL+END    |         |        |   |  |  |  |  |  |  |
| Poznámka                             |         |        |   |  |  |  |  |  |  |
| Záložka - přidat                     |         |        |   |  |  |  |  |  |  |
| Text citace                          |         |        |   |  |  |  |  |  |  |
|                                      |         |        | _ |  |  |  |  |  |  |

 tady jen vybereš volbu "Poznámka" (jasně že myší, i když šipkami + ENTER to jde taky...) a vyvolá se okno pro zadání poznámky úplně stejně jako v předchozím případě.

Jen pro úplnost – výběr samozřejmě už levým tlačítkem myši jako ve všech jiných aplikacích; prostě "pravá myš -> levá myš"

3. možnost je spíš pro úplnost: v horním zeleném pruhu naklikneš pravou myší ikonu "P" (jasně, tady už znamená "**P**oznámky"...) a vybereš volbu "Přidat / upravit text" (zda se bude přidávat nebo upravovat – to si řeší KC podle primitivní logiky "nemám poznámku – přidám / mám poznámku – budeme upravovat"):

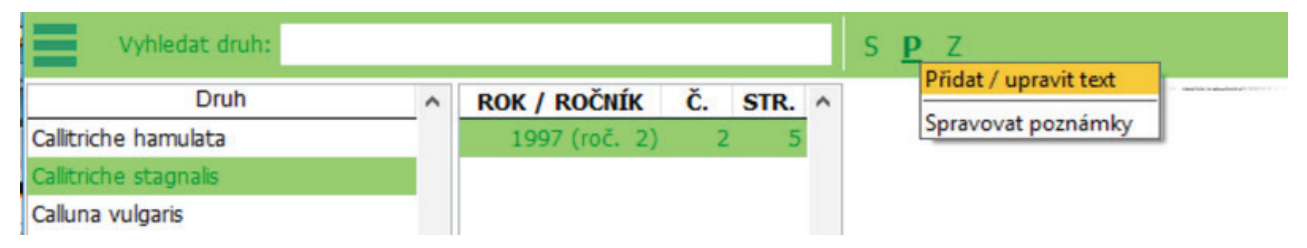

Teď si už konečně představíme okno pro zadání poznámky:

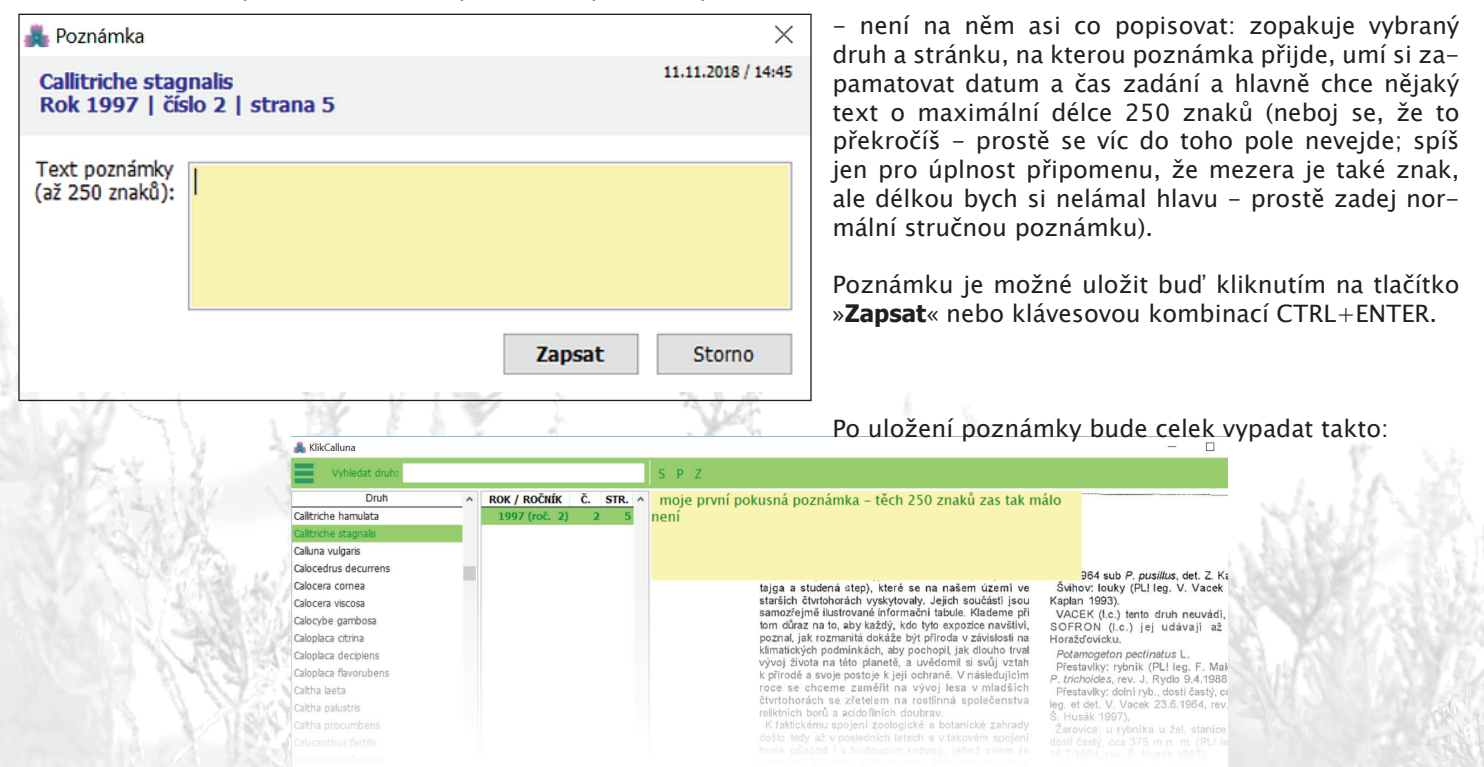

## POZNÁMKY

Zastavme se ještě u umístění poznámky: standardně se automaticky přichytí k levému hornímu rohu náhledu stránky, kde nepřekáží. Je tu ale možnost ji umístit opravdu jako nalepovací lístek někam přímo do textu, třeba k nějakému druhu, abych jej v textu stránky nemusel příště hledat. Dělá se to stisknutím prostředního tlačítka nebo kolečka myši: pokud už máš poznámku na stránce, jednoduše přesuneš kursor myši tam, kam chceš poznámku (její levý horní roh) dostat a klikneš prostřední myší nebo kolečkem – poznámka se přesune. Dokonce jde poznámku rovnou při zadávání – čili "nový lístek" – hned umístit do textu – přesuneš kursor myši na požadované místo, klikneš pravou myší a zvolíš volbu "Poznámka". Objeví se už notoricky známé zadávací okno a po uložení bude poznámka tam, kde ji chceš mít. Třeba takto:

| třetihorní teplo<br>tajga a stude<br>starších čtvrto<br>samozřejmě il | milné flóry) a v dobách ledových (tundra,<br>ná step), které se na našem území ve<br>horách vyskytovaly. Jejich součástí jsou<br>ustrované informační tabule. Klademe při | 26.6.1964 sub <i>P. pusillus</i> , det. Z. Kaplan<br>Švihov: louky (PL! leg. V. Vacek 26.6.<br>Kaplan 1993).<br>VACEK (Lc.) tento drub peuvádi. NES <sup>V</sup> |
|-----------------------------------------------------------------------|----------------------------------------------------------------------------------------------------|----------------------------------------------------------------------------------------------------|
| tom důraz na                                                          | moje první pokusná poznámka                                                                                                    | - těch 250 znaků zas tak málo                                                                                                    |
| poznal, jak ro                                                        | moje první pokušna poznanika                                                                                                    | ceri 250 znaku zas tak maro                                                                                                    |
| klimatických c                                                        | neni                                                                                                    |                                                                                                    |
| vývoj života r                                                        |                                                                                                    |                                                                                                    |
| k přírodě a sv                                                        |                                                                                                    |                                                                                                    |
| roce se chce                                                          |                                                                                                    |                                                                                                    |

Tady si neodpustím jeden tip: pokud budeš umisťovat poznámku do textu, má to smysl jen tehdy, když to požadované místo vidíš v "neodrolovaném" textu. Už víš, že stránku zpravidla neuvidíš celou najednou a pokud chceš vidět její dolní část (na běžném monitoru spíš dolní třetinu až polovinu), musíš okno přerolovat třeba posuvníkem (lištou, rolovacím pruhem, přetáčecím pruhem – jak se ještě říká česky scrollbaru?). Pokud to neuděláš a máš poznámku někde dole v textu, ani o ní nemusíš vědět; pokud vidíš, že by přišla "moc dolů", dej ji raději rovnou k hornímu okraji.

A ještě drobnost, aby vše nebylo tak jednoduché – tohle umisť ování do textu musí být povoleno, zapnuto; dělá se to v Nastavení, jak si později ukážeme, ale implicitně tato funkce zapnutá je.

Takže už umíme poznámku zadat – teď co s ní můžeš dělat dál: upravit text (už jsme říkali), skrýt, přemístit, upravit průhlednost a úplně odstranit. Všechny tyto akce jsou jednoduše přístupné tak, že na poznámku klikneš pravou myší. Objeví se zase lokální nabídka:

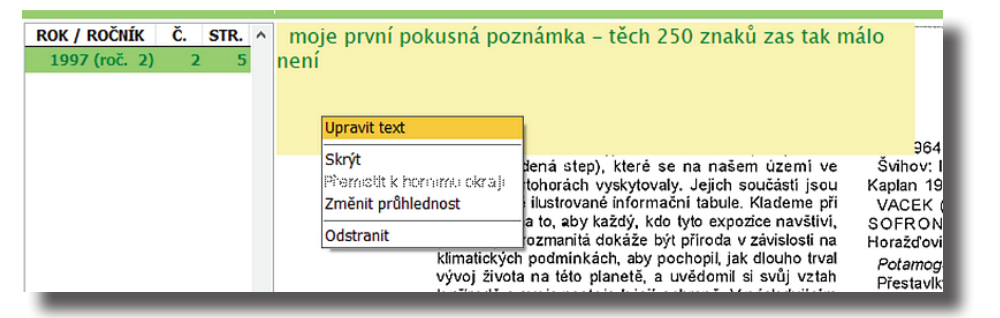

Význam jednotlivých voleb:

**Upravit text** – vyvolá stejné okno jako už znáš ze zadání nové poznámky, ale tentokrát se do něj natáhne už text poznámky a ty jej můžeš jakkoli upravit a po úpravě uložit; oproti přřidávání nové poznámky je tu navíc tlačítko »**Smazat**« – prostě jedním kliknutím můžeš celý text vymazat a začít na nové čisté "tabuli rasa".

Volba **Skrýt** slouží k jednorázovému odstranění poznámky ze stránky – je tam proto, že někdy může poznámka – podle zákona schválnosti – zakrývat část textu, o kterou ti zrovna jde; ty si chceš text přečíst, ale nechceš se poznámky zbavovat a smazat ji. Skrytí poznámky účinkuje jen na tuto jednu návštěvu stránky – jakmile třeba překlikneš na jinou stránku a vrátíš se zpět na stránku původní, poznámka bude opět na svém místě.

**Přemístit k hornímu okraji** – možná si vzpomeneš, že jsme mluvili o možnosti použít poznámku jako nalepovací lístek (umístit ji na stránce třeba přímo k pozici nějakého druhu). Tady právě může ale vadit při čtení textu "pod poznámkou"; touto volbou můžeš poznámku přesunout do levého horního rohu – tak, jak to máš teď. KC ví, že poznámka tam už je, takže tuto volbu prostě zneaktivní – "zamží". Budeš-li ale mít poznámku kdekoli jinde než v levém horním rohu, volba bude normálně aktivní – příležitostně zkus.

**Změnit průhlednost** – zase: pokud ti poznámka na svém momentálním místě bude vadit, ale nechceš ji ani skrývat, ani přesouvat, ani odstraňovat, můžeš ji jen zprůhlednit. Vypadá to docela příšerně:

| rách se zřetelem na rostlinná společenstva<br>borů <u>a ecidofiních doubrav.</u><br>cému spojaní zgologiák jektosanícké zahřatyka<br>ly až v posledních letech a v takovém spojení<br>sobit i V bůdoucím rozvoji, jehož cílem je<br>i bioparku, tedy expozic biocenóz se všemi<br>ti prvký v určítém regionálním uspořádání.<br>ch dvou letech chceme začit tvořit společné<br>cohotánícké expozice. Jižní Ameriky - phlast | leg. et det. V. Vacek 23.6.1964, rev. Z. K;<br>S. Husák 1997),<br>– Žeróvice S. V. rýbniků uzel. telán (deápřest<br>dosti častý, cca 375 m n. m. (PL! leg. et<br>16.7.1964, rev. Š. Husák 1997),<br>Lužany: u rybníka, dosti často, cca 360<br>leg. et det. V. Vacek 1964, rev. Z. Kapla<br>Husák 1997), |
|----------------------------------------------------------------------------------------------------|----------------------------------------------------------------------------------------------------|
| (o-botanické expozice Jizni Ameriky - oblast                                                                                                    | Mezihoři: v rybníku pod Tuhoštěm, čast                                                                                                    |
| e, Severní Ameríky, asijské mongolské stepi a<br>Itaje. Rádi bychom tímto způsobem oslovili                                                                                                    | det. V. Vacek 1964, rev. Z. Kaplan 1993<br>1997),                                                                                                    |

že?, ale je to zase – podobně jako u skrytí – jednorázovka; buď tu průhlednost hned po vyděšení se a přečtení zase vrátíš stejnou volbou do původního stavu, nebo ze stránky odejdeš a po návratu bude původní stav obnoven.

Poslední volba – **Odstranit** – udělá přesně to, co od ní člověk může čekat: poznámku úplně odstraní. Nějaká otázka by teď byla na místě… správně – předtím se KC zeptá, zda opravdu chceš poznámku odstranit (a implicitně aktivovaná odpověď je záporná, takže odstranění musíš skutečně aktivně potvrdit = neodstraní se náhodou).

Znovu si připomeňme: poznámku přidáváme pro druh na úrovni stránky (pravá myš na seznamu stránek nebo na náhledu stránky), úpravy a další poznámkovité akce se dělají už přímo na poznámce (pravá myš na ní).

## POZNÁMKY

Už je těch poznámkovin docela dost, co říkáš? Tak ještě poslední – a to je správa poznámek. Je to funkce umožňující podívat se na poznámky "shora". Vyvolat jde dvěma způsoby – buď z hlavního menu (to ještě neumíme) nebo z horního pruhu od "espézetky" – klikneš pravou myší na ikonu "**P**" a vybereš správu poznámek. Objeví se takovéto okno:

| 💑 Správa poznámek — 🗌 🗙           |      |       |      |                                                                                    |                     |  |
|-----------------------------------|------|-------|------|------------------------------------------------------------------------------------|---------------------|--|
| DRUH                              | ROK  | ČÍSLO | STR. | TEXT POZNÁMKY                                                                      | Hledat v textu:     |  |
| Acer pseudoplatanus               | 2017 | 1     | 3    | další acer - poznámka jen kvůli testu hledání                                      |                     |  |
| Bryoerythrophyllum recurvirostrum | 2007 | 1     | 16   | pokusná poznámka - tento název druhu je nejdelší                                   |                     |  |
| Callitriche stagnalis             | 1997 | 2     | 5    | moje první pokusná poznámka - těch 250 znaků zas tak málo není                     | Upravit text        |  |
| Calluna vulgaris                  | 2018 | 1     | 2    | cvičná poznámka - aby v manuálu bylo něco vidět                                    |                     |  |
| Cerastium viscosum                | 2018 | 1     | 9    | nový 2018 - prověřit název - asi synonymum, Google najde                           | Odstranit poznámku  |  |
| Cerinthe minor                    | 2013 | 1     | 8    | potenciálně Phytoecia uncinata?                                                    | Přejít na záznam    |  |
| Chondrilla juncea                 | 2018 | 1     | 11   | příležitostně zkusit                                                               | r rejit na zazirani |  |
| Citrullus vulgaris                | 2018 | 1     | 11   | nový 2018 - prověřit název • meloun; proto to nezná Pladias ani Botany             |                     |  |
| Hordeum distichon                 | 2018 | 1     | 13   | nový 2018 - prověřit název - asi správně (synonymum), Google najde dostkrát        |                     |  |
| Linaria bipartita                 | 2018 | 1     | 13   | nový 2018 - prověřit název • asi správně - Google najde dostkrát                   |                     |  |
| Lupinus albococcineus             | 2018 | 1     | 13   | nový 2018 - prověřit název • asi správně - Google najde                            |                     |  |
| Luronium natans                   | 2018 | 1     | 27   | nový 2018 - prověřit název - zná to Pladias i Botany, asi OK                       |                     |  |
| Ophioglossum vulgatum             | 2018 | 1     | 18   | Každej má všude mraky hadilek, já jí prostě nenajdu                                |                     |  |
| Trifolium spadiceum               | 2007 | 1     | 16   | příležitostně zkouknout                                                            |                     |  |
| Triglochin palustre               | 2018 | 1     | 7    | zapamatovat si a příležitostně zkusit (červen, i odpoledne po práci, je to blízko) |                     |  |
| Triglochin palustre               | 2011 | 1     | 8    | příležitostně zkusit                                                               |                     |  |
| Triticum vulgare                  | 2018 | 1     | 13   | nový 2018 - prověřit název • pšenice; proto to neumí Pladias ani Botany            |                     |  |
|                                   |      |       |      |                                                                                    |                     |  |
|                                   |      |       |      |                                                                                    |                     |  |

Obsahem jsou všechny poznámky, které kde v KC máš – poznáváš třeba tu, na které stojí kursor? Nebo tu hned pod ním? Takže tohle je asi jasné. Funkcionalita tohoto okna je jednoduchá – podle tlačítek vpravo:

 můžeš upravovat text úplně stejně, jako když si poznámku otevřeš na stránce; tady použiješ buď tlačítko »Upravit text« nebo v seznamu dvojklikneš na příslušný řádek – obojí vyvolá okno pro editaci poznámky, text upravíš a uložíš

• tlačítko »**Odstranit poznámku«** prostě odstraní poznámku – bez nějakého hledání někde po stránkách

tlačítko »Přejít na záznam« udělá opět to, co od ní čekáš – v seznamu si najdeš poznámku, která tě zajímá, použiješ toto tlačítko a KC tě hodí na daný druh a vybere příslušnou stránku; díky této funkci se Správa poznámek zachová jako docela velké a přehledné menu poznámek (odbočíme: podobnou funkci dostaneš, když nahoře v espézetce – a odteď už espézetka bez uvozovek, platí? – naklikneš ikonu "P" normálně levým tlačítkem; taky se objeví menu – sice velmi rychle, ale subjektivně není tak přehledné).

Poslední zdejší funkcí je hledání. Umožňuje prohledat všechny poznámky jak z hlediska jejich textu, tak názvu druhu. Na první pohled nic moc přínosného, ale to je tím, že dosud máme poznámek pět a půl; až jich budou desítky – a věřím, že budou – nebo víc, bude se ti hledání možná docela hodit.

Funkci si předvedeme třeba na hledání textu "acer" – prostě situace "mám něco poznamenaného k nějakému javoru, nebo to nebyl javor? Nevím, zkusím". Zadáš tedy do hledacího pole text "acer" (velikost písmen nerozhoduje – záleží na tobě, klidně i "aCEr", KC si poradí) a potvrdíš ENTERem. KlikCalluna prolétne všechny poznámky a zareaguje jedním ze tří způsobů:

1. hledaný text nenajde, v tom případě vypíše hlášku

2. hledaný text najde jen v jedné poznámce – pak nic neřekne a rovnou se na nalezený záznam (poznámku postaví)

3. text najde ve více než jedné poznámce – nabídne všechny nálezy do menu a ty si vybereš, na kterou poznámku se chceš přesunout (a pak třeba pomocí tlačítka můžeš rovnou přejít na druh a stránku...).

Ukážeme si zároveň ještě jednu možnost pro hledání textu – KC je jedno nejen to, jakými písmeny byl text zadán, ale i kde se v poznámce/názvu druhu nachází; budeme hledat jen text "eR" (kratší text – jedno písmeno – už se nehledá):

| 🚓 Sprava poznamek                                                                                             |          |   |    |                                                                             |                |  | _       |            | ^  |
|----------------------------------------------------------------------------------------------------|----------|---|----|-----------------------------------------------------------------------------|----------------|--|---------|------------|----|
| TEXT: další acer - poznámka jen kvůli testu hledání> Acer pseudoplatanus                                      |          |   |    |                                                                             |                |  |         | tu:        | 1  |
| TEXT: zapamatovat si a příležitostně zkusit (červen, i odpoledne po práci, je to blízko)> Triglochin palustre |          |   |    |                                                                             |                |  |         |            |    |
| DRUH: Acer pseudoplatanus                                                                                     |          |   |    |                                                                             |                |  |         |            | [  |
| DRUH: Bryoerythrophyllum recurvirostrum                                                                       |          |   |    |                                                                             |                |  |         | a vit taut |    |
| DRUH: Cerastium viscosum                                                                                      |          |   |    |                                                                             |                |  |         | avit text  |    |
| DRUH: Cerinthe minor                                                                                          |          |   |    |                                                                             |                |  |         | a and mit  |    |
| Cerastium viscosum                                                                                            | 2018     | 1 | 9  | nový 2018 - prověřit název - asi synonymum, Google najde                    |                |  | Oustran | и розпаттк | .u |
| Cerinthe minor                                                                                                | 2013     | 1 | 8  | potenciálně Phytoecia uncinata?                                             |                |  | Přejítr | na záznam  |    |
| Chondrilla juncea                                                                                             | 2018     | 1 | 11 | příležitostně zkusit                                                        |                |  | riejiti |            |    |
| Citrullus vulgaris                                                                                            | 2018     | 1 | 11 | nový 2018 - prověřit název • meloun; proto to nezná Pladias ani Botany      |                |  |         |            |    |
| Hordeum distichon                                                                                             | 2018     | 1 | 13 | nový 2018 - prověřit název - asi správně (synonymum), Google najde dostkrát |                |  |         |            |    |
|                                                                                                    | 12 4 2.4 |   |    |                                                                             | (a) 1.3.02 (0) |  | S. N.   |            |    |

z výsledku je vidět, že hledaný text najde jak v textu, tak v názvech druhů, v libovolné velikosti písmen a jakékoli pozici.
 Jistě, žádný zázrak, ale připomenu úvahy o nalepovacích lístcích a ručně psaných poznámkách – shodneme se na tom, že poznámky mají v KlikCalluně svůj nevtíravý půvab?

Úplně na závěr povídání o poznámkách (když už jsme to oba šťastně a ne úplně lehce přežili) – důvod, proč na poznámkách tak lpím: bez poznámek, tedy obecně tvé vlastní účasti, je KC pouze tupá prohlížečka jakýchsi dat. To, že si tato data opoznámkuješ, ozáložkuješ, doplníš něčím svým, posouvá KlikCallunu o level jinam.

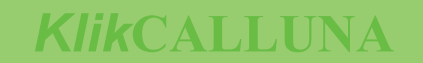

Konečně máme za sebou klávesnicový teror, kdy se muselo do poznámek i něco napsat!, a dostáváme se k funkci o poznání ... řekněme vzdušnější. Vynechám nabízející se úvahy o šťastnějších dobách knižní kultury a rovnou k věci: nevím, jak ty, ale řada lidí má ve zvyku si určitá místa v knihách i časopisech zakládat. Někdy je to vylisovaná část nějaké rostliny, jindy kus papíru, často jsou to i dost sofistikované systémy s barevnými vlepovacími proužky a zvenčí viditelnými popisky...

KlikCalluna se drží střední cesty: záložky umožňuje, ale spíš ve smyslu bližším fyzickému pojetí než nějakým záznamovým médiím (těm jsou blíže ty již bambilionkrát zmiňované poznámky). Přesto přidává doslova další rozměr: stejně jako u poznámek je záložka sice vkládána na určitou stránku, ale je opět vázána na druh. Na první pohled nelogické, na druhý už to vypadá jinak: zase – na stránce mohou být stovky druhů, ale tebe zajímá jen jeden nebo několik z nich.

Proto pokud si na určitou stránku dáš záložku pro druh X, okamžitě ji pro tento druh uvidíš (a zpozorníš – proběhne reakce ve smyslu "aha, na této stránce je k tomuto druhu něco zajímavého, když tu mám záložku"), zatímco pokud se dostaneš na tutéž stránku prostřednictvím druhu jiného – druhu Y, záložku pro X neuvidíš, zbytečně nepoutá tvoji pozornost a nemate tě; to samozřejmě neznamená, že si na tuto stránku nemůžeš dát záložku i pro druh Y...

Dost úvah, jdeme si někam dát záložku. Jak vlastně vypadá? Takhle <u>v</u>zpomeň si na hlavní okno pro Calluna vulgaris:

| 🜲 KlikCalluna         |   |                |    |        |                                                                | - 🗆 ×                                            |
|-----------------------|---|----------------|----|--------|----------------------------------------------------------------|--------------------------------------------------|
| Vyhledat druh:        |   |                |    |        | SPZ                                                            | Â                                                |
| Druh                  | ^ | ROK / ROČNÍK   | Č. | STR. ^ | cvičná poznámka – aby v manuálu bylo něco vidět                | 2 Mi                                             |
| Callitriche hamulata  |   | 2018 (roč. 23) | 1  | 2      |                                                                | a danker a                                       |
| Callitriche stagnalis |   | 2017 (roč. 22) | 1  | 5      |                                                                | 900                                              |
| Calluna vulgaris      |   | 2017 (roč. 22) | 1  | 8      |                                                                | All a                                            |
| Calocedrus decurrens  |   | 2017 (roč. 22) | 1  | 9      |                                                                | -                                                |
| Calocera cornea       |   | 2017 (roč. 22) | 1  | 14     | Poa compressa, P. palustris, P. supina (PL), Puccinellia       | vládala Alnus glutinosa, z doprovodných dřevin l |
| Calocera viscosa      |   | 2016 (roč. 21) | 1  | 7      | distans, Silene latifolia, Trifolium repens a Vicia angustifo- | menány hlavně Fraxinus excelsior, Salix fragilis |
| Calocybe gambosa      |   | 2015 (roč. 20) | 1  | 2      | učinili několik zajímavějších nálezů v podobě Anagallis        | pení Prunus padus a Corvlus avellana, v příměsi  |
| Caloplaca citrina     |   | 2014 (roč. 19) | 1  | 4      | arvensis, Portulaca oleracea (hojně ve spárách dlažby, PL)     | Euonymus europaea. V bylinném podrostu byly      |
|                       |   |                |    |        | a malé kolonie Vulpia myuros (PL) – jedná se o vzácnější       | Aegopodium podagraria, Alliaria petiolata, Alop  |

 zkrátka je to vylisovaná část rostliny; KC umí dvě – větvičku vřesu a list jinanu dvoulaločného, v nastavení programu si můžeš zvolit, jaká záložka se ti líbí víc.

Jak záložku na stránku dostaneš: opět existuje několik způsobů, řekneme si o třech – je to obdobné jako u poznámek: 1. daleko nejjednodušší a nejlogičtější je pravá myš na náhledu stránky; objeví se lokální nabídka – vybereš "Záložka – přidat"

2. stejným způsobem v seznamu stránek: na příslušném řádku pravá myš, z lokálního menu vybereš volbu "Záložka – přidat"
 3. v espézetce – dohodněme se, že nadále budeme používat i zkratku SPZ – naklikneš pravou myší ikonu "Z" a z menu vybereš – hádej co?

Příslušná vylisovanost se pak objeví na stálém místě (ne, přesouvat nejde – umisťuje se do míst, kde nejméně překáží a hlavně je vždy vidět).

Záložku máš, teď jak se jí v případě potřeby zbavit: stejným postupem, čili pravou myší na náhledu stránky, na řádku v seznamu stránek nebo na SPZ-kové ikoně "Z"; volba menu se tentokrát změní na "Záložka – odstranit" (logicky – KC se vždy při vyvolání menu podívá, zda na vybrané stránce nějaká záložka je; pokud ne, nabídne přidání, pokud ano, nabídne odstranění – co taky jiného…). Odstranění je opět jištěno bezpečnostním dotazem.

Záložku lze – stejně jako poznámku (nezavání ti to už trochu fetišizací?) – jednorázově skrýt, pro případ, že by zasahovala do textu. Opět je to jen dočasné – při dalším načtení téže stránky se záložka zas objeví. Dělá se to kliknutím pravou myší přímo na záložku – nabídne se skrytí i odstranění.

Záložky je rovněž možné spravovat z jednoho místa – nejlépe nakliknutím SPZ-kové ikony pravou myší a volbou "Spravovat záložky"; objeví se jejich seznam s předvídatelnými funkcemi:

**Odstranit záložku** vyvolá bezpečnostní dotaz a pokud odpovíš kladně, záložku prostě smaže.

**Přejít na záznam** – seznam opět zafunguje jako menu a aktivuje vybraný druh a stránku.

Seznam je setříděn abecedně podle druhu a ročníku (sestupně, tj. nejnovější nahoře) – samozřejmě můžeš mít pro každý druh tolik záložek, na kolika stránkách se objeví.

| DRUH                  | ROK  | ČÍSLO | STR. | * |
|-----------------------|------|-------|------|---|
| Abies alba            | 2014 | 1     | 6    |   |
| Abies alba            | 2018 | 1     | 3    |   |
| Abies cephalonica     | 2005 | 1     | 16   |   |
| Acer pseudoplatanus   | 2017 | 1     | 3    |   |
| Calluna vulgaris      |      |       | 2    |   |
| Calluna vulgaris      | 2017 | 1     | 9    |   |
| Chondrilla juncea     | 2018 | 1     | 11   |   |
| Chrysaspis dubia      | 1999 | 2     | 4    |   |
| Comarum palustre      | 2008 | 1     | 3    |   |
| Euphorbia helioscopia | 2017 | 1     | 1    |   |
| Gymnadenia conopsea   | 2005 | 1     | 12   |   |
| Listera ovata         | 2016 | 1     | 7    |   |
| Thesium alpinum       | 1996 | 2     | 3    |   |
| Trialachin palustra   | 2018 | 1     | 7    |   |

ranit záložku

t na záznam

Ještě jak stránku se záložkou poznáš v seznamu stránek pro druh: je zvýrazněna šedou barvou.

|  | TITT | Т 🔺 |
|--|------|-----|
|  |      |     |
|  |      |     |

Až dosud jsme vycházeli z toho, že se na požadovaný druh prostě nějak dostaneme. Teď si ukážeme, jak to udělat ne nějak, ale docela kontrolovaně a rychle.

Vyhledávací pole v horním (zeleném) pruhu nejde přehlédnout; jeho smysl – zadáš do něj hledaný text a potvrdíš jej klávesou ENTER. Několik poznámek k zadávanému – hledanému textu:

nezáleží na velikosti písmen

nezáleží na délce, ale samozřejmě platí, že čím delší (= přesnější) zadání bude, tím přesnější bude i výsledek (= tím omezenější bude množina odpovídajících druhů)

 Ize zadat i jediné písmeno (nebo písmeno "Ch") - v tomto případě se kursor v seznamu druhů přesune na první druh, jehož název (přesněji rodové jméno) tím písmenem začíná

• pokud chceš hledat konkrétní druh, mezeru mezi rodovým a druhovým jménem zadávej jen jednu.

Hledání funguje stejně jako už znáš z poznámek: KC prohledá seznam druhů a oznámí výsledek jedním ze tří způsobů: 1. nenajde-li žádný odpovídající druh, oznámí to

2. najde-li jediný, bez řečí se na něj přesune

3. najde-li víc než jeden, nabídne je do menu:

🜲 KlikCalluna

| Rincaliulla            |                               |          |                                                                                                    |                                                |
|------------------------|-------------------------------|----------|----------------------------------------------------------------------------------------------------|------------------------------------------------|
| Vyhledat druh:         | call                          | S P Z    |                                                                                                    |                                                |
| Death                  | Aconitum callibotryon         | _        |                                                                                                    |                                                |
| Drun                   | Calla palustris               | <u>`</u> |                                                                                                    |                                                |
| Abies alba             | Calliergon cordifolium        |          |                                                                                                    |                                                |
| Abies cephalonica      | Calliergon stramineum         |          |                                                                                                    |                                                |
| Abies concolor         | Calliergonella cuspidata      |          |                                                                                                    |                                                |
| Abies equi-trojani     | Callistemon comboynensis      |          |                                                                                                    |                                                |
| Abies grandis          | Callistemon linearifolius     |          | C. Stod – 800 m Lod jižniho okraje města                                                                                    | KUBÁT K HROUDA L CHRTEK Linn                   |
| Ahies nordmanniana     | Callistemon pallidus          |          | Campanula patula, Dactylis glomerata, Galium album,                                                                         | Z., KIRSCHNER J. & ŠTĚPÁNEK J. (ec             |
| Acacia karee           | Callistemon salignus          |          | Geranium pratense, Knautia arvensis, Papaver rhoeas,                                                                        | Klíč ke květeně České republiky Acader         |
| ACacia Kaliuu          | Callistemon sieberi           |          | Potentilla reptans, Silene latifolia subsp. alba.                                                                           | 928 p.                                         |
| Acantholimon glumaceun | Callistemon subulatus         |          | Zbylá část výpravy zamířila k vrchu Trný.                                                                                   | SVITAVSKA SVOBODOVA H., BURES J., BI           |
| Acanthus mollis        | Callistephus chinensis        |          | Lokalita 10: Okraj polni česty spojujici silnici Lelov – Stod                                                               | & NESVADBOVA J. (2016): Paleoekologi           |
| Acanthus spinosissimus | Callitriche cophocarpa        |          | Ze zajímavějších druhů zde rostly Erysimum durum a                                                                          | strukce miadonolocennich lesnich ekosystel     |
| Acanthus spinosus      | Callitriche hamulata          |          | Papaver rhoeas.                                                                                                    | v krajině podle pylové analýzy maloplošného    |
| Acarospora fuscata     | Callitriche stagnalis         |          | Lokalita 11: Vrch Trný (k. 516 m) a přilehlé svahy                                                                          | šeliniště, - Erica, Plzeň, 23; 41-70.          |
| A cor colifornicum     | Calluna vulgaris              |          | K vrcholu Trného jsme stoupali po SV svahu, a to jak po                                                                     |                                                |
| Acer californicum      | Hemerocallis flava            |          | lesních cestách, tak i mimo ně. Horké a dusné počasí, které                                                                 | Dvoudenní exkurze na Manětínsko                |
| Acer campestre         | Hemerocallis fulva            |          | nas provazelo v prvni poloviné výpravy, začalo být naštěsti<br>specifelnější na oblaze přibule vyrelů a rezpreudil ce mírný | Lenka Pivoňková                                |
| Acer cisifolium        | Hemerocallis Illio-aspnodelus |          | osvěžnijcí vítr. Trasa vedla převážně kulturními jehličnatými                                                               | Duoudonni ovburza o vikondu 17-18 6 2017       |
| Acer griseum           | 2008 (roč. 13) 1 22           |          | porosty se smrkem a borovicí lesní. Odměnou za výstup                                                                       | na Mančtinsko. Oba dny jsme se pohybovali ve i |

Opět je vidět, že nezáleží na pozici hledaného textu v názvu druhu ani velikosti písmen – KC prostě najde, co má. Je asi jasné, že hledání zdaleka neslouží jen ke skutečnému hledání ("jestlipak je v seznamu druh XY?"), ale i k docela rychlé navigaci v seznamu druhů (o daném druhu víš, že v seznamu je, a nechce se ti dostávat se tam nějakým listováním).

Ukážeme si ještě jednu funkci, umožňující základní práci s KC, aniž je uživatel nucen zbytečně a unáhleně odstraňovat všechny obvyklé sedimenty z klávesnice (znáš to – hrst papírů, nějaké ty postradatelnější potraviny, kočka…) – zadání hledaného textu z klávesnice: buď klikneš levou myší na text "Vyhledat druh :" vedle pole pro zadání textu nebo pravou myší přímo na to pole; objeví se okno s klávesnicí a ty můžeš hledaný text normálně naklikat:

| 👗 KlikCalluna                                                                                                    |                                                                                |     |                                                                                                    |                                                                                                    |
|----------------------------------------------------------------------------------------------------|--------------------------------------------------------------------------------|-----|----------------------------------------------------------------------------------------------------|----------------------------------------------------------------------------------------------------|
| Vyhledat druh:                                                                                                    |                                                                                | SPZ |                                                                                                    |                                                                                                    |
| Druh<br>Abies alba<br>Abies cephalonica<br>Abies concolor<br>Abies equi-trojani<br>Abies grandis<br>Abies nordmanniana<br>Acacia karoo<br>Acantholimon glumaceur<br>Acantholimon glumaceur | Call<br>Q W E R T Z U I O P<br>A S D F G H J K L<br>Y X C V B N M<br>OK Storno |     | <ul> <li>C. Stod – 800 m J od jižniho okraje města<br/>Campanula patula, Dactylis glomerata, Galium album,<br/>Geranium pratense, Knautia arvensis, Papaver rhoeas,<br/>Potenilla reptans, Silene latifolia subsp. alba.<br/>Zbylá část výpravy zamiřila k vrchu Trný.<br/>Lokalita 10: Okraj polní cesty spojující silnici Lelov – Stod<br/>a žlukž změčenou tristickou trasu</li> </ul> | <ul> <li>KUBÁT K., HROUDA L., CHRTEK J. Jun.</li> <li>Z., KIRSCHNER J. &amp; STÉPÁNEK J. Jun.</li> <li>Klič ke květeně České republiky, – Acadar</li> <li>928 p.</li> <li>SVITAVSKÁ SVOBODOVÁ H., BUREŠ J., III &amp; NESVADBOVÁ J. (2016): Palecekologi</li> <li>stukce mladobalocémich Jesevich ekcekologi</li> </ul> |
| Acanthus spinosissimus<br>Acanthus spinosus<br>Acarospora fuscata                                                                                                    | 2009 (roč. 14) 1 6<br>2009 (roč. 14) 1 7<br>2008 (roč. 13) 1 3                 | 17  | Ze zajímavějších druhů zde rostly <i>Erysimum durum</i> a <i>Papaver rhoeas</i> .<br>Lokalita 11: Vrch Trný (k. 516 m) a přilehlé svahy                                                                                                    | linské pányi a vyhodnocení vlivu lidskych<br>v krajině podle pylové analýzy maloplošného<br>šeliniště, – Erica, Plzeň, 23; 41–70.                                                                                                    |

 - až doklikáš, klikneš na OK a naklikaný text se přenese do pole pro vyhledávaný text + ještě se sám odešle, jako když stiskneš ENTER.

Pro úplnost ještě poznámku: hledání není filtr, jeho smyslem je dostat se co nejjednodušeji na jeden konkrétní druh.

## SLEDOVANÉ DRUHY

V souvislosti s hledáním si řekneme ještě o jeho nadstavbě a zároveň poslední funkci z espézetky, kterou neznáš. Funkce "Sledované druhy" umožňuje vybrané druhy označit a pak k nim přistupovat daleko rychleji než hledáním. Sledované druhy nejsou spojeny s číslem stránky – od toho jsou poznámky nebo záložky; je to hlavně množina druhů, které tě více zajímají, se kterými potřebuješ pracovat častěji a k nimž se chceš v KC dostávat co nejrychleji.

Označit druh jako sledovaný je extrémně jednoduché – nastavíš se na požadovaný druh (doufám, že hledáním...) v seznamu druhů, pravou myší vyvoláš lokální menu a z něj vybereš "Zařadit do sledovaných druhů":

| 💑 KlikCalluna                         |                |           | - 🗆 X                                                                                                    |
|---------------------------------------|----------------|-----------|----------------------------------------------------------------------------------------------------|
| Vyhledat druh:                        |                |           | S P Z                                                                                                    |
| Druh ^                                | ROK / ROČNÍK   | Č. STR. ^ |                                                                                                    |
| Genista pilosa                        | 2018 (roč. 23) | 1 3       |                                                                                                    |
| Genista radiata                       | 2018 (roč. 23) | 1 4       |                                                                                                    |
| Genista tinctoria                     | 2017 (roč. 22) | 1 9       |                                                                                                    |
| www: PLADIAS.CZ                       | roč. 21)       | 1 7       |                                                                                                    |
| www: Google                           | roč. 19)       | 1 13      | C. Stod – 800 m J od jižniho okraje města KUBÁT K., HROUDA L., CHRTEK J. jun.,                                                                                              |
| www: Botany.cz                        | roč. 14)       | 1 4       | Campanula patula, Dactylis glomerata, Galium album, Z., KIRSCHNER J. & STEPANEK J. [ec                                                                                      |
| www: ThePlants.org                    | roč. 12)       | 1 2       | Potentilla reptans, Silene latifolia subsp. alba. 928 p.                                                                                                    |
| Vyexportovat odpovídající stránky     | roč. 11)       | 1 3       | Zbylá část výpravy zamířila k vrchu Trný. SVITAVSKÁ SVOBODOVÁ H., BUREŠ J., BI                                                                                              |
| Vytisknout odpovidající stránky       | (roč. 9)       | 1 13      | Lokalita 10: Okraj polní cesty spojující silnici Lelov – Stod & NESVADBOVA J. (2016): Paleoekologi                                                                          |
| Zařadit do sledovaných druhů          | (roč. 7)       | 1 9       | Ze zajímavějších druhů zde rostly <i>Erysimum durum</i> a línské pányi a vyhodnocení vlivů lídských                                                                         |
| Společné druhy na odpovídajících strá | nkách (roč. 6) | 1 1       | Papaver rhoeas. v krajině podle pylové analýzy maloplošného                                                                                                    |
| Rod Genista - export stránek          | (roč. 5)       | 1 3       | Lokalita 11: Vrch Trný (k. 516 m) a přilehlé svahy šeliniště. – Erica, Plzeň, 23: 41–70.<br>K vrcholu Trného isme stoupali po SV svahu a to jak po                          |
| Na začátek seznamu CTRL+ł             | HOME (roč. 4)  | 2 4       | lesních cestách, tak i mimo ně. Horké a dusné počasi, které Dvoudenní evlaurze na Manětínsko                                                                                |
| Na konec seznamu CTRL                 | +END (roč. 3)  | 2 1       | nás provázelo v první polovině výpravy, začalo být naštěstí Lenka Pivoňková                                                                                                 |
| Zvětšit řádky                         | (roč. 3)       | 2 2       | snesitelnějši: na obloze přibylo mraků a rozproudil se mirný<br>osvěžující vítr. Trosa vedla převážně kulturními jehličnatými – Droudenní ovlatro o víkondu 17–18–6, 2017 - |
| Standardní řádi y                     |                |           | porosty se smrkem a borovicí lesní. Odměnou za výstup na Manětínsko. Oba dny jsme se pohybovali ve j                                                                        |
| Gentianella ciliata                   |                |           | byly fragmenty přírodě blízkých jedlin a květnatých bučin fickém okresu 28e Žlutická pahorkatina, většinc                                                                   |
| Gentianella germanica                 |                |           | (cl. SVITAVSKA SVOBODOVA et al. 2016) dochovane Plzeň-sever. Pouze na Chlumské hoře jsn<br>v okolí skalnatého vrcholu konce. Místo je zajímavé také do obrosu Vortevu Vorte |
| Gentianella obtusifolia               |                |           | z kulturně-historického hlediska, neboť bylo osídlené již Exkurze se zúčastníli Cimický Petr, Kalibán.                                                                      |

Druh se jako sledovaný označí bez řečí a otázek. Jak jej poznáš v seznamu na první pohled: je tučným písmem:

| 💑 KlikCalluna         |   |                |    |      |   |                                                                                                    | —         |         | $\times$ |
|-----------------------|---|----------------|----|------|---|----------------------------------------------------------------------------------------------------|-----------|---------|----------|
| Vyhledat druh:        |   |                |    |      |   | S P Z                                                                                                    |           |         | î        |
| Druh                  | ^ | ROK / ROČNÍK   | Č. | STR. | ^ |                                                                                                    |           |         |          |
| Genista pilosa        |   | 2015 (roč. 20) | 1  | 4    |   |                                                                                                    |           |         |          |
| Genista radiata       |   | 2004 (roč. 9)  | 1  | 13   |   |                                                                                                    |           |         |          |
| Genista tinctoria     |   | 2003 (roč. 8)  | 1  | 7    |   |                                                                                                    |           |         |          |
| Genista virgata       |   |                |    |      |   |                                                                                                    |           |         |          |
| Genistella sagittalis |   |                |    |      |   | Z rostlinných druhů lze uvést např. Dianthus pontederae, rozrůstání. Příjemně nás                                                          | překvapil | o vyřez | cání     |
| Gentiana asclepiadea  |   |                |    |      |   | Genista pilosa, Helichrysum arenarium, Hieracium echio-<br>idea Madieago minima Pasa aninegistima Stine neurota havanlini mietrilia lamiha | teré prov | edla ob | ec I     |
| Gentiana ciliata      |   |                |    |      |   | Thesium linophyllon, Trifolium striatum, ho úřadu v Plzni a Krajského                                                                      | střediska | i AOPK  | ČR.      |
|                       |   |                |    |      |   |                                                                                                    |           |         |          |

Je to opravdu vidět na první pohled, co myslíš? Pokud ne, napiš autorům KC, ať to označí nějak zřetelněji... Teď jak se sledované druhy použijí: prostě klikneš (normálně levou myší) na "**S**" v espézetce a objeví se seznam sledovaných druhů formou standardní nabídky (neděs se, že je toho tam víc než jen ta kručinka, kterou jsme právě označili – pár druhů už jsme tam měli kvůli testování):

| 🙏 KlikCalluna         |                        |                                                                                                    | – 🗆 X                        |
|-----------------------|------------------------|----------------------------------------------------------------------------------------------------|------------------------------|
| Vyhledat druh:        |                        | S P Z                                                                                                    | <u>^</u>                     |
| Druh ^                | ROK / ROČNÍK Č. STR. ^ | Cephalanthera rubra                                                                                                    |                              |
| Genista pilosa        | 2015 (roč. 20) 1 4     | Ophioglossum vulgatum                                                                                                    |                              |
| Genista radiata       | 2004 (roč. 9) 1 13     | Orchis ustulata                                                                                                    |                              |
| Genista tinctoria     | 2003 (roč. 8) 1 7      | Orobanche arenaria                                                                                                    |                              |
| Genista virgata       |                        | Orobanche elatior<br>Orobanche loricata                                                                                                    |                              |
| Genistella sagittalis |                        | Pedicularis palustris avėst např. Dianthus pontederae, rozrůstání. Příjemně                                                                                                    | nás překvapilo vyřezání      |
| Gentiana asclepiadea  |                        | Pedicularis sylvatica um arenarium, Hieracium echio- dievin v bývalém lů                                                                                                    | nku, které provedla obec I   |
| Gentiana ciliata      |                        | ides, Medicago minima, Rosa spinosissima, Stipa pennata, konzultaci mistniho l<br>Thecium linophyllon Trifolium striatum                                                                                                    | esního hospodáře s pracovníl |
| Gentiana cruciata     |                        | Sobota 14. 6.: Celodenní exkurze po východní části NP Po-<br>Jelikož květena ú                                                                                                    | zemí byla již prozkoumána    |
| Gentiana lutea        |                        | dyjí (Havraníky – U Milíře – vyhlídka Železné schody – rizačním průzkumu,                                                                                                    | který byl vypracován v       |
| Gentiana pannonica    |                        | Šobes – Papírna – Seasfieldův kámen/Havranické a Popické (Ametyst o. s.), uvád<br>vřesovičtě – Papice – Havraníky). Trasa byla průprem podvia – deplanium adultarium adultarium (Ametyst o. s.), uvád (Ametyst o. s.), uvád (A | im jen ty nejzajimavější tax |
|                       |                        | ských teplomilných biotopů: vřesoviště a stepni lada, údolní rus communis, Poly                                                                                                    | gala chamaebuxus. Orthili    |

takto snadno se můžeš dostávat na svoje sledované druhy. Opět: není to filtr, je to jen urychlené hledání.
 Pokud chceš naopak zrušit sledování určitého sledovaného druhu, docílíš toho stejným postupem: přepneš se na něj (správně
 právě pomocí SPZ-ky...), pravá myš a vybereš "Vyřadit ze sledovaných druhů"; KC se jen zeptá, zda to skutečně chceš udělat a pokud to potvrdíš, poslechne.

Přes pravou myš na SPZ-kové ikoně "S" si můžeš vyvolat správu sledovaných druhů; zde můžeš sledování druhu zrušit nebo rovnou zas na sledovaný druh přejít (stejná funkcionalita jako u poznámek nebo záložek).

Už jsme se párkrát zmínili o nastavení – "něco jde nastavit, něco záleží na nastavení" atd., takže si o něm konečně něco řekneme. Zároveň už uvidíš i hlavní menu – vymlátíme stádo much jednou ranou.

Smysl nastavení je obecně asi jasný – je užitečné mít možnost ovlivnit některé parametry programu – třeba vzhled nebo chování některých funkcí – podle sebe.

Do nastavení KC se dá dostat třemi způsoby: buď funkční klávesou **F9**, klávesovou zkratkou **CTRL+S** nebo právě přes hlavní menu. A teď jak se dostat do hlavního menu: opět buď z klávesnice – funkční klávesou **F10** – nebo levou myší na ikoně v levém horním rohu:

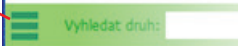

- objeví se hlavní menu:

#### 💑 KlikCalluna

| Obsahy jednotlivých čísel                                     | CTRL+0 |                              |         |      | S | P 7 |                                                                                                    |                                                |
|---------------------------------------------------------------|--------|------------------------------|---------|------|---|-----|----------------------------------------------------------------------------------------------------|------------------------------------------------|
| Správa sledovaných druhů<br>Správa poznámek<br>Správa záložek |        | K / ROČNÍK<br>2018 (roč. 23) | Č.<br>1 | STR. | ` |     |                                                                                                    |                                                |
| Aktualizace dat                                               |        | 2018 (roč. 23)               | 1       | 7    |   |     |                                                                                                    |                                                |
| Nastavení                                                     | CTRL+S | 2016 (roč. 21)               | 1       | 2    |   |     |                                                                                                    |                                                |
| O programu                                                    |        | 2014 (roč. 19)               | 1       | 6    |   |     | C. Stod - 800 m J od jižniho okraje města                                                                   | KUBÁT K., HROUDA L.,                           |
| Abies nordmanniana                                            |        | 2012 (roč. 17)               | 1       | 3    |   |     | Campanula patula, Dactylis glomerata, Galium album,<br>Geranium pratense. Knautia arvensis. Papaver rhoeas. | Z., KIRSCHNER J. &<br>Klíč ke květeně České re |

Ke hlavní nabídce (menu ) se budeme ještě vracet, pro tuto chvíli se spokojme s tím, že víš, jak ji vyvolat. O jejím obsahu si řekneme něco později, teď ji použijeme jen pro přístup k nastavení. Volba nastavení vyvolá vlastní okno:

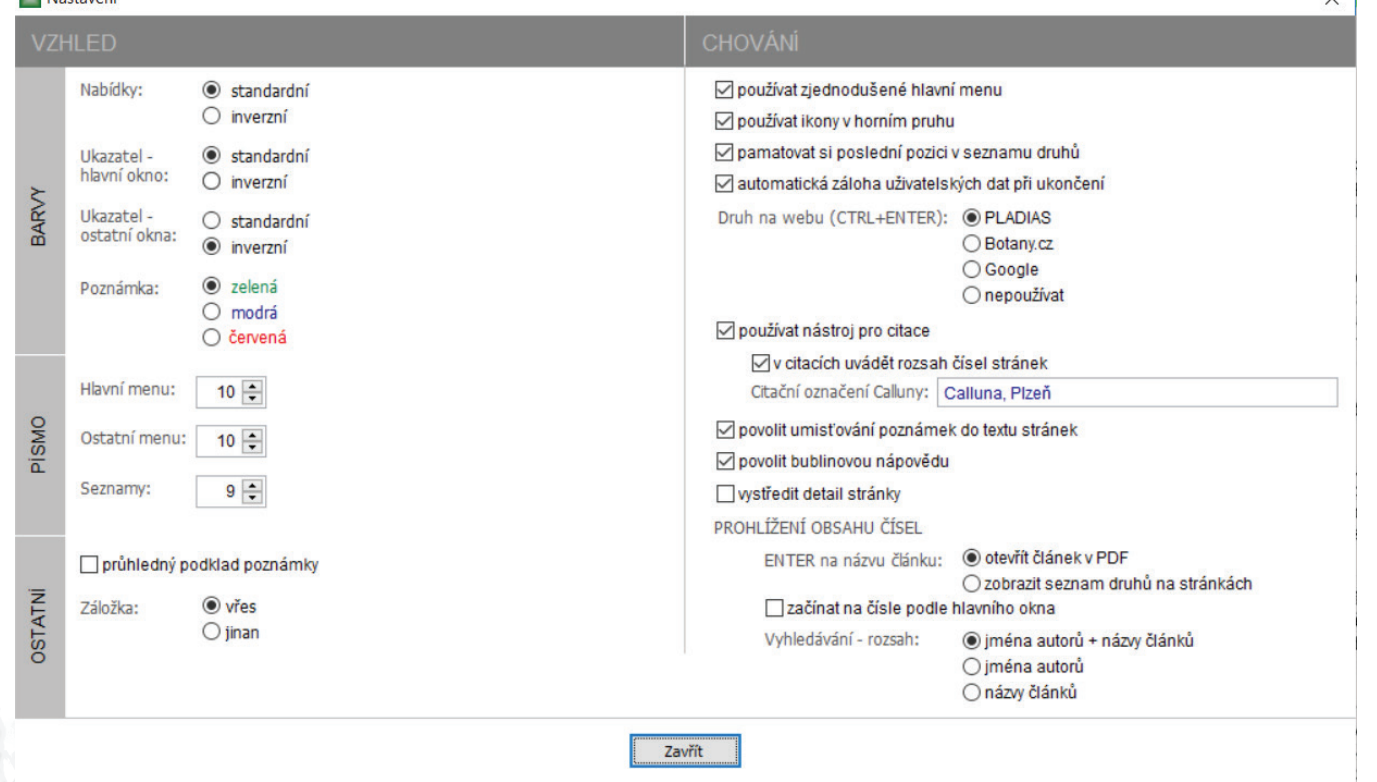

V aktuální verzi KC je nastavení rozděleno na dvě části: levá část obsahuje parametry ovlivňující vzhled (úplně bych to nepodceňoval – obecně raději pracuji s programem, který se mi vizuálně líbí nebo mne alespoň po této stránce nerozčiluje), parametry v pravé části zapínají/vypínají některé funkce a u jiných funkcí mění chování. Postupně si všechny dostupné parametry prolétneme:

#### PARAMETRY OVLIVŇUJÍCÍ VZHLED

**Barvy - Nabídky** – pro všechna menu v KC; standardní je bílý podklad + černé písmo, inverzní je tmavě šedý podklad + světle šedé písmo; kursor nabídek je vždy oranžový (okrový, rezavý...) – prostě vyzkoušej a uvidíš, co ti bude lépe vyhovovat. **Barvy - Ukazatel - hlavní okno** – jde o barvy kursoru v seznamu druhů a stránek; standardní je světle zelený podklad a tmavě zelené písmo, inverzní je – překvapivě – tmavě zelený podklad a světle zelené písmo (znáš třeba ze správy poznámek/ záložek).

Barvy - Ukazatel - ostatní okna – opět barva kursoru v seznamech; můžeš si ji nastavit úplně stejně jako v hlavním okně,

smyslem je pouze odlišit na první pohled, že jsi v jiném okně než hlavním. **Barvy - Poznámka** – nejspíš je vhodné barevně odlišit poznámku od textu, čili ne černou; snad si vybereš.

**Písmo - Hlavní menu** – velikost písma v hlavní nabídce, přednastaveno je 10 bodů, povolený rozsah je 8 –14 bodů.

**Písmo - Ostatní menu** – velikost písma ve všech ostatních menu; přednastaveno je 10 bodů, povolený rozsah je 8 –10 bodů. **Písmo - Seznamy** – velikost písma v seznamech se týká všech seznamů – ať jde o seznamy druhů/stránek v hlavním okně nebo jiné v ostatních oknech (poznámky, obsahy...).

**Ostatní - Průhledný podklad poznámky** – vzpomínáš na poznámky, kterým jsme upravovali průhlednost? Zde je možné přednastavit, že všechny poznámky budou mít průhledný podklad; má to smysl v případě, že nebudeš používat umisť ování poznámek do textu a všechny poznámky se tedy budou zarovnávat k levému hornímu rohu stránky; vzhledem k tomu, že poznámka má barevně odlišné písmo od textu stránky, je toto nastavení docela použitelné.

**Ostatní - Záložka** – zde se dá nastavit, jak bude vypadat záložka, zda větvička vřesu, nebo list jinanu.

#### PARAMETRY OVLIVŇUJÍCÍ CHOVÁNÍ PROGRAMU

**Používat zjednodušené hlavní menu** – hlavní menu má více voleb, než jsme si před chvílí ukázali – obsahuje některé funkce, které jdou použít (a organičtěji) i z jiných míst programu (například přidávání poznámek a záložek, exporty, přístup na web); je to spíš relikt z počátečních fází programu, kdy ještě nebylo jasné, že všechny funkce se do hlavního menu nevejdou, aniž by se ztratila přehlednost. Když se skutečně ztratila, vzniklo toto zjednodušené menu, obsahující funkce odjinud nepřístupné nebo přístupné hůř.

**Používat ikony v horním pruhu** – vypne nebo zapne zobrazení SPZ-ky; tak lze zobrazení základního okna programu očesat na naprosté minimum (méně ovládacích prvků už v KC prostě nebude).

**Pamatovat si poslední pozici v seznamu druhů** – pokud je tato volba zatržena, při ukončení programu si KC zapamatuje, na jakém druhu v seznamu druhů a na jaké stránce seznamu stránek naposledy stála a při příštím startu se automaticky na ni nastaví (kde teď skončíš, tam příště začneš).

**Automatická záloha uživatelských dat při ukončení** – tvoje vlastní data (poznámky, záložky) se mohou při ukončení programu ještě zkopírovat do obyčejných textových souborů, které jednak nejsou náchylné k poškození, jednak mohou být snadno ukládány, kam chceš; v případě technických problémů nebo poškození dostaneš klikcallunová data znovu od autorů KC, ale tvoje vlastní data ne…

**Druh na webu (CTRL+ENTER)** – tuto funkci ještě neznáš; stiskem klávesové kombinace **CTRL+ENTER** si můžeš vyvolat webový prohlížeč s příslušnou stránkou a předat jí název druhu v tom formátu, jaký stránka vyžaduje. Tímto parametrem si můžeš nastavit, který web chceš touto klávesovou zkratkou vyvolat (nebo také tuto funkci vypnout). Proč zrovna **CTRL+ENTER:** skoro to nejde netrefit i poslepu.

**Používat nástroj pro citace** – citace je jedna z funkcí lokálního menu (pravá myš) na seznamu stránek nebo na náhledu stránky; určitě budeš používat Callunu i pro svoje publikování a tedy ji i citovat – a kdo má pořád vymýšlet, jak vlastně má citát vypadat, kde má být jaká mezera a podobně; Calluna chce být citována takto… Pod tímto parametrem je ještě možnost používat/vypnout čísla stránek v citátu a v textovém poli nastavit přímo citovaný název časopisu.

**Povolit umisťování poznámek do textu stránek** – možná si vzpomeneš, že poznámky nemusí být jen na horním okraji stránek, ale že je můžeš umisťovat i do textu jako nalepovací lístky; tuto možnost zapínáš/vypínaš právě tímto parametrem; je-li vypnut, nově vytvořená poznámka se automaticky umístí do levého horního rohu stránky. Je-li zapnut, poznámka se jednak umístí na pozici myši, jednak je možné ji klikem prostředního tlačítka (nebo kolečka) myši po stránce přesunovat bez ohledu na to, kde poznámka zrovna je – zkrátka je-li tento parametr zapnut a máš-li na stránce poznámku, kliknutím prostřední myši ukážeš, kde chceš poznámku mít.

**Povolit bublinovou nápovědu** – tady není asi co vysvětlovat; funguje to globálně v celém programu. Běžný chod je takový, že ze začátku si většina lidí nechává tuto nápovědu pro pocit jistoty zapnutou a časem je začne rozčilovat a vypnou ji. Taky ji vypneš – takže tady...

**Vystředit detail stránky** – úlitba "centristům", tj. lidem, kteří nutkavě musí vystředit vše, co se po obrazovce jen mihne – okno, text, cokoli. Možná nějaká sekta... Ještě jsme si neříkali, že dvojklikem na náhledu stránky se stránka otevře v novém okně; tento parametr zapne/vypne její automatické vystředění – patříš-li k centristům, je tvůj.

**Prohlížení obsahu čísel - ENTER na názvu článku** – o prohlížení obsahu jednotlivých čísel Calluny si řekneme za chvíli; prostě pro každé číslo vidíš na obrazovce jeho obsah – seznam článků, a tento parametr říká, co se má stát, když na článku stiskneš ENTER: buď se článek otevře (ve webovém prohlížeči v PDF), nebo se objeví okno se seznamem druhů, o nichž je v článku řeč.

**Prohlížení obsahu čísel - začínat na čísle podle hlavního okna** – pokud je tento parametr zatržený, při startu okna s obsahy se automaticky aktivuje to číslo Calluny, na němž stojíš v seznamu stránek v hlavním okně; pokud parametr zatržen není, aktivuje se vždy nejnovější číslo.

**Prohlížení obsahu čísel - Vyhledávání - rozsah** – v obsahu jde i hledat, jak později uvidíš; tento parametr říká, kde se má zadaný text hledat – zda jen ve jménech autorů, jen v názvech článků nebo v obojím.

Všechny změny parametrů nabývají účinnosti hned poté, co okno nastavení uzavřeš tlačítkem »Použít«.

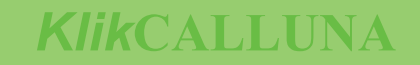

Když už jsme se při popisu parametrů dotkli tématu "KlikCalluna a web", podíváme se na těch několik (přesně 4) funkcí, využívajících přístupu na internet. Pro jistotu ještě zopakuji, že KC nikam neodesílá žádná data (samozřejmě webové servery mohou evidovat přístupy z Vašeho počítače – a velmi pravděpodobně to i dělat budou, ale nikam se nehlásíš, nic nikde nevyplňuješ apod.). KC pouze využívá služeb 4 webových serverů k vyhledání údajů o konkrétním druhu; jde o servery Pladias.cz, Google.cz, Botany.cz a ThePlantList.org – vždy se jim předá název druhu, na němž stojíš v seznamu.

#### Jak tyto služby přímo z KC použít?

Možná si vzpomeneš, že v nastavení je možnost vybrat si jeden server, který chceš volat jednoduše klávesovou zkratkou **CTRL+ENTER** – logicky si zde zvolíš ten web, který chceš používat nejčastěji. Takže jedna možnost – asi nejrychlejší. Druhou možností je "pravá myš – levá myš" na seznamu druhů – objeví se lokální menu a z něj si vybereš, na který server chceš právě aktivní druh poslat:

| 🌲 KlikCalluna                                      |     |        |                                                                                                    |
|----------------------------------------------------|-----|--------|----------------------------------------------------------------------------------------------------|
| Vyhledat druh:                                     |     |        | S P Z                                                                                                    |
| Druh ^ ROK / ROČNÍK                                | Č.  | STR. ^ |                                                                                                    |
| Callitriche hamulata 2018 (roč. 23                 | ) 1 | 2      |                                                                                                    |
| Callitriche stagnalis 2017 (roč. 22                | ) 1 | 5      |                                                                                                    |
| Calluna vulgaris 2017 (roč. 22                     | ) 1 | 8      |                                                                                                    |
| www: PLADIAS.CZ roč. 22                            | ) 1 | 9      |                                                                                                    |
| www: Google roč. 22                                | ) 1 | 14     | communis, Larix decidua, Lolium perenne, Mahonia aquifo- úpatím Křižového vrchu (ca 0,5 km J od kaplič                                                       |
| www: Botany.cz roč. 21                             | ) 1 | 7      | lium, Medicago lupulina, Poa annua, P. pratensis, Plantago vč), čekalo nás zde přijemné překvapení v po                                                      |
| www: ThePlants.org roč. 20                         | ) 1 | 2      | media, Polygonum aviculare s.l., Polentilla reptans, Quer-<br>cus robur, Rosa sp. Rumay crispus. Signahrium officinale                                       |
| Vyexportovat odpovídající stránky roč. 19          | ) 1 | 4      | Symphoricarpos albus, Taraxacum sect. Ruderalia, Tilia nálezu: 49°63'47" N. 13°20'55" E). Jedná se o 1                                                       |
| Vytisknout odpovídající stránky roč. 19            | ) 1 | 13     | cordata, Trifolium campestre, T. dubium, Tripleurospermum v červeném seznamu ČR (GRULICH et al. 20                                                           |
| Vyřadit ze sledovaných druhů roč. 17               | ) 1 | 7      | inodorum, Veronica arvensis, Vicia cl. hirsula, Viola colli-<br>ticky ohrożeny druh s tendenci dalśiho ubyli                                                 |
| Společné druhy na odpovídajících stránkách roč. 16 | ) 1 | 2      | Z návsi jsme pokračovali po zeleně značené turistické Cratageus sp., Dianthus deltoides, Festuca m                                                           |
| Rod Caluna - export stranel roč. 15                | ) 1 | 15     | cesté (asfaltee) smèrem na jih, ve stopach naučné stezky verum, Hieracium sabaudum, Impatiens parville                                                       |
| Na začátak coznamu CTRL+HOME roč. 14               | ) 1 | 4      | "Pfiroda a lidé". V lemu cesty a kontaktnim pravidelně ko-<br>sonôm trávníku byly zasány druhy: Bronne stavilie pozaliz Drave domastica (rolož). Ovorene sel |
| Na konec seznamu CTRI+FND 10č. 13                  | ) 1 | 3      | Capsella bursa-pastoris, Cerastium arvense, Convolvulus trasperma a Viola canina.                                                                            |
| Zvětšít řádky roč. 13                              | ) 1 | 4      | arvensis, Galium album, Rubus caesius a Tanacetum vulga- Poté jsme už trochu tychlejším tempem stor                                                          |
| Standarciní řádl y roč. 12                         | ) 1 | 3      | re. "zelené " do severniho svahu Kňžového vrchu. (<br>V horní části strmé stráně mezi cestou a řekou Radbuzou                                                |

V horní části strmé stráně mezi cestou a řekou Radbuzou povaly převážně lesní vzr

Funkčnost je úplně stejná jako když vybraný server spustíš ručně a zadáš hledaný druh, čili žádné trvalé připojení k nějakému serveru, vždy se otevře přednastavený webový prohlížeč (ten si KC neurčuje, jen se podívá ve tvém počítači, který to je) v novém okně; jakmile jej uzavřeš, spojení do internetu končí...

Pro představu funkce si předvedeme, jak KC zavolá Pladias a Google (je vidět i obsah adresního řádku):

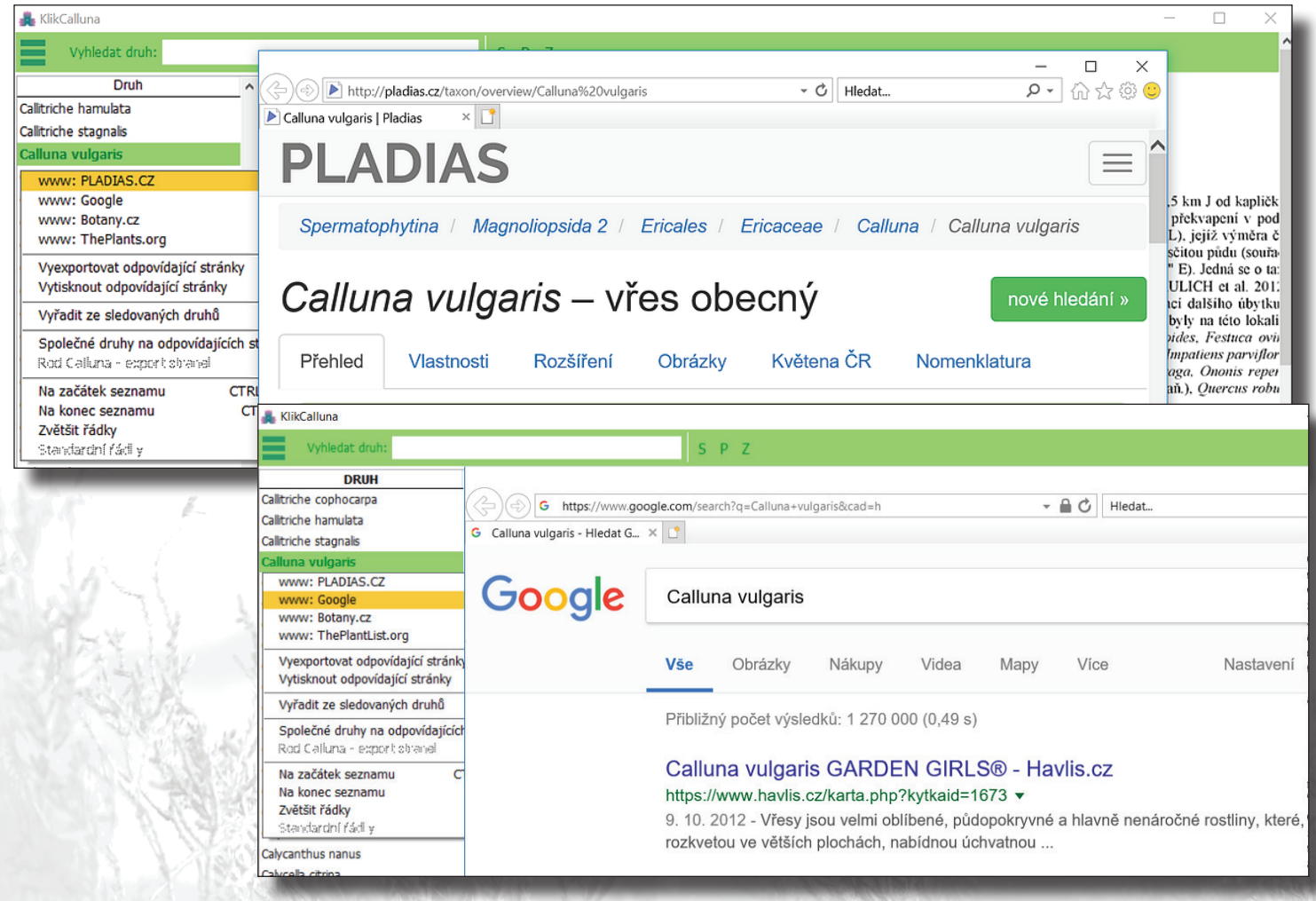

## DETAIL STRÁNKY | LOKÁLNÍ MENU

V dalším kroku si ukážeme, jak zobrazit detail stránky a k čemu je to použitelné. Detail si zobrazíš dvojklikem myši na náhledu stránky. Stránka se otevře v samostatném okně:

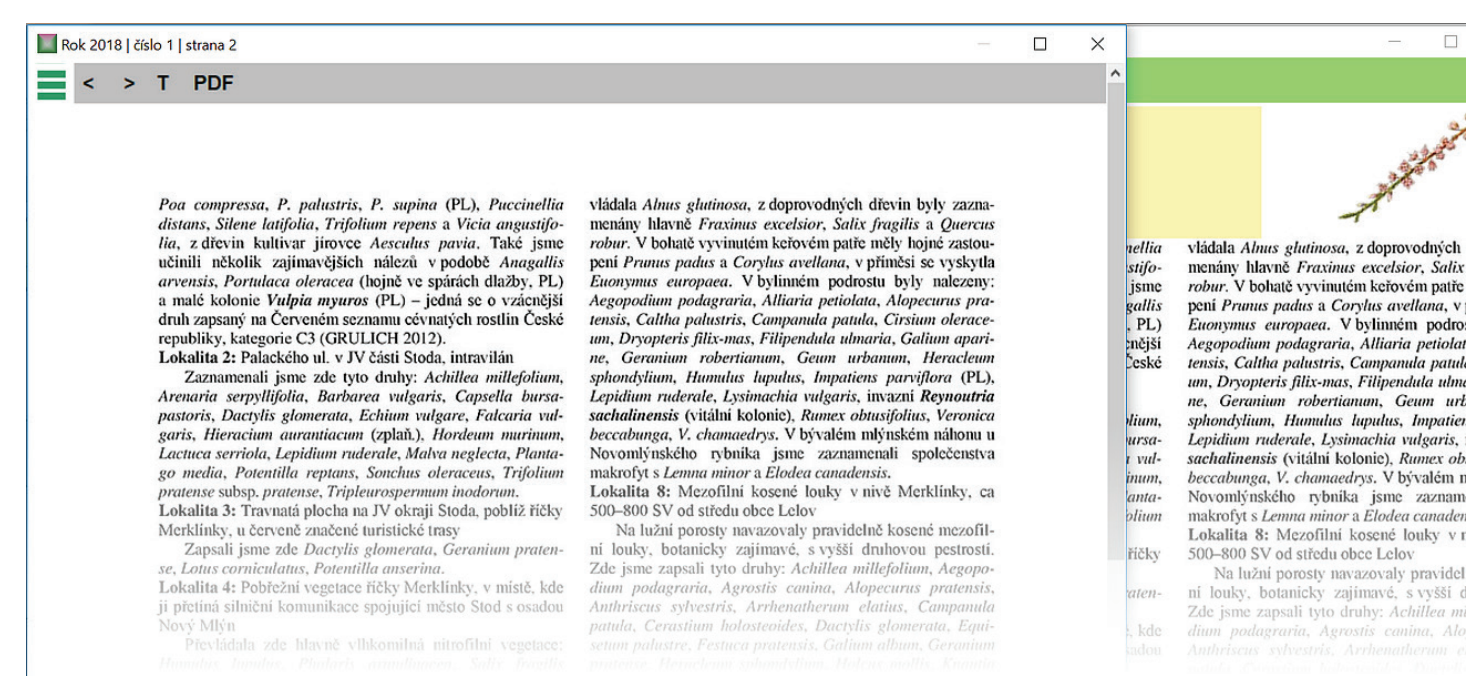

Všimni si jedné věci: v náhledu vidíš na stránce poznámku i záložku, v detailu už ne. Proč? Protože poznámky a záložky jsou spojeny nejen se stránkou, ale i s druhem: Teď si ale prohlížíme detail stránky bez ohledu na konkrétní druh (ten nás na stránku jen přivedl).

Co můžeš s detailem stránky dělat: v horní části je šedý pruh s ikonami pro jednotlivé akce: "<" pro přechod na předchozí stránku, ">" pro následující stránku (tyto dvě ikony tedy umožňují listování pro lepší představu o kontextu stránky; pokud se takto mezi stránkami přesunuješ – listuješ, je jedno, na jaké stránce detail opustíš; až zavřeš okno detailu, v hlavním okně budeš stát stále na původní stránce), "T" pro tisk stránky a "**PDF**" pro zobrazení celého čísla časopisu (s tím, že bude otevřeno na té stránce, jejíž detail byl vyvolán – tedy ne na té stránce, na kterou se eventuálně přesuneš šipkami) v okně prohlížeče.

Ikony "<" a ">" mají v okně detailu i svoji klávesnicovou alternativu – **CTRL**+ $\leftarrow$  (šipka vlevo), respektive **CTRL**+ $\rightarrow$  (šipka vpravo).

Pokud se rozhodneš si stránku vytisknout, bude nejprve zobrazen náhled výtisku a až po jeho uzavření se nabídne výběr dostupných tiskáren. Stránka je ve výtisku automaticky označena identifikací stránky (rok, ročník, strana).

Než opustíme detail stránky, jedna důvěrná informace; vlastně dvě:

 pokud máš zobrazeno okno s detailem nějaké stránky, můžeš jej třeba přesunout, vrátit se do hlavního okna, tam si vybrat jinou stránku nebo jiný druh, dvojklik na náhledu stránky – máš další detailové okno, a takhle můžeš pokračovat dál a dál
 brzy se v těch více detailech ztratíš; na druhé straně – současné zobrazení 2 – 3 detailů může být užitečné

Dál si projdeme lokální nabídky; řadu jejich funkcí už znáš, teď je prolétneme všechny a u dosud neznámých se zastavíme. Lokální nabídky (menu) se vyvolávají pravým tlačítkem myši na seznamech, náhledu stránky a SPZ-kových ikonách.

| 🜲 KlikCalluna                              |              |                                                                                                    |                                                                                                    |
|--------------------------------------------|--------------|----------------------------------------------------------------------------------------------------|----------------------------------------------------------------------------------------------------|
| Vyhledat druh:                             |              | S P Z                                                                                                    |                                                                                                    |
| Druh ^ ROK / ROČNI                         | ÍK Č. STR. ^ | <b>x</b>                                                                                                    | - / A.L.                                                                                           |
| Orchis ustulata 2012 (roč.                 | 17) 1 5      |                                                                                                    | 1 million and                                                                                      |
| www: PLADIAS.CZ roč.                       | 15) 1 3      |                                                                                                    | V S S                                                                                              |
| www: Google roč.                           | 15) 1 9      |                                                                                                    | S. F. Word D.                                                                                      |
| www: Botany.cz roč.                        | 15) 1 14     |                                                                                                    |                                                                                                    |
| www: i neplants.org roč.                   | 10) 1 17     | Epilobium roseum - u potůčku pod Sedleckem (leg. F. Ma-                                                        | Orchis ustulata C1 - louka při Klabavě u lesa                                                      |
| Vyexportovat odpovídající stránky roč.     | 6) 1 6       | loch 19. 8. 1896, PL); Equisetum arvense – polc v Rychardovč                                                   | leckem (leg. F. Maloch 19, 5, 1898, PL); na loka                                                   |
| Vytisknout odpovidající stranky roč.       | 4) 2 2       | polich v okoli Sedlecka a Smečic (Z. Jahn in HANUŠ 1886; 46);                                                  | exemplářů (MALOCH 1913; 144, cf. PEŠEK cta                                                         |
| Vyřadit ze sledovaných druhů (roč.         | 1) 1 3       | Filago minima C3 - na stráních u Sedlecka (Z. Jahn in                                                          | Pastinaca sativa subsp. urens – v pořičí Bero                                                      |
| Společné druhy na odpovídajících stránkách |              | HANUS 1886: 47); Filipendula vulgaris – v háji v Březi<br>(MALOCH 1913: 280); Fragaria moschala – na skalách a | dově na kamenitých a pisčitých mistech pon                                                         |
| Rod Orchis - export stránek                |              | stráních v Richardově (HANUŠ 1886: 39); spilitové skalky nad                                                   | potůčku pod Sedleckem (leg. F. Maloch 19. 8.                                                       |
| Na začátek seznamu CTRL+HOME               |              | pravým břehem řeky Klabavy 1 km před ústím (SOFRON 1964;                                                       | gonum lapathifolium, PL); Petrorhagia prolif                                                       |
| Na konec seznamu CTRL+END                  |              | 197); Fragaria viridis – na skalach v Richardovć (HANUS 1885: 30);                                             | jilovitých lučnich krajich pod straněmi u usli Kli<br>šeně (HANUŠ 1886: 25 sph. Dianthus prolifect |
| Zvětšit řádky                              |              | Galeobdolon montanum – keřnatá stráň v Telíně (leg. F.                                                         | oreoselinum C4a – na lukách v Richardově                                                           |
| Standardní řádl y                          |              | Maloch 29. 5. 1901 sub Lamium galeobdolon, rev. M. Dvořáko-                                                    | 1886: 33); Prunella grandiflora C3 – lesni strin                                                   |
| Oryza clandestina                          |              | va 1996, ct R. Rosenbaumová 2002, PL); Galeopsis pubescens –                                                   | (Z. Jahn in HANUS 1886; 10); suchopar profiliast                                                   |
| Oscillatoria limosa                        |              | chardově (Z. Jahn in HANUŠ 1886; 8 sub G. versicolor); Gali-                                                   | Klabavy (Z, Jahn in MALOCH 1913: 213 – pozn                                                        |
|                                            |              |                                                                                                    |                                                                                                    |

*(likcallina* 

**www: Pladias.cz** – pokusí se zobrazit aktivovaný druh na serveru Pladias.cz (pokud jej Pladias již eviduje) **www: Google.cz** – vyhledá aktivovaný druh na serveru Google.cz

**www: Botany.cz** – pokusí se zobrazit aktivovaný druh na serveru Botany.cz (pokud jej Botany eviduje) **www: ThePlantList.org** – vyhledá aktivovaný druh na serveru ThePlantList.org (pokud jej eviduje)

**Vyexportovat odpovídající stránky** – tato funkce vyexportuje všechny stránky, na nichž je zmíněn odpovídající druh. Nejprve se zobrazí dotaz, zda chceš skutečně tuto akci provést – zde je třeba říct, že se do vybraného umístění na disku skutečně fyzicky nakopírují všechny stránky, reprezentované JPG-soubory; pokud jde o druh s desítkami záznamů, nemusí být objem vyexportovaných souborů úplně zanedbatelný. Pokud se pro export skutečně rozhodneš, KC tě požádá o výběr adresáře (složky, folderu...), do něhož mají být stránky umístěny:

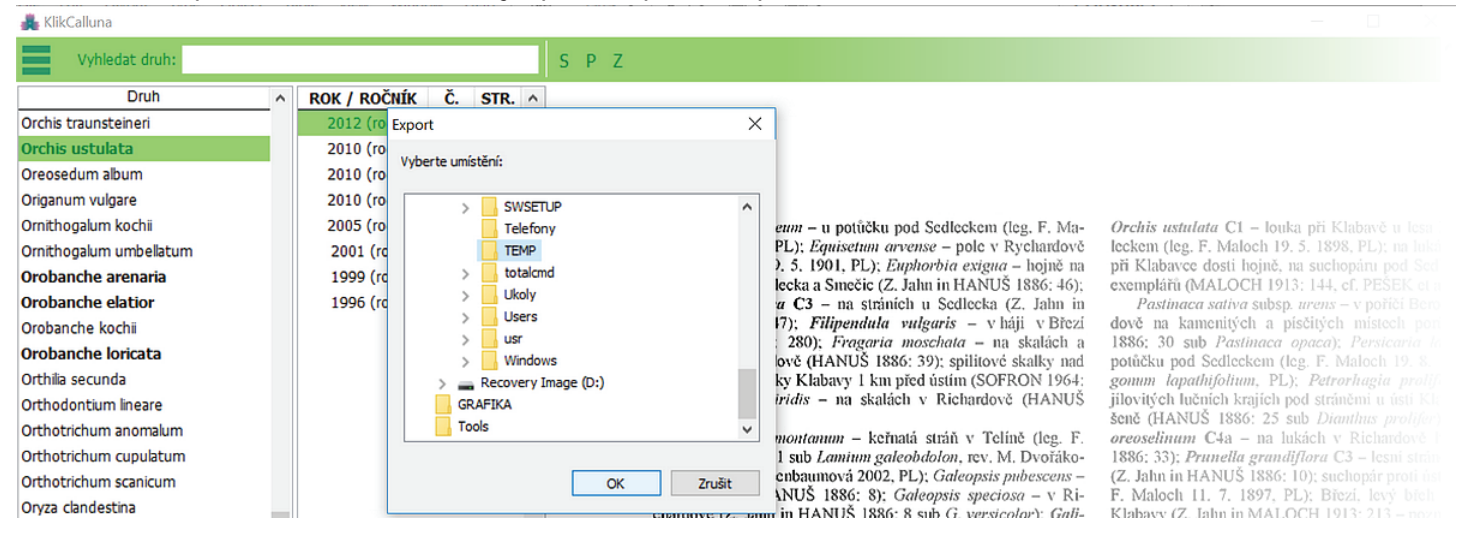

Vybereš si třeba adresář TEMP na disku C: a kliknutím na OK spustíš export. KC si nejprve v zadaném umístění vytvoří adresář s názvem ve struktuře <KlikCalluna\_Export\_><RodDruh> a do něj nakopíruje jednotlivé JPG-soubory stránek. Po ukončení exportu vypíše KC hlášení o tom, kam byly exportované soubory umístěny a kolik jich je:

| KlikCalluna             |   |                |    |      |      |                                                                                                    | - 🗆 X                                                                                              |
|-------------------------|---|----------------|----|------|------|----------------------------------------------------------------------------------------------------|----------------------------------------------------------------------------------------------------|
| Vyhledat druh:          |   |                |    |      | 9    | ΡZ                                                                                                    | ^                                                                                                  |
| Druh                    | ^ | ROK / ROČNÍK   | Č. | STR. | ^    |                                                                                                    |                                                                                                    |
| Orchis traunsteineri    |   | 2012 (roč. 17) | 1  | 5    |      |                                                                                                    |                                                                                                    |
| Orchis ustulata         |   | 2010 (roč. 15) | 1  | 3    |      |                                                                                                    |                                                                                                    |
| Oreosedum album         |   | 2010 (roč. 15) | 1  | 9    |      |                                                                                                    |                                                                                                    |
| Origanum vulgare        |   | 2010 (roč. 15) | 1  | 14   |      |                                                                                                    |                                                                                                    |
| Ornithogalum kochii     |   | 2005 (roč. 10) | 1  | 17   |      | Epilobium roseum - u potůčku pod Sedleckem (leg, F. Ma-                                                              | Orchis ustulata C1 - louka při Klabavě u lesa                                                      |
| Ornithogalum umbellatum |   | 2001 (roč. 6)  | 1  | 6    |      | loch 19. 8. 1896, PL); Equisetum arvense – pole v Rychardově                                                         | leckem (leg. F. Maloch 19. 5. 1898, PL); na luká                                                   |
| Orobanche arenaria      |   | 1999 (roč. 4)  | 2  | 2    |      | nolich v okolí Sedlecka a Smečic (Z. Jahn in HANUŠ 1886: 46):                                                        | exemplářů (MALOCH 1913: 144, cf. PEŠEK et a                                                        |
| Orobanche elatior       |   | 1996 (roč. 1)  | 1  | 3    |      | Filago minima C3 - na stráních u Sedlecka (Z. Jahn in                                                                | Pastinaca sativa subsp. urens - v poříčí Bero                                                      |
| Orobanche kochii        |   |                |    | E.   | port | HANIIC 1996 47) Filinandula sulamie v háji v Březí                                                                   | dově na kamenitých a písčitých místech pori                                                        |
| Orobanche loricata      |   |                |    |      | pon  | tové skalky nad                                                                                                    | potůčku pod Sedleckem (leg. F. Maloch 19, 8,                                                       |
| Orthilia secunda        |   |                |    |      |      | Glavá složka: GITEMP Klik Calluna Expect Oschiel Istulata                                                            | gonum lapathifolium, PL); Petrorhagia prolife                                                      |
| Orthodontium lineare    |   |                |    |      | (?)  | Počet exportovaných stránek: 8. rdově (HANUS                                                                         | jilovitých lučních krajích pod stráněmi u ústi Kle<br>čaně (HANIJĚ 1886: 25 sub Diauthus prolifer) |
| Orthotrichum anomalum   |   |                |    |      | -    | Přejete si otevřít cílovou složku? Tclíně (leg. F.                                                                   | oreoselinum C4a – na lukách v Richardově l                                                         |
| Orthotrichum cupulatum  |   |                |    |      |      | w. M. Dvořáko-                                                                                                    | 1886: 33); Prunella grandiflora C3 - lesní strán                                                   |
| Orthotrichum scanicum   |   |                |    |      |      | sis pubescens –                                                                                                    | (Z. Jahn in HANUS 1886: 10); suchopár proti úst<br>E. Maloch 11, 7, 1897, PL); Březí, Jevý, břeh   |
| Oryza clandestina       |   |                |    |      |      | Ano Ne pectosa – V KI-<br>prsicolor); Gali-                                                                          | Klabavy (Z, Jahn in MALOCH 1913; 213 – pozn                                                        |
| Oscillatoria limosa     |   |                |    |      |      | um boreale C4a - vlhká louka u Březi bliže Smečic (HANUŠ                                                             | Březí leží nad pravým břehem Berounky); na Kc                                                      |
| Osmoporus odoratus      |   |                |    |      |      | 1885: 45); Galium sylvaticum – v mokré rokli u Sedlecka<br>(HANUŠ 1885: 45); Gantianalla abtusifalia suben strumiana | MALOCH 1913: 213). [Pozn.: čemohlávek vi<br>rostl na obou březích Berounky, a to jek v loce P      |
| Osmunda crispa          |   |                |    |      |      | C1 – na suchopánu proti severu v Richardově (MALOCH 1913:                                                            | vou, tak v polesí Kozel nad levým břehem Berou                                                     |
| Osmunda germanica       |   |                |    |      |      | 194 sub Gentianella aspera); Geranium columbinum - v Ri-                                                             | laciniata - na stráni travnaté u lesa v Březí u Sed                                                |

a nabídne otevření cílové složky – pokud odpovíš kladně, KC složku otevře do standardního okna Windows Exploreru. Pro představu o velikosti exportovaných dat: celková velikost 8 stránek v tomto příkladu je cca 7,6 MB. Export stránek pro nejfrekventovanější rostlinu v Calluně (a bohužel nejen tam) – *Urtica dioica* – má cca 72 MB v 86 souborech (stránkách). **Vytisknout odpovídající stránky** – vytvoří výtisk ze všech pro druh relevantních stránek; nejprve jej zobrazí v náhledu, teprve po jeho uzavření nabídne výběr tiskárny a tisk (čili například tisk téměř stovky stránek se zmínkou o kopřivě můžeš zvážit ještě i teď).

Zařadit do / Vyřadit ze sledovaných druhů - tuto funkci již znáš; podle toho, zda je druh mezi sledovanými, nabídne odpovídající akci.

**Rod <rod> - export stránek** – tato funkce je přístupná pro rody, které mají v KC evidováno více druhů než jeden; pro rod s jen jedním druhem je volba neaktivní (zamžená). Tuto volbu můžeš využít, potřebuješ-li např. pro zpracovávání určitého rodu mít pohromadě všechny stránky, na nichž je zmíněn některý druh odpovídajícího rodu.

Průběh exportu je hodně podobný exportu stránek pro jeden druh: KC si vyžádá zadání umístění, v něm vytvoří složku s názvem ve struktuře <klikcalluna\_export\_rod\_><rodové jméno>. V tomto umístění pro každý druh vytvoří složku s názvem <rod><druh>; po ukončení exportu opět oznámí výsledek – umístění exportovaných souborů, počet druhů, pro něž byl

## LOKÁLNÍ MENU

.....

export proveden, a celkový počet exportovaných stránek.

**Společné druhy na odpovídajících stránkách** – tato funkce vybere všechny druhy, které jsou zmíněny na všech stránkách relevantních pro aktivovaný druh, sečte počty výskytů a výsledek nabídne do samostatného okna:

| 💑 KlikCalluna           |                |                                              |               |         | - L X                                                                                              |
|-------------------------|----------------|----------------------------------------------|---------------|---------|----------------------------------------------------------------------------------------------------|
| A Vyhledat druh:        |                | Orchis ustulata: druhy na stejných stránkách | >             | <       | ^                                                                                                  |
| Druh ^                  | ROK / ROČNÍK   | DRUH                                         | ^             |         |                                                                                                    |
| Orchis purpurea         | 2012 (roč. 17) | Acer platanoides                             | 1x            |         |                                                                                                    |
| Orchis traunsteineri    | 2010 (roč. 15) | Acer pseudoplatanus                          | 4x            |         |                                                                                                    |
| Orchis ustulata         | 2010 (roč. 15) | Acetosa pratensis                            | 1x            |         |                                                                                                    |
| Oreosedum album         | 2010 (roč. 15) | Achillea millefolium                         | 3x            |         |                                                                                                    |
| Origanum vulgare        | 2005 (roč. 10) | Acinos arvensis                              | 2x            | F. Ma-  | Orchis ustulata C1 - louka při Klabavě u lesa                                                      |
| Ornithogalum kochii     | 2001 (roč. 6)  | Adoxa moschatellina                          | 1x            | ardově  | leckem (leg. F. Maloch 19. 5. 1898, PL); na luká                                                   |
| Ornithogalum umbellatum | 1999 (roč. 4)  | Aegopodium podagraria                        | 2x            | ojne na | při Klabavce dosti hojné, na suchopani pod Sed<br>exemplářů (MALOCH 1913: 144 cf. PEŠEK et a       |
| Orobanche arenaria      | 1996 (roč. 1)  | Aethusa cynapioides                          | 1x            | ahn in  | Pastinaca sativa subsp. urens – v poříčí Bero                                                      |
| Orobanche elatior       |                | Aethusa cynapium                             | 1x            | v Březi | dově na kamenitých a písčitých místech pon                                                         |
| Orobanche kochii        |                | Agrimonia eupatoria                          | 1x            | lach a  | 1886; 30 sub Pastinaca opaca); Persicaria la potůčku pod Sedleckom (leg. F. Maloch 19, 8           |
| Orobanche loricata      |                | Agropyron repens                             | 1x            | 1 1964: | gonum lapathifolium, PL); Petrorhagia prolife                                                      |
| Orthilia secunda        |                | Agrostemma githago                           | 1x            | ANUŠ    | jilovitých lučních krajích pod stráněmi u ústi Kla                                                 |
| Orthodontium lineare    |                | Ajuga genevensis                             | 2x            | leg F   | sene (HANUS 1886: 25 sub Dianthus prohfer)                                                         |
| Orthotrichum anomalum   |                | Ajuga reptans                                | 1x            | ořáko-  | 1886: 33); Prunella grandiflora C3 – lesni strán                                                   |
| Orthotrichum cupulatum  |                | Alchemilla glaucescens                       | 1x            | scens - | (Z. Jahn in HANUŠ 1886: 10); suchopár proti úst                                                    |
| Orthotrichum scanicum   |                | Alchemilla micans                            | 1x            | · V RI- | F. Maloch II. 7. 1897, PL); Brezi, levy bren<br>Klabayy (Z. Jahn in MALOCH 1913; 213 – pozn        |
| Oryza clandestina       |                | Alchemilla mollis                            | 1x            | ANUŠ    | Březí leží nad pravým břehem Berounky); na Kc                                                      |
| Oscillatoria limosa     |                | Alchemilla monticola                         | 1x            | dlecka  | MALOCH 1913: 213). [Pozn.: černohlávek v                                                           |
| Osmoporus odoratus      |                | Alisma plantago-aquatica                     | 1x            | 1913    | rosti na obou brezich Berounky, a to jak v tese B<br>you tak v polesí Kozel pad levým břehem Berou |
| Osmunda crispa          |                | Alliaria petiolata                           | 1x            | v Ri-   | laciniata – na stráni travnaté u lesa v Březi u Sed                                                |
| Osmunda germanica       |                | Allium montanum                              | 1x            | e C2 -  | 1886: 10) - pozn.: jde nesporně o determinační c                                                   |
| Osmunda regalis         |                | Allium paradoxum                             | 1x            | 1896    | Z lytochorionu Krivoklatsko vúbec uvaden (<br>MLADÝ PETŘÍČEK et al. 1999 HROUDA 200                |
| Oudemansiella mucida    |                | Alopecurus pratensis                         | 2x            | LOCH    | Rhinanthus minor - strž u Sedlecka (leg. F                                                         |
| Oudemansiella radicata  |                | Alyssum alyssoides                           | 1x            | dlecka  | 1901, PL); Rosa gallica C3 – na mezich a úklon                                                     |
| Oxalis acetosella       |                |                                              | •             | a strañ | u vitinky (MALOCH 1915; 20–21); u Sedlecka<br>1966; 86): Bušovice: travnatý břeh úvozové ces       |
| Oxalis corniculata      |                | Settideni:  mazev druhu                      | Detail Zavřít | lahn in | zámku v obci, ca 500 m JZ od kóty 402,9 (leg.                                                      |
| Ovalis fontana          |                | pocet vyskytu                                |               | -       | 26. 5. 2007, PL); Rosa rubiginosa - na skalna                                                      |

Seznam je implicitně setříděn podle druhů; přepínačem dole lze setřídění změnit. Tlačítkem »**Detail**« si můžeš zobrazit seznam stránek, na nichž se oba druhy potkaly:

| 📥 KlikCalluna             |                                    |                          |                        |                                             | - 🗆 ×                                                                                              |
|---------------------------|------------------------------------|--------------------------|------------------------|---------------------------------------------|----------------------------------------------------------------------------------------------------|
| A Vyhledat druh:          | Orchis ustulata: drul              | ny na stejných stránkách |                        | ×                                           |                                                                                                    |
| Druh ^ ROP                | K / ROČNÍK                         | DRUH                     |                        | ^                                           |                                                                                                    |
| Orchis purpurea 2         | 2012 (roč. 17) Myosotis ca 🔲 Stejn | é stránky                | × 1x                   |                                             |                                                                                                    |
| Orchis traunsteineri 2    | 2010 (roč. 15) Myosotis his Orchis | ustulata                 | 1x                     |                                             |                                                                                                    |
| Orchis ustulata 2         | 2010 (roč. 15) Myosotis sy> 0      | rchis morio              | 1x                     |                                             |                                                                                                    |
| Oreosedum album 2         | 2010 (roč. 15) Myriophyllur        | ROK (ROČNÍK) ČÍSL        | 1x                     |                                             |                                                                                                    |
| Origanum vulgare 2        | 2005 (roč. 10) Narcissus pc 2012 ( | (ročník 17)              | 1 5 <sup>1</sup> x     | F. Ma-                                      | Orchis ustulata C1 - louka při Klabavě u lesa                                                      |
| Ornithogalum kochii 2     | 2001 (roč. 6) Neottia nide 2010 (  | (ročnik 15)              | 1 3 <sup>1x</sup>      | ardové<br>vině na                           | leckem (leg. F. Maloch 19, 5, 1898, PL); na luka<br>něj Klabavce dosti hojně, na suchopáru pod Sed |
| Ornithogalum umbellatum 1 | 1999 (roč. 4) Nepeta cat 2010      | (ročník 15)              | 1 9 <sup>1</sup> x     | 6; 46);                                     | exemplářů (MALOCH 1913: 144, cf. PEŠEK et a                                                        |
| Orobanche arenaria        | 1996 (roč. 1) Nymphaea : 2005 (    | (ročnik 10)              | 1 17 <sup>1</sup> x    | ahn in                                      | Pastinaca sativa subsp. urens - v poříčí Berg                                                      |
| Orobanche elatior         | Nymphaea 2001                      | (ročnik 6)               | 1 6 <sup>1x</sup>      | v Březi<br>Jách a                           | dově na kamenitých a pisčitých mistech por<br>1886: 30 sub Pastinaca opaca): Persicaria l          |
| Orobanche kochii          | Nymphoide                          |                          | 1x                     | ky nad                                      | potůčku pod Sedleckem (leg. F. Maloch 19. 8.                                                       |
| Orobanche loricata        | Oberna ber                         |                          | 1x                     | 1964:                                       | gonum lapathifolium, PL); Petrorhagia prolif                                                       |
| Orthilia secunda          | Odontites v                        |                          | 1x                     | ANUS                                        | JIOVITYCH lucinch krajich pod stranemi u usti Kli<br>šeně (HANUŠ 1886: 25 sub Dianthus prolifer)   |
| Orthodontium lineare      | Ononis repe                        |                          | 1x                     | leg. F.                                     | oreoselinum C4a – na lukách v Richardově                                                           |
| Orthotrichum anomalum     | Orchis morie                       |                          | 5x                     | ořáko-                                      | 1886: 33): Prunella grandiflora C3 – lesni strar                                                   |
| Orthotrichum cupulatum    | Orchis palle                       |                          | 1x                     | v Ri-                                       | (Z. Jahn in HANUS 1886; 10); suchopar profi us<br>F Maloch 11, 7, 1897, PL); Birzi, levý břeh      |
| Orthotrichum scanicum     | Origanum v                         |                          | 1x                     | ; Gali-                                     | Klabavy (Z. Jahn in MALOCH 1913; 213 – pozi                                                        |
| Oryza clandestina         | Ornithogalu                        |                          | 1x                     | ANUŠ                                        | Březí leží nad pravým břehem Berounky); na Ke                                                      |
| Oscillatoria limosa       | Oryza cland                        |                          | 1x                     | dlecka                                      | MALOCH 1913: 213). [Pozn.: černohlavek v<br>rostl na obou březích Berounky, a to jak v lese B      |
| Osmoporus odoratus        | Oxalis aceto                       |                          | 1x                     | 1913:                                       | vou, tak v polesí Kozel nad levým břehem Berou                                                     |
| Osmunda crispa            | Parnassia pa                       |                          | 1x                     | v Ri-                                       | laciniata - na stráni travnaté u lesa v Březi u Sec                                                |
| Osmunda germanica         | Pastinaca o                        |                          | 1x                     | e C2 –                                      | 1886: 10) – pozn.; jde nesporné o determinační (<br>z fytochorionu. Křivaklátska, vůbec, uváděn    |
| Osmunda regalis           | Pastinaca sa                       |                          | ✓ 1x                   | . 1896,                                     | MLADÝ, PETŘÍČEK et al. 1999, HROUDA 200                                                            |
| Oudemansiella mucida      | Pedicularis s                      | Detail stránky           | Zavřít 1x              | LOCH                                        | Rhinanthus minor - strž u Sedlecka (leg. I                                                         |
| Oudemansiella radicata    | Persicaria ar                      | Detail Stidliky          | 1x                     | <ul> <li>dlecka</li> <li>á stráň</li> </ul> | 1901, PL); Rosa gallica C3 – na mezich a úklou<br>u Vitinky (MALOCH 1913: 20–21); u Sedleck;       |
| Oxalis acetosella         | Setřídění: () sázav da             | ihu -                    |                        | nodium                                      | 1966: 86); Bušovice: travnatý břeh úvozové ces                                                     |
| Oxalis corniculata        | Opočet výs                         | kvtů                     | Detail Zavřít          | lahn in                                     | zámku v obci, ca 500 m JZ od kóty 402,9 (leg.                                                      |
| Oxalis fontana 🗸          | •                                  | Helichrysum arena        | rium C2 - na drolinách | u boru Březi                                | 26. 5. 2007, PL); Rosa rubiginosa – na skalna<br>Berounky v Richardově (HANUŠ 1886; 37); Ra        |

 - a v tomto seznamu pomocí tlačítka »Detail stránky« lze zobrazit standardní detail pro vybranou stránku (stejný, jako dvojklikem na náhledu stránky v hlavním okně).

Poslední 4 volby lokálního menu v seznamu druhů se týkají samotného seznamu – rychlý skok na začátek a konec seznamu a možnost řádky zvětšit a pak je opět vrátit na standardní zobrazení.

Seznam stránek a náhled stránky používají úplně stejné lokální menu; rozíl je jen ve dvou volbách, které mají smysl pouze na seznamu stránek – skok na začátek, respektive na konec seznamu.

**Vytisknout aktuální stránku** – stejná funkce jako v okně pro detail stránky; před výtiskem se zobrazí náhled výtisku a až poté se nebídne seznam dostupných tiskáren; k výtisku se přidá identifikace stránky (rok, číslo číslo stránky). **Seznam druhů na této stránce** – vyvolá okno se seznamem druhů a s možností přejít hned na vybraný druh:

| 🌲 KlikCalluna             |                      |   |                                     |                         |                                                                                                    |
|---------------------------|----------------------|---|-------------------------------------|-------------------------|----------------------------------------------------------------------------------------------------|
| Vyhledat druh:            |                      | S | P Z                                 |                         |                                                                                                    |
| DRUH                      | ROK / ROČNÍK Č. STR. | ^ | Seznam druhů na stránce - počet: 51 | ×                       | 2 Mar                                                                                                    |
| Calla palustris           | 2018 (roč. 23) 1 2   |   | Druh                                | ^                       | and the second                                                                                           |
| Calliergon cordifolium    | 2017 (roč. 22) 1 5   |   | Achillea millefolium                |                         |                                                                                                    |
| Calliergon stramineum     | 2017 (roč. 22) 1 8   |   | Acorus calamus                      |                         | A CONTRACTOR                                                                                             |
| Calliergonella cuspidata  | 2017 (roč. 22) 1 9   |   | Alopecurus aequalis                 |                         | -7.                                                                                                    |
| Callistemon comboynensis  | 2017 (roč. 22) 1 14  |   | Alopecurus myosuroides              | kraji Vstiši            | s kamarádem, ti na okraji lesa jižně od Sulislavi na                                                     |
| Callistemon linearifolius | 2016 (roč. 21) 1 7   |   | Amaranthus retroflexus              |                         | Juniperus communis - C3 a v lese VJV od obce                                                             |
| Callistemon pallidus      | 2015 (roč. 20) 1 2   |   | Anthericum liliago                  | ou silničku             | Vulgaris, Nardus stricta, Viola canina a Genista -<br>V mokřině severně od Hněvnic isme zaznamenali      |
| Callistemon salignus      | 2014 (roč. 19) 1 4   |   | Bromus hordeaceus                   | a: Achillea             | porost Carex acuta, jehož plochu nedávno zmenšil                                                         |
| Callistemon sieberi       | 2014 (roč. 19) 1 13  |   | Calluna vulgaris                    | F. rubra,               | stavený rybník. Přešli jsme hrachové pole, pokračc                                                       |
| Callistemon subulatus     | 2012 (roč. 17) 1 7   |   | Cardamine dentata                   | ris radica-             | notonním jehličnatým lesem az k Sulislavi, kde nas<br>ně od vsi přivítalo obnažené dno vypuštěného bezei |
| Callistephus chinensis    | 2011 (roč. 16) 1 2   |   | Carex acuta                         | vmus pule-              | (přestože v okolí největšiho) rybníka se souvislým                                                       |
| Callitriche cophocarpa    | 2010 (roč. 15) 1 15  |   | Cerastium semidecandrum             |                         | Alopecurus aequalis. Největší překvapení čekalo                                                          |
| Callitriche hamulata      | 2009 (roč. 14) 1 4   |   | Cirsium arvense                     | d zeměděl-              | vzácné Cardamine dentata (PL) s velkými květy                                                            |
| Callitriche stagnalis     | 2008 (roč. 13) 1 3   |   | Colchicum autumnale                 |                         | vými lístky. Odtud jsme se autobusem se zajížď                                                           |
| Calluna vulgaris          | 2008 (roč. 13) 1 4   |   | Consolida orientalis                | zely přede-             | Stříbro vrátili do Plzně.                                                                                |
| Calocedrus decurrens      | 2007 (roč. 12) 1 3   |   | Falcaria vulgaris                   | Galinsoga               | Exkurze v sobotu 25. 6. 2016 se zúčastnili J. I<br>Kalikán a J. Pivočková Z vlakováka                    |
| Calocera cornea           | 2007 (roč. 12) 1 14  |   | Festuca ovina                       | a, Sonchus              | v Heřmanově Huti jsme kolem průmvslového k                                                               |
| Calocera viscosa          | 2007 (roč. 12) 1 15  |   | Festuca rubra                       | a, Stellaria            | (cestou ruderální porosty, Vicia villosa subsp. vai                                                      |
| Calocybe gambosa          | 2006 (roč. 11) 1 3   |   | Filago arvensis                     | a sect disc             | k rybníku Hlubočka (vyzděné břehy rybníka, posek                                                         |
| Caloplaca citrina         | 2005 (roč. 10) 1 14  |   | Filago minima                       | nospudky<br>prčení naši | vázený nitrofilním porostem, podél obilného pole.                                                        |
| Caloplaca decipiens       | 2004 (roč. 9) 1 12   |   | Filipendula vulgaris                | iské pahor-             | v blízkosti dálnice. Spodní byla sušší, typu ovsíkov                                                     |
| Caloplaca flavorubens     | 2003 (roč. 8) 1 3    |   | Galinsoga parviflora                | snich i ne-             | Velmi nás potěšila zachovalá druhově pestrá hor<br>tunu harkolanouvá laulau (Samatula tinatoria Fi       |
| Caltha laeta              | 2002 (roč. 7) 1 8    |   | Galium verum                        | tanicka se-             | vulgaris, Succisa pratensis). Pokračovali isme                                                           |
| Caltha palustris          | 2001 (roč. 6) 1 2    |   | Genista tinctoria                   |                         | chudým lesem s borovicí, dále rokličkou podél silr                                                       |
| Caltha procumbens         | 2001 (roč. 6) 1 5    |   | Geranium palustre                   | V IN IN T               | Popov. Podél polni cesty do Radějovic jsme našli p<br>dobně pově se čířící polni plaval. Alepseurus much |
| Calycanthus fertilis      | 2001 (roč. 6) 1 16   |   |                                     | APLAN Z.,               | Jižně od Radějovic se nacházely mokřiny s četný                                                          |
| Calycanthus floridus      | 2001 (roč. 6) 1 17   |   | Přejít na Anthericum Ililago Zavřít | 928 p.                  | ostřie. Chudým borovým lesem a poli (cesty za                                                            |
| Columnations in a damage  | 2001 ( 2             | · |                                     |                         | v mapě jíž neexistují) jsme se vrátili do Horních                                                        |

**Na začátek seznamu stránek** – je aktivní pouze na seznamu stránek (na náhledu stránky je volba zamžena); slouží k rychlému přesunu na začátek seznamu (ekvivalentem je klávesová kombinace **CTRL+HOME** – a mezi námi, je to daleko rychlejší).

Na konec seznamu stránek – je aktivní opět pouze na seznamu stránek (na náhledu stránky je volba zamžena); slouží k rychlému přesunu na konec seznamu (ekvivalentem je klávesová kombinace CTRL+END a platí to, co u předchozí volby). Poznámka – jedna z možností, jak přidat poznámku. Je asi zbytečné tuto akci dál popisovat – je o tom polovina návodu. Záložka - přidat/odstranit – rpvněž už probíraná funkce – podle toho, zda na stránce už záložka je nebo ne, se nabízí přidání nebo odstranění.

**Text citace** – touto volbou se spouští funkce, která vytvoří text citace článku na aktuální stránce. Mohou nastat dva případy: stránka je součástí jednoho článku nebo článků více (= jeden článek na stránce končí a další začíná). V jednodušším případě patří stránka do jednoho článku, KC rovnou zobrazí citaci do samostatného okna:

| KlikCalluna               |   |                |    |        |                                     |                                                                                                    |                                                                                                   |
|---------------------------|---|----------------|----|--------|-------------------------------------|----------------------------------------------------------------------------------------------------|---------------------------------------------------------------------------------------------------|
| Vyhledat druh:            |   |                |    |        | S P Z                               |                                                                                                    | 1                                                                                                 |
| DRUH                      | ^ | ROK / ROČNÍK   | Č. | STR. ^ | cvičná po                           | oznámka – aby bylo v manuálu něco vidět                                                                          | 3171                                                                                              |
| Calla palustris           |   | 2018 (roč. 23) | 1  | 2      |                                     |                                                                                                    | a subscra                                                                                         |
| Calliergon cordifolium    |   | 2017 (roč. 22) | 1  | 5      |                                     |                                                                                                    |                                                                                                   |
| Calliergon stramineum     |   | 2017 (roč. 22) | 1  | 8      |                                     |                                                                                                    | A. C. C. C. C. C. C. C. C. C. C. C. C. C.                                                         |
| Calliergonella cuspidata  |   | 2017 (roč. 22) | 1  | 9      |                                     |                                                                                                    |                                                                                                   |
| Callistemon comboynensis  |   | 2017 (roč. 22) | 1  | 14     |                                     | Poa compressa, P. palustris, P. supina (PL), Puccinellia                                                         | vládala Alnus glutinosa, z doprovodných dřevin by                                                 |
| Callistemon linearifolius |   | 2016 (roč. 21) | 1  | 7      |                                     | distans, Silene latifolia, Trifolium repens a Vicia angustifo-                                                   | menány hlavně Fraxinus excelsior, Salix fragilis                                                  |
| Callistemon pallidus      |   | 2015 (roč. 20) | 1  | 2      |                                     | na, z drevin kuntvar jnovce <i>Aescuats pavia</i> . Take jsme                                                    | pení Prunus padus a Corvlus avellana, v příměsi s                                                 |
| Callistemon salignus      |   | 2014 (roč. 19) | 1  | Text o | itace                               | ×                                                                                                    | × Euonymus europaea. V bylinném podrostu byly                                                     |
| Callistemon sieberi       |   | 2014 (roč. 19) | 1  | lau an | à i mitte mo                        |                                                                                                    | Aegopodium podagraria, Alliaria petiolata, Alope                                                  |
| Callistemon subulatus     |   | 2012 (roč. 17) | 1  | Vřesov | :S J., MATEJKO<br>/iště luhy a jedl | VA I. (2018): Pobockova exkurze "Ze Stoda do Holysova pres<br>inv" - Calluna Plzeň 23/1: 2                       | um, Dryopteris filix-mas, Filipendula ulmaria, Gal                                                |
| Callistephus chinensis    |   | 2011 (roč. 16) | 1  |        |                                     |                                                                                                    | ne, Geranium robertianum, Geum urbanum, I                                                         |
| Callitriche cophocarpa    |   | 2010 (roč. 15) | 1  |        |                                     |                                                                                                    | sphondylium, Humulus lupulus, Impatiens parvif.                                                   |
| Callitriche hamulata      |   | 2009 (roč. 14) | 1  |        |                                     |                                                                                                    | sachalinensis (vitální kolonic), Rumex obtusifolius                                               |
| Callitriche stagnalis     |   | 2008 (roč. 13) | 1  |        |                                     |                                                                                                    | beccabunga, V. chamaedrys. V bývalém mlýnském                                                     |
| Calluna vulgaris          |   | 2008 (roč. 13) | 1  |        |                                     |                                                                                                    | Novomlýnského rybníka jsme zaznamenali sp<br>mekrofit s Lemna minor a Eledea canademsie           |
| Calocedrus decurrens      |   | 2007 (roč. 12) | 1  |        |                                     |                                                                                                    | Lokalita 8: Mezofilní kosené louky v nivě Mer                                                     |
| Calocera cornea           |   | 2007 (roč. 12) | 1  |        |                                     | v                                                                                                    | 500-800 SV od středu obce Lelov                                                                   |
| Calocera viscosa          |   | 2007 (roč. 12) | 1  |        |                                     |                                                                                                    | Na lužní porosty navazovaly pravidelně kosen<br>ní louhy botanicky znijmavá s vyčěj dnihovou      |
| Calocybe gambosa          |   | 2006 (roč. 11) | 1  | Do     | o schránky                          | OK                                                                                                    | Zde jsme zapsali tyto druhy: Achillea millefolium                                                 |
| Caloplaca citrina         |   | 2005 (roč. 10) | 1  | 14     |                                     | LOKанта ч. гоотели vegetace неку вчеткнику, у ниме, кое                                                          | dium podagraria, Agrostis canina, Alopecurus                                                      |
| Caloplaca decipiens       |   | 2004 (roč. 9)  | 1  | 12     |                                     | ji přetíná silniční komunikace spojující město Stod s osadou<br>Nová Mlán                                        | Anthriscus sylvestris, Arrhenatherum elatius, C                                                   |
| Caloplaca flavorubens     |   | 2003 (roč. 8)  | 1  | 3      |                                     | Převládala zde hlavně vlhkomilná nitrofilní vegetace:                                                            | setum palustre, Festuca pratensis, Galium album,                                                  |
| Caltha laeta              |   | 2002 (roč. 7)  | 1  | 8      |                                     | Humudus lupulus, Phalaris arundinacea, Salix fragilis                                                            | pratense, Heracleum sphondylium, Holcus molli                                                     |
| Caltha palustris          |   | 2001 (roč. 6)  | 1  | 2      |                                     | (včetné vzrostlých ex.), Urtica dioica.<br>Lokalita 5: Vzrostlá akátina na ZIZ orientovaném příkrém a            | arvensis, Lathyrus pratensis, Lychnis flos-cuculi,                                                |
| Caltha procumbens         |   | 2001 (roč. 6)  | 1  | 5      |                                     | skalnatém svahu Šibeničního vrchu, ca 130 m JJV od osady                                                         | lanceolata, Poa trivialis, Ranunculus acris, Run                                                  |
| Calycanthus fertilis      |   | 2001 (roč. 6)  | 1  | 16     |                                     | Nový Mlýn u Stoda                                                                                                | sella, Rumex obtusifolius, Sanguisorba officinali                                                 |
| Calycanthus floridus      |   | 2001 (roč. 6)  | 1  | 17     |                                     | Na živinami bohatém substrátu zvětralé žuly jsme<br>v hohatě vyvinutém podrostu akátiny objevili běžně se vysky- | sylvaticus, Trifolium dubium, T. hybridum, T.<br>Trisetum flavescens, Urtica dioica, Vicia cracca |
| Calumation in a dama      | ~ | 2001 (¥ C)     | •  | ~~ ×   | ]                                   | tuijej dnihu Anthricene exhaetrie Arabie olobro Areho                                                            | I akalita 0. Stráně se suchonáry na IV okraji ob                                                  |

## LOKÁLNÍ MENU | HLAVNÍ MENU

#### Pokud je článků na dané stránce více, KC nabídne jejich seznam

| Calitriche hamulata<br>Calitriche stagnals<br>Calitriche stagnals<br>Calocedrus decurrens<br>Calocera cornea<br>Calocera viscosa<br>Calocera viscosa<br>Caloplaca citrina<br>Caloplaca decipiens<br>Caloplaca flavorubens<br>Caltha palustris<br>Caltha procumbens<br>Calycanthus fertils<br>Calycanthus floridus | 2009 (roč. 14)         1         4           2008 (roč. 13)         1         3           2008 (roč. 13)         1         4           2007 (roč. 12)         1         3           2007 (roč. 12)         1         14           2007 (roč. 12)         1         14           2006 (roč. 11)         1         3           2005 (roč. 10)         1         14           2004 (roč. 9)         1         12           2003 (roč. 8)         1         3           2002 (roč. 7)         1         8           2001 (roč. 6)         1         2           2001 (roč. 6)         1         5           2001 (roč. 6)         1         5           2001 (roč. 6)         1         5           2001 (roč. 6)         1         5           2001 (roč. 6)         1         5           2001 (         INVÁ J Ploristick           2001 (         INVÁ J Padesát I | 2b – pokryvnost 16 až 25 %<br>3 – pokryvnost 26 až 50 %<br>4 – pokryvnost 51 až 75 %<br>5 – pokryvnost 71 až 75 %<br>5 – pokryvnost 76 až 100 %<br>Snímek 1. Andělská Hora, východni svah, 60° SV, 10 m² (2,5 ×<br>m), 30, 6, 2006, E; 7 %, E; 80 %, E; 35 %.<br>E; Betula pendula 2a,<br>E; Calluna vulgaris 3, Convallaria majalis 2b, Avenella fle-<br>xuosa 2m, Trifolium medium 2m, Acer pseudoplatanus juv. 1,<br>Festuca ovina 1, Agrostis capillaris +, Anthoxanthun odoratum<br>+, Calamagrostis arundinacea +, Galium album +, Koeleria py-<br>ramidata +, Liltum martagon +, Polygonatum odoratum +, Rosa<br>sp. +, Vaccinium myrtillus 2a, Euphorbia cyparissias r, Hiera-<br>cium laevigatum r, Poa pratensis r, Rhinanthus major r, Rubus<br>idaeus r, Vicia cracca r,<br>E; Pleurožium schreberi 3, Plagiomnium alfine +, Dicranum<br>průžkum Andělské Hory u Karlových Vařů<br>t rezervačí Lopat, Hádky a Zvoníčkovna | <ul> <li>BARKMAN J. J., DOING H. et SEGALI S. (196-Bemerkungen und Vorschläge zur quantitativen V nalyse. – Acta Bot. Neerl., Amsterdam, 13: 394-4</li> <li>BRAUN-BLANQUET J. (1964): Pflanzensoziologi ge der Vegetationskunde, 3. Auft. – 865 p., Spri Wien &amp; New York.</li> <li>HOLUB J. et PROCHÁZKA F. (2000): Červený set tých rostlin ČR. – Preslia, Praha, 72: 187–230, Pr CHRTEK J. (1980): Rozšírin dnuhi rodu Wodst zemích. – Čas. Nár. Muz, Sect. Natur, Praha, 14'</li> <li>KUBÁT K., HROUDA L., CHTEK J. jun., K KIRSCHNER J. et ŠTĚPÁNEK J. [eds.] (2002): tenč České republiky. – 928 p., Academia, Praha.</li> <li>Padesát let rezervací Lopata, Hádky a Zvon Jana Nová</li> </ul> |
|----------------------------------------------------------------------------------------------------|----------------------------------------------------------------------------------------------------|----------------------------------------------------------------------------------------------------|----------------------------------------------------------------------------------------------------|
|----------------------------------------------------------------------------------------------------|----------------------------------------------------------------------------------------------------|----------------------------------------------------------------------------------------------------|----------------------------------------------------------------------------------------------------|

#### a citační text vytvoří na ten článek, který si vybereš:

| Text citace                                                                                     |   |
|-------------------------------------------------------------------------------------------------|---|
| TÁJEK P. (2007): Floristický průzkum Andělské Hory u Karlových Varů Calluna,<br>Plzeň, 12/1: 15 |   |
|                                                                                                 |   |
| Do schránky C                                                                                   | ж |

Okno s textem citace má tlačítko »Do schránky« - udělá přesně to, co od něj můžeš čekat: text citace se zkopíruje do schránky stejně, jako když si celý text označíš a zkopíruješ do schránky klasicky přes CTRL+C.

Když už jsme úspěšně absolvovali procházku po lokálních menu, ukážeme si hlavní menu v nezkrácené podobě (vzpomeň si na parametr v nastavení, který rozhoduje o tom, jak se hlavní menu bude zobrazovat – zda v nezkrácené nebo ve zkrácené podobě):

| 💑 KlikCalluna                                                                                                    |                          |                                                                                                    | -                                                                                                    |
|----------------------------------------------------------------------------------------------------|--------------------------|----------------------------------------------------------------------------------------------------|----------------------------------------------------------------------------------------------------|
| Vy <u>t</u> isknout aktuální stránku                                                                                                    |                          | C D 7                                                                                                    |                                                                                                    |
| <u>O</u> tevřít stránku v samostatném okně                                                                                                    |                          | 5 P Z                                                                                                    |                                                                                                    |
| Klikací klávesnice pro hledání                                                                                                    | STR. ^                   |                                                                                                    |                                                                                                    |
| Calluna vulgaris najít na <u>P</u> LADIAS.cz CTRL+P<br>Calluna vulgaris najít na <u>B</u> otany.cz CTRL+B<br>Calluna vulgaris najít na <u>G</u> oogle CTRL+G<br>Calluna vulgaris <u>exportovat odpovídající stránky</u><br>Calluna vulgaris vytisknout odpovídající stránky<br>Calluna vulgaris dělší druhy na odpovídající stránky | - 2<br>5<br>8<br>9<br>14 | Vegetace byla snímkována standardním způsobem (BRAUN-<br>-BLANQUET 1964). Pro hodnocení domínance/abundance                     | dostatečně potlačen. Likvidace šeříku tak bude mus<br>bližších letech obnovena. V území lze očekávat ro    |
| Rod Calluna exportovat odpovídající stránky                                                                                                    | - 7                      | była použita rozsifena devitičlenna stupnice (BARKMAN et al.<br>1964):                                                          | zajimávéjších druhú bezobratlých živočichů.                                                                |
| <u>S</u> eznam druhů na stránce                                                                                                    | - 4                      | <ul> <li>r – druh se ve snimku vyskytuje ojediněle, s nepatrnou po-<br/>kryvnosti</li> </ul>                                    | Za určení některých druhů mechorostů srdečně d                                                             |
| Obsahy jednotlivých čísel CTRL+O                                                                                                    | - 13                     | <ul> <li>+ – pokryvnost druhu je menší než 1 % nebo hojný druh s ma-<br/>lou pokryvnosti</li> </ul>                             | Mudrové. Za pomoc s determinací některých (zpravi<br>uschlých) rostlin děkuji Jiřímu Brabcovi a Anně       |
| Poz <u>n</u> ámka CTRL+N<br>Spravovat poznámky                                                                                                    | - 2                      | 1 – pokryvnost laž 5 %<br>2m – pokryvnost kolem 5 %                                                                             | Za obětavé jištění na laně v horkých červencových<br>děkuji Milošovi Holubovi.                             |
| Záložka CTRL+Z<br>Spravovat záložky                                                                                                    | 4                        | 2b = pokryvnost 0 az 15 %<br>2b = pokryvnost 16 až 25 %<br>3 = pokryvnost 26 až 50 %                                            | Literatura<br>BARKMAN J. J., DOING H. et SEGALI S. (1964<br>Bemerkungen und Vorschläge zur quantitativen M |
| Zrušit sledování druhu Calluna vulgaris<br>Spravovat sledované druhy                                                                                                    | 4                        | 4 – pokryvnost 51 až 75 %<br>5 – pokryvnost 76 až 100 %                                                                         | nalyse, – Acta Bot. Neerl., Amsterdam, 13: 394–4<br>BRAUN-BLANQUET J. (1964): Pflanzensoziologi            |
| Aktualizace dat                                                                                                    | . 14                     | Snímek 1. Andělská Hora, východni svah, 60° SV, 10 m² (2,5 × 4m), 30. 6. 2006, $E_i$ : 7 %, $E_i$ : 80 %, $E_a$ : 35 %.         | gc der Vegetationskunde, 3. Aufl. – 865 p., Spri<br>Wien & New York.                                       |
| Nastavení CTRL+S                                                                                                    | 15                       | E <sub>3</sub> : Betula pendula 2a,<br>E : Callung vulgaris 3, Convallaria maiolis 2b, Avanella (la                             | HOLUB J. et PROCHÁZKA F. (2000): Červený sez                                                               |
| Návod                                                                                                    | 14                       | xuosa 2m, Trifolium medium 2m, Acer pseudoplatanus juv. 1,                                                                      | CHRTEK J. (1980): Rozšíření druhů rodu Woodsie                                                             |
| O programu                                                                                                    | 12                       | Festuca ovina 1, Agrostis capillaris +, Anthoxanthum odoratum<br>+ Calamagrostis arundinacea + Galium album + Koeleria pv-      | zemích. – Čas. Nár. Muz., Sect. Natur, Praha, 149<br>KUBÁT K HROUDA I. CHTEK I inn K                       |
| Caloplaca flavorubens 2003 (roč. 8)                                                                                                    | 1 3                      | ramidata +, Lilium martagon +, Polygonatum odoratum +, Rosa                                                                     | KIRSCHNER J. et ŠTĚPÁNEK J. [eds.] (2002):                                                                 |
| Caltha laeta 2002 (roč. 7)                                                                                                    | 1 8                      | sp. +, Vaccinium myrtillus 2a, Euphorbia cyparissias 1, Hiera-<br>cium laevigatum 1, Poa pratensis 1, Rhinanthus maior 1, Rubus | teně České republiky. – 928 p., Academia, Praha.<br>SLAVÍK B. led.1 (1997): Květena České republiky        |
| Caltha palustris 2001 (roč. 6)                                                                                                    | 1 2                      | idaeus r, Vicia cracca r,                                                                                                    | Academia, Praha.                                                                                           |
| Caltra procumpens 2001 (roč. 6)                                                                                                    | 1 5                      | E <sub>0</sub> : Pleurozium schreberi 3, Plagionnium affine +, Dicranum<br>scoparium +,                                         | Padesát let rezervací Lopata, Hádky a Zvon                                                                 |
| Calycanthus floridus v 2001 (roč. 6)                                                                                                    | 1 17 🗸                   | Snímek 2. Andělská Hora, východní svah, 60° V, 12,5 m² (2,5 ×                                                                   | Jana Nová                                                                                                  |
| 1                                                                                                    | 100 C 100 C 100          | 5 m) 20 & 2006 E · 20 0/ E · 10 0/                                                                                              | CONTRACTOR AND A CONTRACTOR                                                                                |

Z nezkráceného hlavního menu ještě neznáme 3 volby: Obsahy jednotlivých čísel, Aktualizaci dat a Návod. Nejrychleji si osvětlíme volbu Návod: ta zobrazí přesně tento návod v samostatném okně. Dál si řekneme o obsazích.

## IKCALLUNA

Funkce **Obsahy jednotlivých čísel** slouží k prohlížení a prohledávání autorů i názvů článků jednotlivých čísel časopisu.

| 📥 KlikC | alluna |                        |                                                                                          |                                |                  |
|---------|--------|------------------------|------------------------------------------------------------------------------------------|--------------------------------|------------------|
| 🛻 Obs   | ahy je | dnotlivých čísel       |                                                                                          |                                | - • 💌            |
| Vyhlee  | dat te | xt:                    | A+N PECHÁČKOVÁ S. (2018): Exkurze od Radčič k Sylvánu Calluna, Plzeň, 23/1: 1            |                                |                  |
| ROK / Č | ÍSLO   | ∧ AUTOR                | NÁZEV                                                                                    | STR. ^                         | 01 - Y) 000      |
| 2018 /  | 1      | PECHÁČKOVÁ S.          | Exkurze od Radčič k Sylvánu                                                              | 1                              | Otevrit PDF      |
| 2017 /  | 1      | BUREŠ J., MATĚJKOVÁ I. | Pobočková exkurze "Ze Stoda do Holýšova přes vřesoviště, luhy a jedliny"                 | 1-3                            | Seznam druhů     |
| 2016 /  | 1      | PIVOŇKOVÁ L.           | Dvoudenní exkurze na Manětínsko                                                          | 3-6                            |                  |
| 2015 /  | 1      | MATĚJKOVÁ I.           | Za vzácnou flórou k Hořejšímu Padrťskému rybníku                                         | 6-7                            | A . 4 . 4        |
| 2014 /  | 1      | NOVÁ J.                | Rozšíření bolševníku velkolepého a křídlatek na pobřeží plzeňských řek. 2. část - Úhlava | 7-8                            | Autorky a autori |
| 2013 /  | 1      | PAULIČ R.              | Pryšec tuhý (Euphorbia stricta L.) na železničním nádraží Nepomuk                        | 8                              |                  |
| 2012 /  | 2      | ČÍŽEK K.               | Tulipa sylvestris L. v Klatovech a okolí                                                 | 8-9                            |                  |
| 2012 /  | 1      | HLAVÁČEK R.            | Rožec krátkoplátečný (Cerastium brachypetalum) a rožec Tenoreův (Cerastium tenorean      | um) v Plzeňské pahorkatin 9-10 |                  |
| 2011 /  | 1      | HLAVÁČEK R., SOFRON J. | Hruštička okrouhlolistá (Pyrola rotundifolia L.) v Brdech                                | 10                             |                  |
| 2010 /  | 1      | MATĚJKOVÁ I. (ed.)     | Zajímavé floristické nálezy                                                              | 11-12                          |                  |
| 2009 /  | 1      | ŠANDOVÁ M.             | Ztracený a znovunalezený botanický poklad Josefa Hněvkovského                            | 13                             |                  |
| 2008 /  | 1      | SOFRON J.              | František Maloch opět, leč zcela jinak                                                   | 14                             |                  |
| 2007 /  | 1      | NESVADBOVÁ J.          | Západočeská pobočka v letech 2013 až 2017                                                | 14                             |                  |
| 2006 /  | 1      | CHOCHOLOUŠKOVÁ Z.      | Jubilant RNDr. Ing. Miroslav Hájek                                                       | 14-15                          |                  |
| 2005 /  | 1      | HADINEC J.             | Rudolf Hlaváček slaví 60 let                                                             | 15-19                          |                  |
| 2004 /  | 1      | BRABEC J.              | Gratulace Eleně Pleskové                                                                 | 19                             |                  |
| 2003 /  | 1      | SOFRON J.              | Jubilující RNDr. Mgr. Miroslava Šandová                                                  | 19-22                          |                  |
| 2002 /  | 2      | MATĚJKOVÁ I.           | Jaroslava Nesvadbová - 70 let a Jaromír Sofron - 85 let                                  | 22-23                          |                  |
| 2002 /  | 1      | NESVADBOVÁ J.          | Slávka Nesvadbová čtenářům Calluny                                                       | 23-24                          |                  |
| 2001 /  | 1      |                        |                                                                                          |                                |                  |
| 2000 /  | 1      |                        |                                                                                          |                                |                  |
| 1999 /  | 2      |                        |                                                                                          |                                |                  |
| 1999 /  | 1      |                        |                                                                                          |                                |                  |
| 1998 /  | 2      |                        |                                                                                          |                                |                  |
| 1998 /  | 1      |                        |                                                                                          |                                | Zavřít           |
| 1997 /  | 2      | ¥                      |                                                                                          | ~                              |                  |

Okno "Obsahů" funguje principiálně podobně jako hlavní okno KC. Zcela vlevo je seznam čísel časopisu (setříděné od nejnovějšího po nejstarší). Největší část okna zabírá seznam článků – je seřazen podle čísla stránek čili tak, jak jsou v časopisu. V horní části okna najdeš pole pro zadání hledaného textu a text citace článku, na kterém v seznamu článků právě stojíš (tento text je možné opět zkopírovat do schránky pro další využití – dvojklikem na textu citace). U pravého okraje okna jsou tlačítka pro další akce.

Připomenu jeden parametr z nastavení – dá se jím určit, co se má stát při stisku klávesy ENTER na článku v seznamu: zda se má otevřít článek v PDF nebo zobrazit seznam druhů. Obě tyto funkce jsou přístupné pomocí tlačítek vpravo: »**Otevřít PDF**« otevře článek v internetovém prohlížeči (mezi námi – otevírá celý časopis, jen se v něm na vybraný článek postaví, ale to je docela využitelné – aspoň se kvůli každému článku nemusíš vracet do okna Obsahů...):

| lhsahv jednotlivých čísel                                                                                                    |                                                                                                    |                                                                                                    |                                                                                                    |           |          |                                                      |                  |
|----------------------------------------------------------------------------------------------------|----------------------------------------------------------------------------------------------------|----------------------------------------------------------------------------------------------------|----------------------------------------------------------------------------------------------------|-----------|----------|------------------------------------------------------|------------------|
| iosany jednotnivých císel                                                                                                    | PECHÁČKOVÁ S. (2018): Exku                                                                                                    | irze od Rac                                                                                                    | lčič k Sv                                                                                                    | wánu, - ( | Calluna. | Plzeň, 23/1+1                                        |                  |
| ledat text: A+N                                                                                                    | 1 EGINGROVN 5. (2010). EXR                                                                                                    |                                                                                                    | Jele R By                                                                                                    | Wulld.    | Julianu, |                                                      |                  |
| /ČÍSLO 🔺 AUTOR                                                                                                    | NÁZEV                                                                                                    |                                                                                                    |                                                                                                    |           |          | STR.                                                 | A                |
| / 1 PECHÁČKOVÁ S.                                                                                                    | Exkurze od Radčič k Sylvánu                                                                                                    | 1                                                                                                    |                                                                                                    |           |          | 1                                                    | Otevrit PDF      |
| / 1 BUREŠ J., MATĚJKOVÁ I.                                                                                                    | Pobočková exkurze "Ze Stoda                                                                                                    | do Holýšo                                                                                                    | va přes                                                                                                    | vřesovišt | ě, luhy  | a jedliny" 1-3                                       | Seznam druhů     |
| i / 1 PIVOŇKOVÁ L.                                                                                                    | Dvoudenní exkurze na Manětír                                                                                                    | nsko                                                                                                    |                                                                                                    |           |          | 3-6                                                  |                  |
| C:\JS\KLIKCALLUNA\ten $\times$ + $\checkmark$                                                                                                    |                                                                                                    |                                                                                                    | _                                                                                                    |           | ×        | 6-7                                                  |                  |
|                                                                                                    |                                                                                                    | 1                                                                                                    |                                                                                                    |           |          | řek. 2. část - Úhlava 7-8                            | Autorky a autori |
| ひ 命 の file:///C:/JS/KLIKCALLUNA/te                                                                                                    | emppage.html                                                                                                    | ∽⊈                                                                                                    | 12                                                                                                    | Ŕ         | •••      | K 8                                                  |                  |
|                                                                                                    |                                                                                                    |                                                                                                    |                                                                                                    |           |          | 8-9                                                  |                  |
|                                                                                                    | /                                                                                                    |                                                                                                    |                                                                                                    |           |          | ov (Cerastium tenoreanum) v Plzeňské pahorkatin 9-10 |                  |
|                                                                                                    |                                                                                                    |                                                                                                    |                                                                                                    |           |          | 10                                                   |                  |
|                                                                                                    | 1                                                                                                    |                                                                                                    |                                                                                                    |           |          | 11-12                                                |                  |
|                                                                                                    |                                                                                                    |                                                                                                    |                                                                                                    |           | 1        | 13                                                   |                  |
|                                                                                                    |                                                                                                    | OT 4                                                                                                    |                                                                                                    |           |          | 14                                                   |                  |
| UKGANIZACNI ZPKAV Y                                                                                                    | <u>Z BOTANICKEHO ZIV</u>                                                                                                    | UIA                                                                                                    |                                                                                                    |           |          | 14                                                   |                  |
| Zpráva o činnosti Západočeské pobočky                                                                                                    | Exkurze od Radčic k Sylvánu                                                                                                    |                                                                                                    |                                                                                                    |           |          | 14-15                                                |                  |
| České botanické společnosti za rok 2017                                                                                                    | K poete Honzy Sudy                                                                                                    |                                                                                                    |                                                                                                    |           |          | 15-19                                                |                  |
| 7/ 1 / 1 / 0 0 0 1 0017 1 10 10                                                                                                    | Učastnici: Karel Cižek, Jiři Kalibán, Iv                                                                                                    | ana Kinská                                                                                                    | i, Anna                                                                                                    |           |          |                                                      |                  |
| Lapadoceska pobocka CBS měla v roce 2017 celkem 49<br>Jenů Zemřel dlouholetý člen pobočky Josef Smola                                                                                                    | Marie Mikulecká, Svlvie Pecháčková (ve                                                                                                    | dla). Lenka                                                                                                    | PIVOII-                                                                                                    |           |          | 19                                                   |                  |
| Zapadoceska pobočka CBS měla v roce 2017 celkem 49<br>šlenů. Zemřel dlouholetý člen pobočky Josef Smola.<br>Sídlem pobočky bylo pracoviště oddělení botaniky Zá-                                                                                                    | Marie Mikulecká, Sylvie Pecháčková (ve<br>ková, Jaromír Sofron (zapisoval).                                                                                                    | dla), Lenka:                                                                                                    | Pivon-                                                                                                    |           |          | 19 19-22                                             |                  |
| Zapadoceska LDS mela v roce 2017 celkem 49<br>šlenů. Zemřel dlouholetý člen pobočky Josef Smola.<br>Sidlem pobočky bylo pracovišté oddělení botaniky Zá-<br>sadočeského muzea v Plzni, Tylova ul. 22. Výbor pobočky<br>o v roce 2017 seřel dvařetí razoval ve složení. tří Sladký.                                                                                                    | Marie Mikulecká, Sylvie Pecháčková (ve<br>ková, Jaromír Sofron (zapisoval).<br>Severozápadním okrajem Plzně povede si                                                                                                    | idla), Lenka                                                                                                    | západní                                                                                                    |           |          | 19<br>19-22<br>22-23                                 |                  |
| zapaaoceska potocka CBS mela vroce 2017 celkem 49<br>šleni. Zemřel dlouholetý člen pobočky Josef Smola.<br>Sidlem pobočky bylo pracoviště oddělení botaniky Zá-<br>adačeského muzea v Plzni, Tylova ul. 22. Výbor pobočky<br>se v roce 2017 sešel dvakrát, pracoval ve složení: Jiří Sladký<br>předseda), Ivona Matějková (jednatelka), Lenka Pivoňková                                                                                                    | Marie Mikulecká, Sylvie Pecháčková (ve<br>ková, Jaromír Sofron (zapisoval).<br>Severozápadním okrajem Plzně povede si<br>okruh, propojující karlovarskou a domaž<br>V současné době ie na rok 2019 plánovár                                                                                                    | idla), Lenka<br>ilnice, tzv.<br>ilickou výpa<br>no zahájení                                                                                                    | západní<br>adovku.<br>výstav-                                                                                                    |           |          | 19<br>19-22<br>22-23<br>23-24                        |                  |
| zapaaoceska potocka CBS mela vroce 2017 cetkem 49<br>ślenk. Zemieł dlowholetý členk pobočky Josef Smola.<br>Sidlem pobočky bylo pracovišté oddělení botaniky Zá-<br>padočeského muzea v Plzni, Tylova ul. 22. Výbor pobočky<br>je v roce 2017 sešel dvakrát, pracoval se složení. Jiří Sladký<br>predseda), Ivona Matějková (jednatelka), Lenka Pivoňková<br>hospodářka), Sylvie Pecháčková (odpovědná redaktorka<br>isoniju Callima) Janslava Nevzadbová Jaromir Sofron                                                                                                    | Marie Mikulecká, Sylvie Pecháčková (ve<br>ková, Jaromír Sofron (zapisoval).<br>Severozápadním okrajem Plzně povede s<br>okruh, propojující karlovarskou a domaž<br>V současné době je na rok 2019 plánovár<br>by poslední části trasy. Mezi Radčicemi a                                                                                                    | ilnice, tzv. :<br>ilickou výpa<br>no zahájení<br>a Sylvánem                                                                                                    | západní<br>adovku.<br>výstav-<br>povede                                                                                           |           |          | 19<br>19-22<br>22-23<br>23-24                        |                  |
| Zapaaoceska popocka CIS mela vroce 2017 cetkem 49<br>Edmi. Zemřál dlouholetý člen pobočky Josef Smola.<br>Sidlem pobočky bylo pracoviště oddělení botaniky Zá-<br>padočeského muzea v Pizní, Tylova ul. 22. Výbor pobočky<br>jer troce 2017 sešel dvakrát, pracoval ve složení: Jiří Sladký<br>předseda), Ivona Matějková (dodantelka), Lenka Pivoňková<br>hospodářka), Sylvie Pecháčková (odpovědná redaktorka<br>šasopisu Calluna), Jaroslava Nesvadbová, Jaromír Sofron,<br>žu Volítová (denové výboru).                                                                                                    | Marie Mikulecká, Sylvie Pecháčková (ve<br>ková, Jaromiť Sofron (zapisoval).<br>Severozápadním okrajem Plzné povede s<br>okruh, propojující karlovarskou a domaž<br>V současné době je na rok 2019 plánovár<br>by poslední části trasy. Mezi Radiciemi<br>silnice svahem s jihozápadní expozicí se<br>selenítým terénem v jokoli. Botanicky                                                                                                    | ilnice, tzv. :<br>ilickou výpa<br>no zahájení<br>a Sylvánem<br>zajímavou t<br>průzkum                                                                                                    | západní<br>adovku.<br>výstav-<br>povede<br>flórou a<br>probíhá                                                                    |           |          | 19<br>19-22<br>22-23<br>23-24                        |                  |
| Zapaaoceská podocka CBS mela vroce 2017 cetkem 49<br>[cink. Zemřál dlouholetý člen podočky Josef Smola.<br>Sidlem pobočky bylo pracovišté oddělení botaniky Zá-<br>padoceského muzea v Pizní, Tylova ul. 22. Vybor pobočky<br>jer vroce 2017 sešel dvakrát, pracoval ve složení. Jiří Sladký<br>'předseda), Ivona Matějková (jednatelka), Lenka Pivoňková<br>hospodářka), Sylvie Pechákková (odpovédná redaktorka<br>zasopisu Calluna), Jaroslava Nesvadbová, Jaromír Sofron,<br>žu Volfová (členové výboru).<br>V roce 2017 se uskutečnily tyto akce:                                                                                                    | Marie Mikulecká, Sylvie Pecháčková (ve<br>ková, Jaromiť Sofron (zapisoval).<br>Severozápadním okrajem Plzně povede s<br>okruh, propojující karlovarskou a domaž<br>V současné době je na rok 2019 plánovár<br>by poslední části trasy. Mezi Radčicemi<br>s ilhozápadní expozicí se<br>s členitým terénem v okoli. Botanický<br>postupné, v několika exkurzich, a výsled                                                                                                    | dla), Lenka<br>ilnice, tzv. :<br>ilickou výpa<br>no zahájení<br>a Sylvánem<br>zajímavou i<br>průzkum<br>ky budou p                                                                        | západní<br>adovku.<br>výstav-<br>povede<br>flórou a<br>probíhá<br>publiko-                                                        |           |          | 19<br>19-22<br>22-23<br>23-24                        |                  |
| Zapaaoceská podocka CBS mela vroce 2017 cetkem 49<br>Edmi. Zemřal dlouholetý člen podočky Josef Smola.<br>Sidlem pobočky bylo pracoviště oddělení botaniky Zá-<br>padočsakého muzea v Plzni, Tylova ul. 22. Výbor pobočky<br>jer vroce 2017 sešel dvakrát, pracoval ve složeni: Jiří Sladký<br>jrédosda), Ivona Matějková (jednatelka), Lenka Pivoňková<br>hospodářka), Sylvie Pecháčková (odpovédná redaktorka<br>šasopisu Calluna), Jaroslava Nesvadbová, Jaromír Sofron,<br>žva Volfová (členové výboru).<br>V roce 2017 se uskutečnily tyto akce:<br>řýroční členská schůze se konala 4. 3. (cetkem 27 účastní-                                                                                                    | Marie Mikulecká, Sylvie Pecháčková (ve<br>ková, Jaromiť Sofron (zapisoval).<br>Severozápadnim okrajem Plzně povede s<br>okruh, propojující karlovarskou a domaž<br>V současné době je na rok 2019 plánovár<br>by poslední části trasy. Mezi Radčicemi a<br>silnice svahem s jihozápadní expozicí se<br>s členitým terénem v okoli. Botanický<br>postupně, v několika exkurzich, a výsled<br>vány najednou.<br>20. 5. 2017 jsme se nejprve vvdali z J                                                                                                    | dla), Lenka<br>ilnice, tzv. :<br>tlickou výpa<br>no zahájení<br>a Sylvánem<br>zajímavou i<br>průzkum<br>jky budou p<br>Radčic ověi                                                        | západní<br>adovku.<br>výstav-<br>povede<br>flórou a<br>probíhá<br>publiko-<br>řít loka-                                           |           |          | 19<br>19-22<br>22-23<br>23-24                        |                  |
| Zapaaoceská podocka CBS méla vroce 2017 cetkem 49<br>Edm. Zemřál dlouholetý člen podočky Josef Smola.<br>Sidlem pohočky bylo pracovišté oddělení botaniky Zá-<br>padočeského muzea v Pizní, Tylova ul. 22. Výbor pobečky<br>se v roce 2017 sešel dvakrát, pracoval ve složení: Jiří Sladký<br>předseda), Ivona Matějková (jednatěka), Lenka Pivoňková<br>(hospodářka), Sylvie Pecháčková (odpověňná redaktorka<br>tasopisu Calluna), Jaroslava Nesvadbová, Jaromír Sofron,<br>žva Volfová (členové výboru).<br>V roce 2017 se uskutečnily tyto akce:<br>Výroční členská schůze se konala 4. 3. (cetkem 27 účastní-<br>tů); po oficiálním programu proběhla přednáška Přemysla<br>Vička: Zdiřmavá Borietické nížnev z rázdatích Česhčáv                       | Marie Mikulecká, Sylvie Pecháčková (ve<br>ková, Jaromiť Sofron (zapisoval).<br>Severozápadním okrajem Plzně povede s<br>okruh, propojujíci karlovarskou a domža<br>V současné době je na rok 2019 plánovár<br>by poslední části trasy. Mezi Radiciemi z<br>silnice svahem s jihozápadní expozici se<br>s členitým terénem v okoli. Botanický<br>postupně, v několika exkurzich, a výsled<br>vány najednou.<br>20. 5. 2017 jsme se nejprve vydali z J<br>litu Corynephorus canescens, obje                                                                                                    | dla), Lenka<br>ilnice, tzv.<br>ilickou výpa<br>no zahájení<br>a Sylvánem<br>zajímavou t<br>průzkum<br>ky budou p<br>Radčic ověře<br>venou r.                                              | západní<br>adovku.<br>výstav-<br>povede<br>flórou a<br>probíhá<br>publiko-<br>fit loka-<br>2008                                   |           |          | 19<br>19-22<br>22-23<br>23-24                        |                  |
| zapaaoceská podocka CBS méla vroce 2017 cetkém 49<br>čleňu, Zemřá dlouholetý člen podočky Josef Smola.<br>Sidlem pohočky bylo pracovišté oddělení botaniky Zá-<br>padočeského muzea v Plznii, Tylova ul. 22. Výbor pobečký<br>předseda), tvona Matějková (jednatěka), Lenka Pivoňková<br>(hospodářka), Sylvie Pecháčková (odpovéňná redaktorka<br>šasopisu Calluna), Jaroslava Nesvadbová, Jaromir Softon,<br>žva Volfová (členové výboru).<br>V roce 2017 se uskutečnily tyto akce:<br>Výroční členská schůze se konala 4. 3. (celkem 27 účastni-<br>čů); po oficiálním programu proběhla přednáška Přemysla<br>ľajka: Zajímavé floritické nálezy v západních Čechách<br>34 účastníců).                                                                     | Marie Mikuleská, Sylvie Pecháčková (ve<br>ková, Jaromir Sofron (zapisoval).<br>Severozápadním okrajem Plzné povede s<br>okruh, propojujicí karlovarskou a domaž<br>V současné době jen a rok 2010 planová<br>by poslední části trasy. Mezi Raddicemi s<br>silnicie svahem s jihozápadni expozici se<br>s členitým terénem v okoli. Botanický<br>postupně, v několika exkurzich, a vyšled<br>vňny najednou.<br>20. 5. 2017 jsme se nejprve vydali z<br>litu Corymephorus carescens, obje<br>(PECHÁČKOVÁ 2009). Původné světlý<br>noni stíňn dorostlými listantovi strono                                                   | dla), Lenka<br>ilnice, tzv. :<br>ilickou výpa<br>no zahájení<br>a Sylvánem<br>zajímavou t<br>průzkum<br>ky budou p<br>Radčic ovětí<br>svenou r.<br>okraj boru<br>okraj boru<br>v a hledan | západní<br>adovku.<br>výstav-<br>povede<br>flórou a<br>probíhá<br>publiko-<br>fit loka-<br>2008<br>je však<br>é trávy             |           |          | 19<br>19-22<br>22-23<br>23-24                        | Zavitt           |
| Zapaaoceská podocka CISS méla v roce 2017 cetkem 49<br>Edm. Zemřál dlouholetý člen podočky Josef Smola.<br>Sidlem pobočky bylo pracoviště oddělení botaniky Zá-<br>padočeského muzea v Pizní, Tylova ul. 22. Vybor pobočky<br>jer v roce 2017 sešel dvakrát, pracoval ve složení. Jiří Sladký<br>předseda), Ivona Matějková (dednatelka), Lenka Pivoňková<br>hospodářka), Sylvie Pecháčková (odpovédná redaktorka<br>šasopisu Calluna), Jaroslava Nesvadbová, Jaromír Sofron,<br>Sva Volfová (členové výboru).<br>V roce 2017 se uskutečnily tyto akce:<br>Výroční členská schůze se konala 4. 3. (celkem 27 účastni-<br>či); po oficiálním programu proběhla přednáška Přemysla<br>Fájka: Zajímavé floristické nálezy v západních Čechách<br>34 účastniků). | Marie Mikulecká, Sylvie Pecháčková (ve<br>ková, Jaromir Sofron (zapisoval).<br>Severozápadním okrajem Plzné povede s<br>okruh, propojující karlovarskou a domaž<br>V současné době je na rok 2019 plánovát<br>by poslední části trasy. Mezi Radčicemi i<br>silnice svahem s jihozápadni expozici se<br>s členitým terénem v okoli. Botanický<br>postupně, v několika exkurzich, a výsled<br>vány najednou.<br>20. 5. 2017 jisme se nejprve vydali z J<br>lim <i>Corpusphorus caracerost.</i> obje<br>(PECHÁČKOVÁ 2009). Původně světlý<br>nyni stinén dorostlými listnatými strom<br>jsme nenäli ani jeden trs. Bude snad | ilnice, tzv.<br>ilnice, tzv.<br>ilickou výpa<br>a Sylvánem<br>zajímavou f<br>průzkum<br>iky budou p<br>Radčic ověň<br>vvenou r.<br>okraj boru<br>okraj boru<br>y a hledan<br>zajímavé s   | západní<br>adovku.<br>výstav-<br>povede<br>flórou a<br>probíhá<br>publiko-<br>fit loka-<br>2008<br>je však<br>é trávy<br>sledovat |           |          | 19<br>19-22<br>22-23<br>23-24                        | ▼ Zavřít         |

## OBSAHY

Tlačítko »Seznam druhů« zobrazí seznam těch druhů, které jsou zmíněny na relevantních stránkách. Vypadá to logicky, ale je tady malý, byť pochopitelný zádrhel: druhy jsou v KC přiřazovány ke stránkám, ne ke článkům. KC pouze ví, na kterých stránkách se článek nachází. V seznamu druhů pro konkrétní článek se tak zpravidla najdou i druhy z článku "sousedního", takže tomuto seznamu by se dalo říkat přesněji spíš "Seznam druhů na stránkách, na kterých je článek a asi tam nebuide sám" – zkusme se bez toho ale obejít… Seznam zkrátka bude obsahovat všechny druhy z článku + případné druhy ze stránek, které sdílí s jinými články. Seznam vypadá takto:

| 🔲 Seznam druhů na stránkách 1 | <b>×</b> |                                                                                                    |        |                 |     |
|-------------------------------|----------|----------------------------------------------------------------------------------------------------|--------|-----------------|-----|
| Druh                          | Str. ^   | PECHÁČKOVÁ S. (2018): Exkurze od Radčič k Sylvánu Calluna, Plzeň, 23/1: 1                                    |        |                 |     |
| Bellis perennis               | 1        |                                                                                                    |        |                 |     |
| Bromus sterilis               | 1        | NÁZEV                                                                                                    | STR. ^ | Otou 22 DDE     |     |
| Cirsium arvense               | 1        | Exkurze od Radčič k Sylvánu                                                                                  | 1      | Otevni PDF      | 41  |
| Corynephorus canescens        | 1        | Pobočková exkurze "Ze Stoda do Holýšova přes vřesoviště, luhy a jedliny"                                     | 1-3    | Seznam druhů    | 1   |
| Echinochloa crus-galli        | 1        | Dvoudenní exkurze na Manětínsko                                                                              | 3-6    |                 | -   |
| Lolium perenne                | 1        | Za vzácnou flórou k Hořejšímu Padrťskému rybníku                                                             | 6-7    | A               | n k |
| Plantago lanceolata           | 1        | Rozšíření bolševníku velkolepého a křídlatek na pobřeží plzeňských řek. 2. část - Úhlava                     | 7-8    | Autorky a autor | 1   |
| Rhodotypos scandens           | 1        | Pryšec tuhý (Euphorbia stricta L.) na železničním nádraží Nepomuk                                            | 8      |                 |     |
|                               |          | Tulipa sylvestris L. v Klatovech a okolí                                                                     | 8-9    |                 |     |
|                               |          | Rožec krátkoplátečný (Cerastium brachypetalum) a rožec Tenoreův (Cerastium tenoreanum) v Plzeňské pahorkatin | 9-10   |                 |     |
|                               |          | Hruštička okrouhlolistá (Pyrola rotundifolia L.) v Brdech                                                    | 10     |                 |     |
|                               |          | Zajímavé floristické nálezy                                                                                  | 11-12  |                 |     |
|                               |          | Ztracený a znovunalezený botanický poklad Josefa Hněvkovského                                                | 13     |                 |     |
|                               |          | František Maloch opět, leč zcela jinak                                                                       | 14     |                 |     |
|                               |          | Západočeská pobočka v letech 2013 až 2017                                                                    | 14     |                 |     |
|                               |          | Jubilant RNDr. Ing. Miroslav Hájek                                                                           | 14-15  |                 |     |
|                               |          | Rudolf Hlaváček slaví 60 let                                                                                 | 15-19  |                 |     |
|                               |          | Gratulace Eleně Pleskové                                                                                     | 19     |                 |     |
|                               |          | Jubilující RNDr. Mgr. Miroslava Šandová                                                                      | 19-22  |                 |     |
|                               |          | Jaroslava Nesvadbová - 70 let a Jaromír Sofron - 85 let                                                      | 22-23  |                 |     |
|                               |          | Slávka Nesvadbová čtenářům Calluny                                                                           | 23-24  |                 |     |
|                               |          |                                                                                                    |        |                 | ŀ   |
|                               |          |                                                                                                    |        |                 |     |
|                               |          |                                                                                                    |        |                 |     |
|                               |          |                                                                                                    |        |                 |     |
|                               | ~        |                                                                                                    |        |                 |     |
| Přejít na Bellis perennis     | Zavřít   |                                                                                                    |        | Zavřít          |     |

Tlačítkem v dolní části okna seznamu lze přejít na vybraný druh do hlavního okna.

Okno vyvolané tlačítkem »**Autoři a autorky**« může vzbudit dojem pokusu o scientometrii; duchu a smyslu KlikCalluny ale není nic tak vzdáleno jako nějaké bodování a vyhodnocování – cílem je zaznamenat aktivitu všech, kdo se na časopisu Calluna autorsky podíleli:

| Autorio a suto X                               |           |           |            |            |      |                                              |        |               |         | ſ  |
|------------------------------------------------|-----------|-----------|------------|------------|------|----------------------------------------------|--------|---------------|---------|----|
|                                                | DRV /DOSI | DĎÍSDĚVKŮ | SAMOSTATNĚ | SPOLUAUTOR |      |                                              |        |               |         | L  |
| BAXOVÁ V.                                      | 2001      | 1         | 0          | 1          | 0.19 | Počet čísel: 30                              |        |               |         |    |
| BÍLEK O.                                       | 2012/2015 | 5         | 3          | 2          | 0.93 | Nejnovější: 1996/1                           |        |               |         |    |
| BÍMOVÁ K.                                      | 2001      | 1         | 1          | 0          | 0.19 | Nejstarší: 2018/1                            |        |               |         |    |
| Botanické oddělení Západočeského muzea v Plzni | 1997/1998 | 2         | 2          | 0          | 0.37 | Počet článků: 438                            |        |               |         |    |
| BRABEC J.                                      | 2007/2018 | 4         | 3          | 1          | 0.75 | o Počet stran: 885                           |        |               |         |    |
| BUREŠ J.                                       | 2006/2018 | 15        | 6          | 9          | 2.80 | 2 str 182 x                                  | 203    | 18/1          | 24 str. |    |
| CAIS J.                                        | 2002      | 1         | 1          | 0          | 0.19 | 0 1 str 173 x                                | 203    | 17/1          | 25 str. | .  |
| ČEJKA V.                                       | 1998/2006 | 6         | 1          | 5          | 1.12 | 3 str 37 x                                   | 203    | 16/1          | 29 str. | .  |
| ČESAL A.                                       | 2005      | 1         | 1          | 0          | 0.19 | 4 str 28 x                                   | 201    | 15/1          | 20 str. | •  |
| CHÁN V.                                        | 2003      | 1         | 1          | 0          | 0.19 | 5 str 6 x                                    | 201    | 14/1          | 34 str. | ·  |
| CHARVÁT P.                                     | 2005      | 1         | 1          | 0          | 0.19 | 9 str 3 x                                    | 201    | 12/1          | 20 SUL. |    |
| CHOCHOLOUŠKOVÁ Z.                              | 1999/2018 | 9         | 7          | 2          | 1.68 | 7 str 2 x                                    | 201    | 12/2          | 28 str. |    |
| CHVOJKOVÁ E.                                   | 2006/2014 | 4         | 0          | 4          | 0.75 |                                              | ·      |               |         |    |
| CHVOJKOVÁ R.                                   | 2010      | 1         | 0          | 1          | 0.19 | Počet přispívajících: 11                     | 3      |               |         |    |
| ČIHÁK J.                                       | 2015      | 1         | 0          | 1          | 0.19 | Frekvence příspěvků:                         |        |               |         |    |
| ČÍŽEK K.                                       | 1998/2018 | 28        | 15         | 13         | 5.23 | - do většiny čísel                           |        |               |         |    |
| AIFERLÍK J.                                    | 1997/2004 | 2         | 1          | 1          | 0.37 | - do menšiny čísel                           |        |               |         |    |
| ARSKÁ H.                                       | 2001      | 1         | 0          | 1          | 0.19 |                                              |        |               |         |    |
| RANKLOVÁ H.                                    | 2008      | 1         | 0          | 1          | 0.19 | - do jedineno cisia                          |        |               |         |    |
| RIČKOVÁ J.                                     | 1998      | 1         | 1          | 0          | 0.19 | <ul> <li>Jméno Čí:</li> </ul>                | sla Po | č. str. Excl. | Spol    | u  |
| IADAČ E.                                       | 1996/2001 | 3         | 3          | 0          | 0.56 | BAXOVÁ V.                                    | 1      | 5             | 0       | 5  |
| HADINEC J.                                     | 2012/2018 | 5         | 4          | 1          | 0.93 | BILEK O.<br>BÍMOVÁ K                         | 5      | 15            | 9       | 6  |
| IÁJEK M.                                       | 1997/1999 | 2         | 2          | 0          | 0.37 | <ul> <li>Botanické oddělení Zápac</li> </ul> | 2      | 2             | 2       | 0  |
| IÁJEK Z.                                       | 2009      | 1         | 1          | 0          | 0.19 | BRABEC J.                                    | 4      | 6             | 5       | 1  |
| IANZLÍKOVÁ V.                                  | 1997      | 1         | 0          | 1          | 0.19 | < BURES J.                                   | 8      | 41            | 13      | 28 |
| ILAVÁČEK R.                                    | 2008/2018 | 5         | 1          | 4          | 0.93 | ČEJKA V.                                     | 4      | 10            | 2       | 8  |
| HOLÁ J.                                        | 2006      | 1         | 1          | 0          | 0.19 | ČESAL A.                                     | 1      | 2             | 2       | 0  |
| HOLEC S.                                       | 1006/2005 | 5         | 4          | 1          | 0.02 | CHÂN V.                                      | 1      | 1             | 1       | 0  |

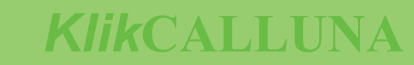

Seznam je setříděn abecedně podle jmen autorů; přesto má KC něco i pro příznivce žebříčků a srovnávání nesrovnatelného: všimni si záhlaví seznamu, dva sloupce – "AUTOR" a "PŘÍSPĚVKŮ" mají záhlaví tučným písmem; pokud na takové záhlaví dvojklikneš, seznam se podle sloupce setřídí. Nic víc, nic míň. Po dvojkliku na sloupec s počtem příspěvků se seznam setřídí takto:

| 👗 KlikCalluna      |            |           |            |            |         |          |                           | - 0            | × |
|--------------------|------------|-----------|------------|------------|---------|----------|---------------------------|----------------|---|
| 👗 Autorky a autoři |            |           |            |            |         |          |                           |                |   |
| AUTOR              | PRV./POSL. | PŘÍSPĚVKŮ | SAMOSTATNĚ | SPOLUAUTOR | % PODÍL | •        | Počet čísel: 30           |                |   |
|                    |            |           |            |            | 13.46   |          | Nainoväiši 1996/1         |                |   |
| SOFRON J.          | 1996/2018  | 66        | 40         | 26         | 12.34   |          |                           |                |   |
| IATĚJKOVÁ I.       | 1996/2018  | 38        | 21         | 17         | 7.10    |          | Nejstarsi: 2018/1         |                |   |
| ÍŽΕΚ Κ.            | 1998/2018  | 28        | 15         | 13         | 5.23    |          | Počet článků: 438         |                |   |
| PECHÁČKOVÁ S.      | 1999/2018  | 25        | 11         | 14         | 4.67    | <u>0</u> | Počet stran: 885          |                |   |
| PAULIČ R.          | 2006/2018  | 19        | 16         | 3          | 3.55    | L O      | 2 str 182 x 🔺             | 2018/1 24 str. | ^ |
| PIVOŇKOVÁ L.       | 1996/2018  | 18        | 12         | 6          | 3.36    | S A      | 1 str 173 x               | 2017/1 25 str. |   |
| Redakce            | 1997/2006  | 15        | 15         | 0          | 2.80    | - O      | 3 str 37 x                | 2016/1 29 str. |   |
| BUREŠ J.           | 2006/2018  | 15        | 6          | 9          | 2.80    |          | 4 str 28 x                | 2015/1 20 str. |   |
| UČERA T. Č.        | 1998/2006  | 13        | 8          | 5          | 2.43    |          | 6 str 4 x                 | 2013/1 26 str. |   |
| SLADKÝ J.          | 2006/2015  | 12        | 11         | 1          | 2.24    |          | 9 str 3 x                 | 2012/1 22 str. |   |
| KRÁL M.            | 2002/2009  | 12        | 0          | 12         | 2.24    |          | 7 str 2 x 🗸               | 2012/2 28 str. | ~ |
| CHOCHOLOUŠKOVÁ Z.  | 1999/2018  | 9         | 7          | 2          | 1.68    |          |                           |                | _ |
| ECHÁČKOVÁ S. (ed.) | 2010/2017  | 8         | 8          | 0          | 1.50    |          | Počet přispívajících: 113 |                |   |
| IOVÁ J.            | 2007/2018  | 6         | 5          | 1          | 1.12    |          | Frekvence příspěvků:      |                |   |
| EJKA V.            | 1998/2006  | 6         | 1          | 5          | 1.12    |          | - do většiny čísel        |                |   |
| CINSKÁ I.          | 2000/2017  | 5         | 3          | 2          | 0.93    |          | - do menšiny čísel        |                |   |
|                    |            |           |            |            |         |          |                           |                |   |

Údaje v ostatních částech okna – mimo seznam – obsahují spíš souhrnné zajímavosti: jak dlouhé jsou články, kolik stran má které číslo, počty stránek jednotlivých autorů...

Dvojklikem – nebo klávesou ENTER – na jakémkoli řádku seznamu se zobrazí okno se soupisem článků pro vybraného autora (setříděný od nejnovějšího):

| 💑 KlikCalluna          |            |           |            |            |           |              |        | _ | × |
|------------------------|------------|-----------|------------|------------|-----------|--------------|--------|---|---|
| 🌲 Autorky a autoří     |            |           |            |            |           |              |        |   | 8 |
| AUTOR                  | PRV./POSL. | PŘÍSPĚVKŮ | SAMOSTATNĚ | SPOLUAUTOR | % PODÍL 🔺 | Počet čísel: | 30     |   |   |
| NESVADBOVÁ J.          | 1996/2018  | 72        | 37         | 35         | 13.46     | Neinověiší   | 1996/1 |   |   |
| SOFRON J.              | 1996/2018  | 66        | 40         | 26         | 12.34     | Nejhovejsi.  | 2010/1 |   |   |
| MATĚJKOVÁ I.           | 1996/2018  | 38        | 21         | 17         | 7.10      | Nejstarsi:   | 2018/1 |   | _ |
| Autorka: NESVADBOVÁ J. |            |           |            |            |           |              |        |   | × |
|                        |            |           |            |            |           |              |        |   |   |

|                                           | NÁZEV                                                                                               | ROK/ČÍSLO | ROZSAH STRAN |               |
|-------------------------------------------|----------------------------------------------------------------------------------------------------|-----------|--------------|---------------|
| NESVADBOVÁ J.                             | Západočeská pobočka v letech 2013 až 2017                                                           | 2018/1    | 14           | Otevřít v PDF |
| NESVADBOVÁ J.                             | Slávka Nesvadbová čtenářům Calluny                                                                  | 2018/1    | 23-24        |               |
| NESVADBOVÁ J.                             | "Povinná četba" pro floristy                                                                        | 2017/1    | 25           | Export do XLS |
| NESVADBOVÁ J.                             | Dvě výročí roku 2017                                                                                | 2017/1    | 25           | Tisk seznamu  |
| NESVADBOVÁ J., MATĚJKOVÁ I., PIVOŇKOVÁ L. | Západočeši se nechali okouzlit (nejen) orchidejemi Džbánu                                           | 2016/1    | 5            |               |
| NESVADBOVÁ J.                             | Zakládající člen Západočeské pobočky ČBS Karel Čížek slaví                                          | 2016/1    | 23           |               |
| NESVADBOVÁ J.                             | Sedmdesátiny paní učitelky Heleny Markové                                                           | 2016/1    | 24           |               |
| NESVADBOVÁ J.                             | Ochranář a botanik Miloš Hostička                                                                   | 2016/1    | 29           |               |
| BÍLEK O., NESVADBOVÁ J., ČIHÁK J.         | Zámecký park Březina a odkaz K. M. Sternberga - úvodní floristická exkurze                          | 2015/1    | 2-3          |               |
| NESVADBOVÁ J., PECHÁČKOVÁ S.              | Oprava: Senecio inaequidens podruhé                                                                 | 2015/1    | 17           |               |
| NESVADBOVÁ J., SOFRON J.                  | Floristické exkurze do lesů nad levým břehem Berounky mezi Habrovou a Nadrybami (K stému výročí vyd | 2014/1    | 2-10         |               |
| NESVADBOVÁ J. (ed.)                       | Víme, kde v západních a jihozápadních Čechách roste štětička (Virga sp. div.)?                      | 2014/1    | 14-19        |               |
| NESVADBOVÁ J., PECHÁČKOVÁ S.              | První lokalita invazního starčku úzkolistého (Senecio inaequidens) v západních Čechách              | 2014/1    | 22           |               |
| NESVADBOVÁ J.                             | Výstava k 50 letům Západočeské pobočky ČBS putovala dál                                             | 2014/1    | 27           |               |
| NESVADBOVÁ J.                             | Pamětní deska Františka Malocha v lese Háj nad Berounkou je obnovena                                | 2014/1    | 27-28        |               |
| NESVADBOVÁ J.                             | Václav Mencl a Wilsonův most v Plzni                                                                | 2014/1    | 28           |               |

Tlačítka u pravého okraje umožní jednak otevřít vybraný článek v internetovém prohlížeči, jednak vyexportovat seznam do Excelu (jako všechny exporty – řekne si o umístění exportního souboru a výsledek pošle do souboru s názvem "KlikCalluna\_Export\_SeznamClanku\_<jméno autora>.xls"). Tlačítko "Tisk seznamu" vytvoří seznam tohoto vzhledu a obsahu (nejprve náhled, pak tisk):

**Klik**CALLUI

| AUTOR                                     | PRV./POSL.      | PŘÍSPĚVKŮ        | SAMOSTATNĚ               | SPOLUAUTOR            | % PODÍL 🔺            | Počet čísel: | 30       |                |                |
|-------------------------------------------|-----------------|------------------|--------------------------|-----------------------|----------------------|--------------|----------|----------------|----------------|
| NESVADBOVÁ J.                             | 1996/2018       | 72               | 37                       | 35                    | 13.46                | Noinoučičí   | 1006/1   |                |                |
| SOFRON J.                                 | 1996/2018       | 66               | 40                       | 26                    | 12.34                | Nejnovejsi:  | 1990/1   |                |                |
| MATĚJKOVÁ I.                              | 1996/2018       | 38               | 21                       | 17                    | 7.10                 | Nejstarsi:   | 2018/1   |                |                |
| Autorka: NESVADBOVÁ J.                    |                 |                  |                          |                       |                      |              | 430      |                |                |
|                                           |                 |                  | N                        | IÁZEV                 |                      | RC           | )K/ČÍSLO | ROZSAH STRAN A |                |
| NESVADBOVÁ J.                             | Západočeská     | pobočk 🗖 🗤       | uháž costavov – concla   | n for Strinks 1       |                      |              |          |                | Otevřít v PDF  |
| NESVADBOVÁ J.                             | Slávka Nesva    | dbová čt         | mar sestavy - sezcia     | ninx - Stranka T      |                      |              |          |                | Durant de M.C. |
| NESVADBOVÁ J.                             | "Povinná čet    | ba" pro          |                          | MARKA NECU            |                      |              |          |                | Export do ALS  |
| NESVADBOVÁ J.                             | Dvě výročí ro   | ku 2017          | LLUNA - Seznam           | cianku -INESV         | ADBOVA J.            |              |          |                | Tisk seznamu   |
| NESVADBOVÁ J., MATĚJKOVÁ I., PIVOŇKOVÁ L. | Západočeši s    | e nechal 🖉 🗖 N   | IESVADBOVÁ J.            |                       |                      |              |          |                |                |
| NESVADBOVÁ J.                             | Zakládající čle | en Západ Z       | lápadočeská pobočk       | a v letech 2013 až    | 2017                 |              |          |                |                |
| NESVADBOVÁ J.                             | Sedmdesátin     | y paní u R       | tok 2018   číslo 1   r   | očník 23 l str. 14    |                      |              |          |                |                |
| NESVADBOVÁ J.                             | Ochranář a b    | otanik M 🛛 🔳 🕅   | IESVADBOVÁ J.            |                       |                      |              |          |                |                |
| BÍLEK O., NESVADBOVÁ J., ČIHÁK J.         | Zámecký par     | k Březina S      | ilávka Nesvadbová č      | tenářům Calluny       |                      |              |          |                |                |
| NESVADBOVÁ J., PECHÁČKOVÁ S.              | Oprava: Sen     | ecio inae        | al- 2010   ¥ale 1   -    |                       |                      |              |          |                |                |
| NESVADBOVÁ J., SOFRON J.                  | Floristické ex  | kurze do         |                          | OCTIK 23   SU. 23-2   | (4                   |              |          |                |                |
| NESVADBOVÁ J. (ed.)                       | Víme, kde v     | západníc         | Povinná četba" pro f     | floristy              |                      |              |          |                |                |
| NESVADBOVÁ J., PECHÁČKOVÁ S.              | První lokalita  | invazního        |                          |                       |                      |              |          |                |                |
| NESVADBOVÁ J.                             | Výstava k 50    | letům Z          | tok 2017   číslo 1   r   | očník 22   str. 25    |                      |              |          |                |                |
| NESVADBOVÁ J.                             | Pamětní des     | ka Franti        | IESVADBOVA J.            | ,                     |                      |              |          |                |                |
| NESVADBOVÁ J.                             | Václav Menc     | a Wilson         | ve vyrod roku 2017       |                       |                      |              |          |                |                |
| NESVADBOVÁ J.                             | Červená knih    | a květer 🛛 🛛 🖡   | tok 2017   číslo 1   r   | očník 22   str. 25    |                      |              |          |                |                |
| BÍLEK O., NESVADBOVÁ J.                   | Exkurze doln    | í částí úd 📕 🗖 N | IESVADBOVÁ J., MA        | TĚJKOVÁ I., PIVOŘ     | KOVÁ L.              |              |          |                |                |
| NESVADBOVÁ J.                             | Radiola linoid  | es ve Ihc Z      | lápadočeší se nechal     | li okouzlit (nejen) o | rchidejemi Džbánu    |              |          |                |                |
| NESVADBOVÁ J.                             | Carex tomen     | tosa na 🛛 💡      | tok 2016   číslo 1   r   | očník 21   str. 5     |                      |              |          |                |                |
| NESVADBOVÁ J.                             | Karel Homan     | - 110 le 🔳 🔳 N   | IESVADBOVÁ J.            |                       |                      |              |          |                |                |
| NESVADBOVÁ J., SOFRON J.                  | Po stopách 2    | 2. Jahna, Z      | akládající ðen Zápa      | dočeské pobočky Č     | BS Karel Čížek slaví |              |          |                |                |
| NESVADBOVÁ J., BUREŠ J.                   | Impatiens gla   | ndulfer          | -la porte il ¥ele e il e | - X-0- 21   -+- 22    |                      |              |          |                |                |

A KlikCallur

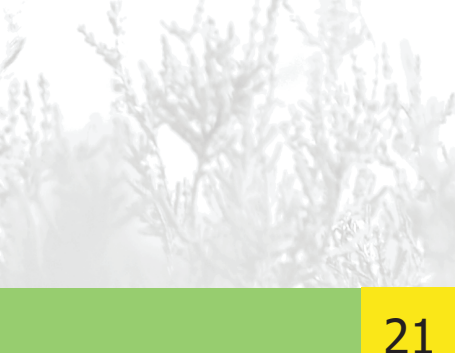

### OBSAHY | EXPORT

Než uzavřeme obsahoviny, ukážeme si ještě, jak funguje hledání v okně obsahů.

Stejně jako při hledání v hlavním okně nebo v poznámkách prostě zadáš do vyhledávacího pole text, který chceš najít, a KC prohledá – podle nastaveného rozsahu – názvy článků, jména autorů nebo obojí. Nastavený rozsah se zobrazuje vpravo od hledacího okna pomocí symbolů "A" a "N". Tento parametr se nastavuje standardně – jak jinak – v okně Nastavení, ale jde to i tady: dvojklikem na symbolu A/N/A+N se vyvolá menu, kterým můžeš parametr změnit bez odskoku do Nastavení.

Je asi už zbytečné připomínat, že nezáleží na velikosti písmen hledaného textu a jakým způsobem KC zobrazí výsledek hledání.

Ukážeme si jen, jak vypadá nabídka při nálezu většího množství odpovídajících článků:

| 🜲 KlikCalluna                                                     | - D X                                                                                              | 1       |
|-------------------------------------------------------------------|----------------------------------------------------------------------------------------------------|---------|
| 🗼 Obsahy jednotlivých čísel                                       |                                                                                                    | < -     |
| Vyhledat text: čížek A+N PECHÁČKOVÁ S.                            | . (2018): Exkurze od Radčič k Sylvánu Calluna, Plzeň, 23/1: 1                                      |         |
| AUTOR: ČÍŽEK K.                                                   | Tulipa sylvestris L. v Klatovech a okoli                                                           | 2018/ 1 |
| NÁZEV: Zakládající člen Západočeské pobočky ČBS Karel Čížek slaví | NESVADBOVÁ J.                                                                                      | 2016/ 1 |
| AUTOR: ČÍŽEK K.                                                   | Krátká floristická sdělení o ostružinících                                                         | 2013/ 1 |
| AUTOR: ČÍŽEK K.                                                   | Lysimachia ciliata L. – nový druh ve fytogeografickém okrese Plzeňská pahorkatina vlastní          | 2013/ 1 |
| NÁZEV: Mgr. Karel Čížek - 75 let                                  | BUREŠ J.                                                                                           | 2011/ 1 |
| AUTOR: ČÍŽEK K., KRÁL M.                                          | Park v areálu nemocnice v Klatovech                                                                | 2009/ 1 |
| AUTOR: ČÍŽEK K.                                                   | Příspěvek k dějinám botanického výzkumu na Klatovsku                                               | 2008/ 1 |
| AUTOR: ČÍŽEK K., KRÁL M.                                          | Doplňky ke květeně České republiky                                                                 | 2007/ 1 |
| AUTOR: ČÍŽEK K., KRÁL M.                                          | Co roste v Klatovech v bývalých lomech u hřbitova?                                                 | 2007/ 1 |
| AUTOR: ČÍŽEK K., ČEJKA V., KRÁL M.                                | Flóra na dně vypuštěného Žinkovského rybníka v r. 2005                                             | 2006/ 1 |
| AUTOR: ČÍŽEK K.                                                   | Staré odrůdy ovocných dřevin na Klatovsku a Přešticku                                              | 2006/ 1 |
| AUTOR: ČÍŽEK K., KRÁL M.                                          | Cizokrajné dřeviny na Plánickém hřebenu a v kontaktním Horažďovicku a Plzeňské pahorkatině vlastní | 2006/ 1 |
| NÁZEV: Karel Čížek - 70 let                                       | Redakce                                                                                            | 2006/ 1 |
| AUTOR: ČÍŽEK K., KRÁL M.                                          | Pěstované a zavlečené rostliny na Plánickém hřebenu a v kontaktních územích                        | 2005/ 1 |
| AUTOR: ČÍŽEK K.                                                   | Klatovský Velký park po 160 letech                                                                 | 2005/ 1 |
| AUTOR: KRÁL M., ČÍŽEK K., ČEJKA V.                                | Poznámky o druzích Darmera peltata a Rodgersia pinnata v Čechách                                   | 2004/ 1 |
| AUTOR: KRÁL M., ČEJKA V., ČÍŽEK K.                                | Chionodoxa sardensis zdomácnělá v Čechách                                                          | 2004/ 1 |
| AUTOR: KRAL M., CEJKA V., CIZEK K.                                | Phedimus stoloniferus v západních Cechách                                                          | 2004/ 1 |
| AUTOR: CIŻEK K., KRAL M.                                          | Zavlečené rostliny v Plánici                                                                       | 2004/ 1 |
| AUTOR: ČÍŽEK K.                                                   | Květnatec Archerův [Anthurus archeri (BERK.) E. FISCHER] na Plánickém hřebenu                      | 2003/ 1 |
| AUTOR: CIZEK K., KRAL M.                                          | Floristická exkurze do okoli Habartic v blízkosti přírodní rezervace Jelení vrch na Plánickém hře  | 2003/ 1 |
| AUTOR: CIZEK K.                                                   | Miloš Král sedmdesátiletý                                                                          | 2003/ 1 |
| AUTOR: CIZEK K., CEJKA V., KRAL M.                                | Exkurze na Borek u Velhartic a do botanické zahrady při Střední zemědělské škole v Klatovech       | 2002/ 2 |
| AUTOR: CIZEK K.                                                   |                                                                                                    |         |
| AUTOR: CIIEK N.                                                   |                                                                                                    |         |

Z menu je vidět, že KC nabízí články, kde byl hledaný text nalezen ve jménu autora (v menu řádky uvozené slovem "AUTOR") společně se články, kde byl text nalezen v názvu (řádky začínají překvapivě na "NÁZEV").

Druhá složka – článek nebo jméno autora – je v řádku nabídky oddělena znakem "|", na konci řádku nabídky je ročník a číslo. Výběrem z nabídky se samozřejmě přepneš do odpovídajícího čísla Calluny a je aktivován i vybraný článek.

Na závěr povídání o obsazích si neodpustím: obsahy jsou velmi důležitou součástí KlikCalluny – časopis Calluna není jen soupisem druhů a nalezišť...

O KlikCalluně jako nástroji zobrazujícím data teď víš už prakticky vše podstatné; podívejme se ještě na jednu spíš skrytou funkci, díky níž můžeš data využívat i mimo KC.

Většina seznamů, které v KC uvidíš na obrazovce, má i funkci přímého exportu do Excelu. Vyvolává se standardně klávesovou kombinací **CTRL+E** (pro zapamatování – export, excel, externí exploatace, elektronická evaluace – samá éčka…). Vždy to funguje stejně – aktivuješ daný seznam (nejjednodušeji tak, že do něj klikneš myší), stiskneš magickou kombinaci (ještě víš jakou?), KC zobrazí okno pro výběr umístění, kam chceš exportní soubor dostat – a to je vše; KC jen oznámí, jak se exportní soubor jmenuje a kde je. Například seznam stránek pro – třeba – vřes:

*lik*CALLUN

| A Vyhledat druh:         |   |                |    |        | S P Z                                                                                                    |
|--------------------------|---|----------------|----|--------|----------------------------------------------------------------------------------------------------|
| DRUH                     | ^ | ROK / ROČNÍK   | Č. | STR. ^ | cvičná poznámka – aby bylo v manuálu něco vidět                                                                                                    |
| Calliergon stramineum    |   | 2018 (roč. 23) | 1  | 2      | a standard                                                                                                    |
| Calliergonella cuspidata |   | 2017 (roč. 22) | 1  | 5      | TRI + F                                                                                                    |
| allistemon comboynensis  |   | 2017 (roč. 22) | 1  | 8      | J.                                                                                                    |
| allistemon linearifolius |   | 2017 (roč. 22) | 1  | 9      |                                                                                                    |
| allistemon pallidus      |   | 2017 (roč. 22) | 1  | 14     | Export dat - seznam stránek × ), Puccinellia vládala Alnus glutinosa, z doprovodných dřevin                                                                         |
| allistemon salignus      |   | 2016 (roč. 21) | 1  | 7      | icia angustifo-<br>Telé ima                                                                                                    |
| allistemon sieberi       |   | 2015 (roč. 20) | 1  | 2      | zvoite poisteni pro exportovany soubor:<br>a. Take Jsme robur. V bonate vyvinutem kerovem patre mely<br>bě Anagallis pení Prunus padus a Corvlus avellana, v příměs |
| allistemon subulatus     |   | 2014 (roč. 19) | 1  | 4      | th dlažby, PL) Euonymus europaea. V bylinném podrostu by                                                                                                    |
| allistephus chinensis    |   | 2014 (roč. 19) | 1  | 13     | se o vzácnější Aegopodium podagraria, Alliaria petiolata, Alo                                                                                                    |
| allitriche cophocarpa    |   | 2012 (roč. 17) | 1  | 7      | TEM Výběr umístění rosum Ceske tensts, Catina palustris, Campanida patula, Cirs                                                                                     |
| allitriche hamulata      |   | 2011 (roč. 16) | 1  | 2      | > totalund ravilán ne, Geranium robertianum, Geum urbanum                                                                                                    |
| allitriche stagnalis     |   | 2010 (roč. 15) | 1  | 15     | > Ukoly va millefolium, sphondylium, Humulus lupulus, Impatiens par                                                                                                 |
| alluna vulgaris          |   | 2009 (roč. 14) | 1  | 4      | Users apsella bursa- Lepidium ruderale, Lysimachia vulgaris, inväzi<br>Falcaria vul- sachalinensis (vitální kolonie). Rumer obtusifol                               |
| alocedrus decurrens      |   | 2008 (roč. 13) | 1  | 3      | eum murinum, beccabunga, V. chamaedrys. V bývalém mlýnsk                                                                                                    |
| alocera cornea           |   | 2008 (roč. 13) | 1  | 4      | glecta, Planta- Novomlýnského rybníka jsme zaznamenali                                                                                                    |
| alocera viscosa          |   | 2007 (roč. 12) | 1  | 3      | GRAFIKA viorum akrolyt s Lemna mnor a Elodea canadensis.                                                                                                    |
| alocybe gambosa          |   | 2007 (roč. 12) | 1  | 14     | Tools v a, poblíž říčky 500–800 SV od středu obce Lelov                                                                                                    |
| aloplaca citrina         |   | 2007 (roč. 12) | 1  | 15     | Na lužní porosty navazovaly pravidelně kos                                                                                                    |
| aloplaca decipiens       |   | 2006 (roč. 11) | 1  | 3      | anium praten-<br>ni louky, botanicky zajimavć, s vyšši druhov<br>Zde isme zapsali tyto druhy: Achillea millefali                                                    |
| aloplaca flavorubens     |   | 2005 (roč. 10) | 1  | 14     | Vysledjek mistě, kde dium podagraria, Agrostis canina, Alopecur                                                                                                    |
| altha laeta              |   | 2004 (roč. 9)  | 1  | 12     | ji přetíná silniční komunikace spojující město Stod s osadou Anthriscus subvestrie Arrhenatharum elatius                                                            |
| altha palustris          |   | 2003 (roč. 8)  | 1  | 3      | Převládala zde hlavně vlhkomilná nit                                                                                                    |
| altha procumbens         |   | 2002 (roč. 7)  | 1  | 8      | Humulus lupulus, Phalaris arundinacee                                                                                                    |
| alycanthus fertilis      |   | 2001 (roč. 6)  | 1  | 2      | (včetně vzrostlých ex.), Urtica dioica.<br>C:\TEMP\KlikCalluna Export SeznamStranek Calluna vulgaris.xls.                                                           |
| alycanthus floridus      |   | 2001 (roč. 6)  | 1  | 5      | Lokanta 5: vzrostia akauna na ZJZ oriento<br>skalnatém svahu Šibeničního vrchu, ca 130                                                                              |
| alycanthus inodorus      |   | 2001 (roč. 6)  | 1  | 16     | Nový Mlýn u Stoda                                                                                                    |
| alycanthus nanus         | ~ | 2001 (roč. 6)  | 1  | 17 .   | Na živinami bohatém substrátu zvě                                                                                                    |
|                          | • |                |    | •      | v bohale vyvinutem podrostu akatiny objevih oczac se vysky- – risenam jiarescens, orika aloka, vkia ciaca                                                           |

Na závěr se podíváme ještě do budoucnosti: určitě tě napadlo, jak do KC dostat data každého dalšího čísla Calluny. K tomu slouží volba "Aktualizace" v hlavním menu (zkráceném i nezkráceném).

Jak to funguje: autoři KlikCalluny vytěží data z každého nového čísla do elektronické podoby a uživatelům KC je dají k dispozici – dostaneš je jako přílohu e-mailu, do budoucnosti budou možná alternativně i stažitelná z internetu. E-mailová příloha je jeden soubor ve formátu ZIP, obsahující jednotlivé stránky Calluny, celé číslo časopisu v PDF a vlastní aktualizační soubor s příponou AKC. ZIP-soubor si stáhneš na svůj lokální disk a rozbalíš do nějakého adresáře. Pak v KC z hlavního menu spustíš volbu "Aktualizace".

Program si řekne o umístění souboru AKC – jednoduše cestu k němu naklikáš a otevřeš tlačítkem »Převzít«:

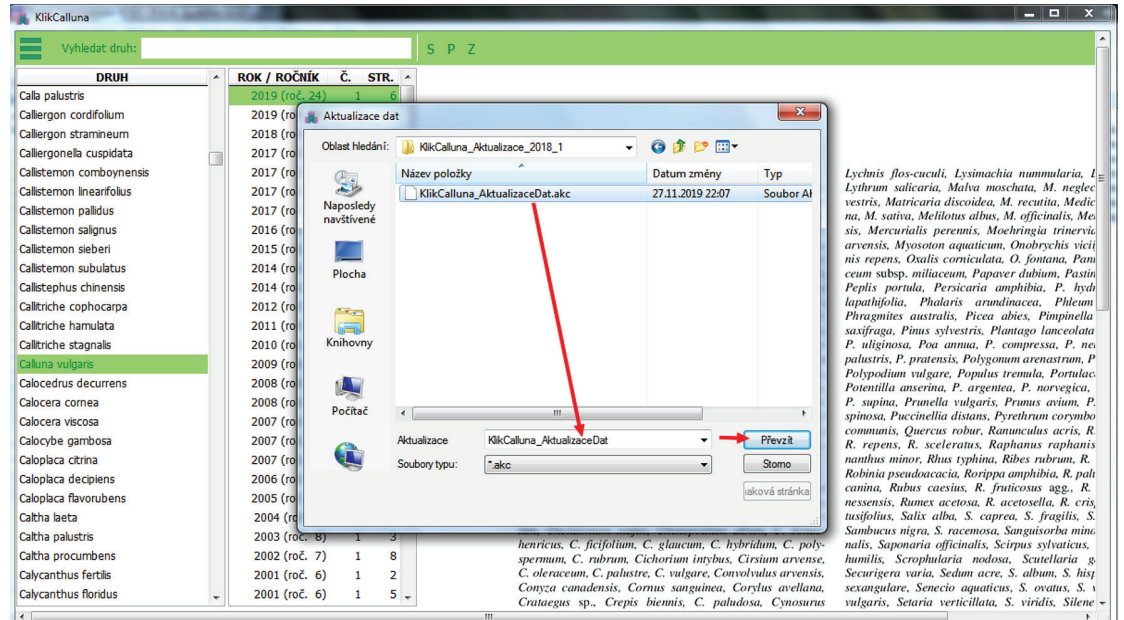

KlikCalluna si soubor načte, vypíše jeho obsah a vyžádá si tvůj souhlas, ze skutečně chceš tato data do programu načíst:

Importní soubor
Aktualizace pro rok 2018, číslo 1
Počet datových stránek: 28
Počet datových záznamů: 821
Počet článků: 19
Počet stránek článků: 39
Přejete si naimportovat obsah tohoto souboru?

| A   | A     |
|-----|-------|
| Ano | Ano I |

X

a pokud souhlasíš, načtení provede – jde po aktualizačních záznamech, podívá se, zda už takový záznam neexistuje a pokud ne, přidá jej. Na konci aktualizačního procesu (cca 1–2 minuty) vypíše hlášení o výsledku:

| 2                 | HOIOVO |                                                                                                    | × |
|-------------------|--------|----------------------------------------------------------------------------------------------------|---|
| the second second | ?      | Počet importovaných stránek: 28<br>Počet importovaných záznamů: 821<br>Počet importovaných čísel: 1<br>Počet importovaných článků: 19<br>Počet importovaných stránek článků: 39 |   |
|                   |        | Aktualizovaná data budou použita až při novém startu<br>programu.<br>Přejete si program nyní ukončit?                                                                           |   |
|                   |        | Ano Ne                                                                                                    | ] |

VA 5 WA 18 92

To je celé – a naše představení KlikCalluny rovněž; zbývá jen si vzájemně poděkovat za trpělivost a na tobě je rozhodnutí, zda vstoupit mezi klikcallunity. Věřím, že se rozhodneš správně.